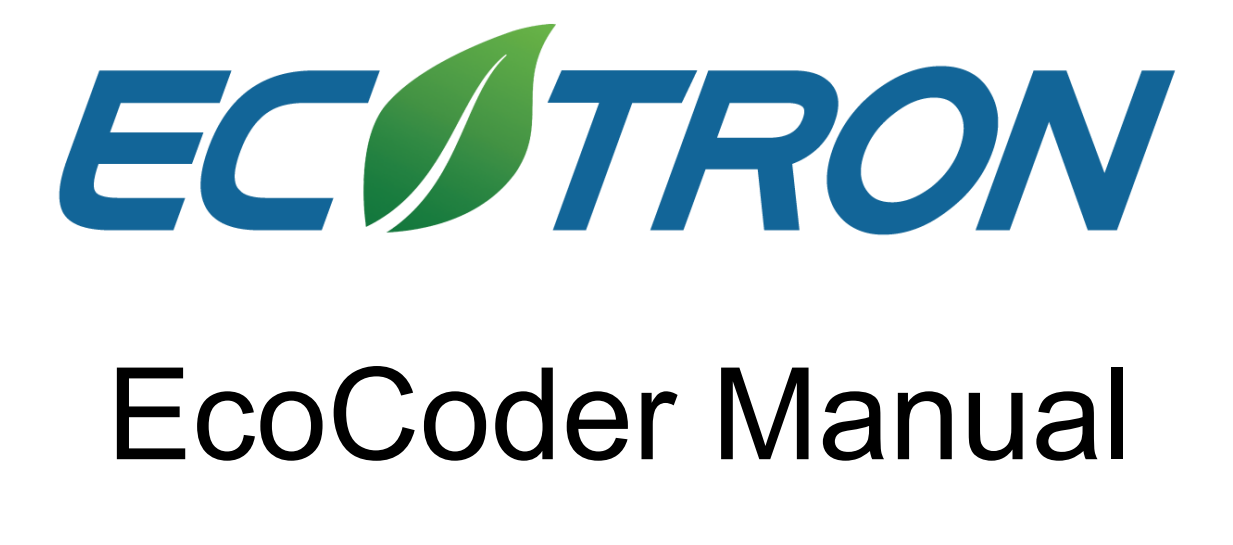

V4.8.8

**Copyright ECOTRONS LLC** 

**All Rights Reserved** 

# **Contact us:**

| Web:   | http://www.ecotrons.com |
|--------|-------------------------|
| Email: | info@ecotrons.com       |
|        | ev-support@ecotrons.com |
|        | ev-support@ecotrons.cor |

Address: 13115 Barton Rd, STE H Whittier, CA, 90605 United States

Tel: +1 562-758-3039

+1 562-713-1105

| Date       | Version | Comments                   | Editor     |
|------------|---------|----------------------------|------------|
| 6/20/2019  | 4.8.2   |                            | Ted Wang   |
| 7/24/2019  | 4.8.3   | NVM Demo                   | David Wang |
| 8/11/2019  | 4.8.4   | Model Reference<br>Section | Ted Wang   |
| 05/11/2020 | 4.8.5   | Contact info update        | Zack Li    |
| 07/10/2020 | 4.8.6   | Screenshot update          | Yibo Wang  |
| 07/16/2020 | 4.8.7   | NVM update                 | Jake Li    |
| 07/30/2020 | 4.8.8   | Add Task Monitor           | Jake Li    |

# Contents

| СН  | APTE  | ER 1 GENERAL INFORMATION10                   |
|-----|-------|----------------------------------------------|
| 1.1 | Abo   | ut EcoCoder                                  |
| 1.2 | Syst  | em Requirements11                            |
| 1.3 | МАТ   | LAB Installation Requirements11              |
| 1.4 | Supp  | ported MATLAB Version 12                     |
| 1.5 | Deve  | eloper's Kit                                 |
| СН  | APTE  | ER 2 ECOCODER DEVELOPMENT ENVIRONMENT14      |
| 2.1 | Soft  | ware Installation List14                     |
| 2.2 | Code  | eWarrior Installation16                      |
| 2.3 | MinC  | SW-GCC Compiler Installation16               |
| 2.4 | C++   | Compiler Installation19                      |
| 2.  | 4.1   | Installation of Compiler for MATLAB 32-Bit20 |
| 2.  | 4.2   | Compiler Selection for MATLAB 64-Bit21       |
| 2.5 | Eco   | Coder Installation 21                        |
| 2.6 | Link  | S32DS_Power_Win32 to EcoCoder25              |
| 2.7 | Link  | HighTec TriCore Tool Chain to EcoCoder28     |
| 2.8 | Link  | CS+ to EcoCoder                              |
| 2.9 | Activ | vate EcoCoder                                |
| 2.  | 9.1   | Get Key File                                 |
| 2.  | 9.2   | Activate EcoCoder by License (.dat) File     |
| СН  | APTE  | ER 3 QUICK START ON APPLICATION SOFTWARE     |

| CHAPTER 4 ECOCODER LIBRARY |                                   |                                          |  |
|----------------------------|-----------------------------------|------------------------------------------|--|
| 4.1                        | 4.1 EcoCoder Target Definition 38 |                                          |  |
| 4.2                        | Task                              | Scheduler                                |  |
| 4                          | 4.2.1                             | Task Trigger                             |  |
|                            | 4.2.2                             | Task Monitor                             |  |
| 4.3                        | ADC                               |                                          |  |
|                            | 4.3.1                             | Read ADC Value                           |  |
|                            | 4.3.2                             | Read Fixed-Point ADC Volt                |  |
|                            | 4.3.3                             | Read Float ADC Volt                      |  |
| 4.4                        | CAN                               | Communication                            |  |
|                            | 4.4.1                             | CAN Channel Definition                   |  |
|                            | 4.4.2                             | CAN Wake-up Frame Definition             |  |
|                            | 4.4.3                             | Read Fixed-Point CAN Message             |  |
|                            | 4.4.4                             | Send Fixed-Point CAN Message53           |  |
|                            | 4.4.5                             | Read/Send CAN Message55                  |  |
| 4                          | 4.4.6                             | CAN Receive Counter55                    |  |
|                            | 4.4.7                             | Set CAN Mode                             |  |
| 4                          | 4.4.8                             | Send CAN Data57                          |  |
|                            | 4.4.9                             | Unpack Signals to CAN Data               |  |
| 4                          | 4.4.10                            | Pack Signals to CAN Data59               |  |
|                            | 4.4.11                            | Receive CAN Message60                    |  |
|                            | 4.4.12                            | Transmit CAN Message61                   |  |
| 4.5                        | Seria                             | al Communication Interface (SCI) Block61 |  |
|                            | 4.5.1                             | SCI Definition                           |  |
|                            | 4.5.2                             | Read SCI Data                            |  |
|                            | 4.5.3                             | Send SCI Data                            |  |
| 4.6                        | b Digit                           | al I/O 64                                |  |
|                            | 4.6.1                             | Switch Input                             |  |
| 4                          | 4.6.2                             | KeyOn Input65                            |  |
|                            | 4.6.3                             | Switch Output                            |  |
|                            | 4.6.4                             | IPM Read                                 |  |

| 4.6.5    | PWM Definition                    | 68 |
|----------|-----------------------------------|----|
| 4.6.6    | PWM Output                        | 69 |
| 4.6.7    | WakeUp Input                      | 70 |
| 4.6.8    | H-bridge Definition               | 71 |
| 4.6.9    | H-bridge Output                   | 72 |
| 4.6.10   | PWM IO Frequency Range Definition | 73 |
| 4.6.11   | IPWM Read                         | 74 |
| 47 101   | O manual institution              |    |
| 4.7 LIN  |                                   |    |
| 4.7.1    |                                   |    |
| 4.7.2    | LIN Get Status                    | 76 |
| 4.7.3    | LIN Receive Date                  | 77 |
| 4.7.4    | LIN Transmit Data                 | 78 |
| 4.8 Non  | n-Volatile Memory Blocks          | 80 |
| 4.8.1    | NVM Definition                    | 80 |
| 4.8.2    | NVM Variable Definition           | 81 |
| 4.8.3    | Read NVM                          | 82 |
| 4.8.4    | Write NVM                         | 83 |
| 4.8.5    | 8.5 Fixed NVM Definition          |    |
| 4.8.6    | 4.8.6 Read Fixed NVM              |    |
| 4.8.7    | Write Fixed NVM                   | 87 |
| 4.8.8    | Store All NVM Data                | 88 |
| 4.8.9    | Restore All NVM Data              | 89 |
|          | anastis Blacks                    |    |
| 4.9 Diag |                                   |    |
| 4.9.1    |                                   |    |
| 4.9.2    | Software Core Diagnostic          |    |
| 4.9.3    |                                   |    |
| 4.9.4    |                                   | 92 |
| 4.10 Ca  | Calibration & Measurement         | 93 |
| 4.10.1   | Calibration Definition            | 93 |
| 4.10.2   | Read Calibration                  | 94 |
| 4.10.3   | Write Measurement                 | 95 |
| 4.10.4   | Write and Read Measurement        | 96 |

| 4.10.5 | .5 Override Probe                       | 97  |
|--------|-----------------------------------------|-----|
| 4.10.6 | .6 1-D Lookup Table                     | 99  |
| 4.10.7 | .7 2-D Lookup Table                     | 100 |
| 4.10.8 | .8 Calibration Data Check               | 101 |
| 4.11   | System Management Blocks                | 102 |
| 4.11.1 | .1 Power Management Example             | 102 |
| 4.11.2 | .2 Shutdown Power                       | 104 |
| 4.11.3 | .3 Set ECU Mode                         | 105 |
| 4.11.4 | .4 ECU Master Chip Wake-Up Definition   | 106 |
| 4.11.5 | .5 Watchdog Definition                  | 107 |
| 4.11.6 | .6 Software Reset                       | 108 |
| 4.11.7 | .7 Read System Free Counter             | 109 |
| 4.11.8 | .8 Power Control Output                 | 109 |
| 4.11.9 | .9 Service Software Watchdog            | 110 |
| 4.12   | CCP                                     | 111 |
| 4.12.1 | .1 Fixed CCP Slave Definition           | 111 |
| 4.12.2 | .2 CCP/CAL Seed&Key Security Definition | 112 |
| 4.12.3 | .3 CCP DAQ Seed&Key Security Definition | 113 |
| 4.12.4 | .4 CCP PGM Seed&Key Security Definition | 113 |
| 4.12.5 | .5 CCP Get Seed Trigger                 | 114 |
| 4.12.6 | .6 CCP Set Seed                         | 114 |
| 4.12.7 | .7 CCP Generate Seed Demo               | 115 |
| 4.13   | Programming Blocks                      | 115 |
| 4.13.1 | .1 Online Programming Definition        | 115 |
| 4.13.2 | .2 Programming Seed&Key Definition      | 117 |
| 4.13.3 | .3 Entry UDS Programming                | 119 |
| 4.14   | Sensors Blocks                          | 120 |
| 4.14.1 | .1 Read Gyro Hex Value                  | 120 |
| 4.14.2 | .2 Read Gyro Phy Value                  | 120 |
| 4.15   | Advanced Data Blocks                    | 121 |
| 4.15.1 | .1 Read OTP                             | 121 |
| 4.15.2 | .2 Read OTP (Input port)                | 122 |

| 4.1  | 5.3     | Write OTP                                                |     |
|------|---------|----------------------------------------------------------|-----|
| 4.1  | 5.4     | Write OTP (Input port)                                   |     |
| 4.1  | 5.5     | Read Data by Address                                     | 125 |
| 4.1  | 5.6     | Read Data by Address (Input port)                        | 126 |
| 4.1  | 5.7     | Read String Value                                        | 127 |
| 4.1  | 5.8     | EEPROM Emulation Definition                              |     |
| 4.1  | 5.9     | Clear ALL EEPROM Emulation Record                        | 128 |
| 4.1  | 5.10    | Clear One EEPROM Emulation Record                        | 129 |
| 4.1  | 5.11    | Read EEPROM Emulation Record                             | 129 |
| 4.1  | 5.12    | Write EEPROM Emulation Record                            | 130 |
| 4.1  | 5.13    | Read Signals from EEPROM Emulation Record                |     |
| 4.1  | 5.14    | Write Signals to EEPROM Emulation Record                 |     |
| 4.1  | 5.15    | Program First Run Flag                                   | 133 |
| 4.16 | Appl    | lication Base Blocks                                     | 133 |
| 4.1  | 6.1     | Rising Edge                                              |     |
| 4.1  | 6.2     | Falling Edge                                             |     |
| 4.1  | 6.3     | Online Programming by SoftReset                          |     |
| 4.1  | 6.4     | Online Programming by Entry UDS Programming              | 135 |
| 4.17 | Mod     | el Reference                                             | 136 |
| 4.1  | 7.1     | Configurations for Parent Models and Referenced Models   | 137 |
| 4.1  | 7.2     | Configuration Reference                                  | 138 |
| 4.1  | 7.3     | Copy Parent Model Configuration File to Referenced Model | 140 |
| 4.1  | 7.4     | EcoCoder Blocks in Model Reference                       | 140 |
| СНА  | PTER    | 5 CAN THEORY OF ECOTRONS                                 | 143 |
|      |         |                                                          |     |
| 5.1  | Introdu | ction                                                    | 143 |
| 5.2  | CAN Im  | plementation                                             | 143 |
| 5.2  | .1 Co   | onvert DBC to m File                                     |     |
| 5.2  | .2 Eo   | coCoder CAN Blocks                                       | 146 |
| 5.2  | .3 Se   | elect m file                                             |     |
| 5.2  | .4 Se   | elect Message                                            |     |
| 5.2  | .5 Se   | elect Sample Time                                        | 148 |

### **EC**ITRON

| CHAPTER 6 MEMORY MANAGEMENT150          |                                                                                     |  |  |
|-----------------------------------------|-------------------------------------------------------------------------------------|--|--|
| 6.1                                     | Introduction                                                                        |  |  |
| 6.2                                     | Storage device                                                                      |  |  |
| <b>6.3</b><br>6.                        | Data Storage       150         3.1       Calibration/Measurement Variable       150 |  |  |
| 6.                                      | 3.2 Non-Volatile Variable                                                           |  |  |
| СН                                      | APTER 7 CUSTOM VARIABLE TYPE152                                                     |  |  |
| 7.1                                     | Customize Variable Types 152                                                        |  |  |
| 7.2                                     | Add Variables to Workspace153                                                       |  |  |
| 7.3                                     | Customize Calibration Variables155                                                  |  |  |
| 7.4                                     | Customize measurement Variables156                                                  |  |  |
| 7.5                                     | Customize NVM Variables 157                                                         |  |  |
| 7.6                                     | Save the Variables to M file158                                                     |  |  |
| 7.7 Load M file to Workspace159         |                                                                                     |  |  |
| 7.8                                     | Model Example                                                                       |  |  |
| CHAPTER 8 PROGRAMMING VCU WITH ECOFLASH |                                                                                     |  |  |
| СН                                      | APTER 9 MEASUREMENT AND CALIBRATION WITH ECOCAL162                                  |  |  |
| СН                                      | APTER 10 UNINSTALL ECOCODER                                                         |  |  |
| 10.1                                    | Uninstall EcoCoder from MATLAB163                                                   |  |  |
| 10.2                                    | Uninstall EcoCoder from Windows System164                                           |  |  |
| СН                                      | CHAPTER 11 FAQS                                                                     |  |  |

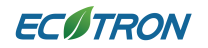

| APPENDIX A - NONVOLATILE VARIABLES THEORY | 170 |
|-------------------------------------------|-----|
| Non-volatile Variables                    | 170 |
| Fixed Non-volatile Variables              | 170 |
| Battery Input                             | 171 |

# Chapter 1 General Information

### **1.1 About EcoCoder**

EcoCoder is an advanced auto code generation library added on top of Simulink generic libraries. It links the user's Simulink models directly to Ecotrons target controller.

EcoCoder encapsulates the lower level driver software, or basic software, also abstracts the specific hardware, like Freescale or Infineon microprocessor-based controllers. It enables the controls engineer to develop their control systems completely in MATLAB/Simulink environment.

Plus, EcoCoder is only an add-on package on top of Simulink. It enables engineers to maximize the usage of Simulink generic library. It adds the necessary library blocks which bridge the gap between application software and the specific controller hardware. Meaning the application software will not be dependent on the specific hardware, and you can port your models to any other hardware which supports the Simulink. In short, you are not stuck with EcoCoder by using it.

Features:

- Auto-code generation of Simulink/Stateflow models using Embedded Coder/Stateflow Coder
- Calibration using EcoCAL or other CCP based software
- Programming using EcoFlash through CAN bus
- OTA upgrade of application software
- Available for both prototyping and production
- Manual C-code integration is available in addition to model-based design (MBD) with Simulink/EcoCoder

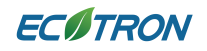

Benefits:

- Control engineers can be freed from time-consuming learning curve of hardware, C programming, and specific microprocessor settings
- Responsive support services from Ecotrons
   Application software development is isolated from a specific hardware, and it has transparency and easy migration to other platforms.

### **1.2** System Requirements

| OS         | Windows XP/Windows 7/Windows 10 |
|------------|---------------------------------|
| СРИ        | Intel CORE 2 Duo or higher      |
| Memory     | 2 GB or higher                  |
| Hard drive | 1 GB free hard disk space       |

### **1.3 MATLAB Installation Requirements**

Mandatory Components:

- MATLAB
- Simulink
- MATLAB Coder
- Simulink Coder
- Embedded Coder

Highly recommended components to be installed:

- Stateflow
- Stateflow Coder

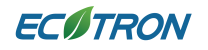

#### 1.4 Supported MATLAB Version

- MATLAB R2010b 32-bit/64-bit
- MATLAB R2011a 32-bit/64-bit
- MATLAB R2011b 32-bit/64-bit
- MATLAB R2012a 32-bit/64-bit
- MATLAB R2012b 32-bit/64-bit
- MATLAB R2013a 32-bit/64-bit
- MATLAB R2013b 32-bit/64-bit
- MATLAB R2014a 32-bit/64-bit
- MATLAB R2014b 32-bit/64-bit
- MATLAB R2015a 32-bit/64-bit
- MATLAB R2015b 32-bit/64-bit
- MATLAB R2016a 64-bit
- MATLAB R2016b 64-bit
- MATLAB R2017a 64-bit
- MATLAB R2017b 64-bit
- MATLAB R2018a 64-bit
- MATLAB R2018b 64-bit
- MATLAB R2019a 64-bit
- MATLAB R2019b 64-bit

Note: some of the MATLAB versions (old) may require extra configurations to make the EcoCoder work. Contact us if you have compatibility issues.

#### **1.5 Developer's Kit**

- VCU
- Test Harness\*
- Ecotrons CAN (USB-CAN Adapter) \*

\* Test harness is available from Ecotrons; however, users can also make their own by using recommended connector parts.

\* Ecotrons CAN needs to be compatible with CAN Calibration Protocol (CCP). Third party adaptors like Kvaser

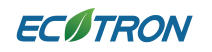

or PeakCAN should be compatible with Ecotrons products.

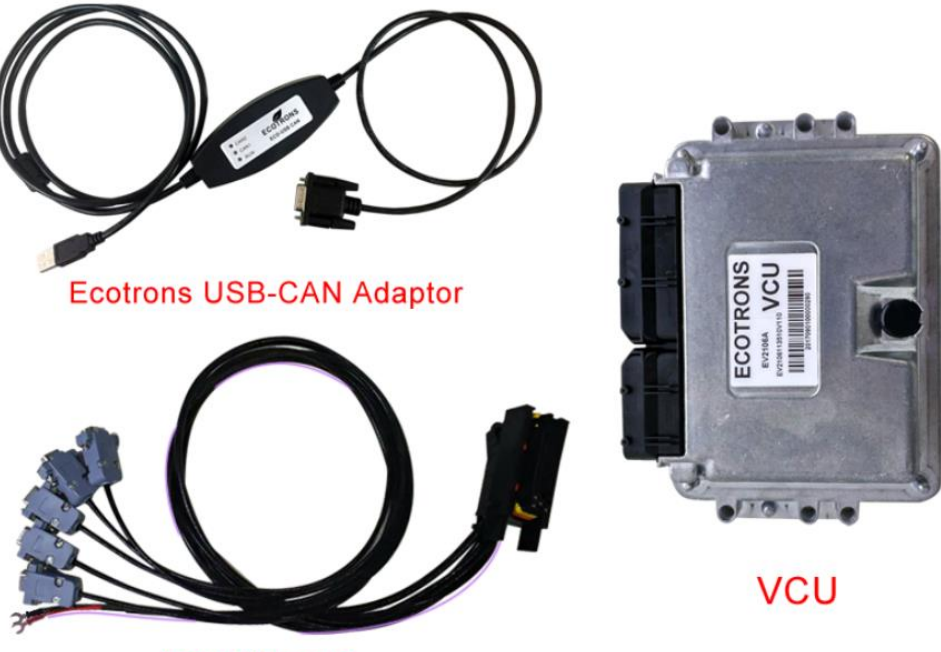

**Test Harness** 

# **Chapter 2** EcoCoder Development Environment

### 2.1 Software Installation List

Please install software tools in the following order:

#### 1. Integrated development environment for generating executable files

| Main Chip      | Integrated development environment       |
|----------------|------------------------------------------|
| Infineon TC27x | HighTec TriCore Tool Chain               |
| NXP SPC57xx    | S32DS_Power_Win32_v2017.R1_b171019.exe   |
| NXP SPC56xx    | CodeWarrior for MPC55xxMPC56xx v2.10.exe |
| Renesas RH850  | CS+(CSPlus_CC_Package_V70000.EXE)        |

#### 2. Compiler for generating DLL file (optional)

| Compiler            | Integrated development environment                      |
|---------------------|---------------------------------------------------------|
|                     | GCC compiler can generate DLL file, to set calibration, |
| Tdm64-gcc-4.9.2.exe | measurement, and program flashing permission.           |
|                     | Support all MATLAB versions to generate DLL file.       |

- 3. EcoFlash Vxxxx Setup.exe
- 4. EcoCAL Vxxxx Setup.exe, or INCA
- 5. Ecotrons USB-CAN adapter Driver, or other CAN adapter Driver, such as Kvaser

product

6. Stateflow Coder (optional)

| Compiler     | Supported MATLAB version                          |
|--------------|---------------------------------------------------|
| C++ Compiler | Support Stateflow of MATLAB 32/64-bit             |
| Lcc-win32    | Support Stateflow of MATLAB 32-bit                |
| MinGW-GCC    | Support Stateflow of some MATLAB versions         |
|              | Please see the corresponding relationship between |
|              | the MATLAB version and the supported MinGW        |
|              | version                                           |

#### 7. EcoCoder Setup.msi

#### Compilers and its Applications:

| Compiler or integrated development<br>environment utility | Application                                                                                                    |
|-----------------------------------------------------------|----------------------------------------------------------------------------------------------------|
| HighTec TriCore Tool Chain                                | Compilation and link; HEX file generation for target<br>EH2175A                                                                                                    |
| S32DS_Power_Win32_v2017.R1_b171019.exe                    | Compilation and link; MOT file generation for NXP<br>MPC5744 based units.                                                                                                    |
| CodeWarrior for MPC55xxMPC56xx v2.10.exe                  | Compilation and link; MOT file generation for target EV2206B03, ET3206A                                                                                                    |
| C++ Compiler                                              | Support Stateflow of 32-bit and 64-bit MATLAB                                                                                                    |
| Lcc-win32                                                 | Support Stateflow of 32-bit MATLAB                                                                                                    |
| WinGW-GCC                                                 | <ol> <li>Generate DLL file for calibration, measurement and<br/>programming permission, support all versions of<br/>MATLAB</li> <li>Support Stateflow of some MATLAB versions, you<br/>can go to MATLAB official website to check whether it<br/>supports specific MATLAB version</li> </ol> |
| CS+(CSPlus_CC_Package_V70000.EXE)                         | Compilation and link, MOT file generation for target<br>GWRH850                                                                                                    |

The corresponding relationship between the MATLAB version and the supported MinGW

version:

| MATLAB version       | Supported MinGW version                    |
|----------------------|--------------------------------------------|
| MATLAB2015a or below | Not support                                |
| MATLAB2015b          | Support MinGW 4.9.2 (Distributor: TDM-GCC) |
| MATLAB 2016a         | Support MinGW 4.9.2 (Distributor: TDM-GCC) |
| MATLAB 2016b         | Support MinGW 4.9.2 (Distributor: TDM-GCC) |
| MATLAB 2017a         | Support MinGW 4.9.2 (Distributor: TDM-GCC) |
| MATLAB 2017b         | Support MinGW 5.3 (Distributor: TDM-GCC)   |
| MATLAB 2018a         | Support MinGW 5.3 (Distributor: TDM-GCC)   |

#### 2.2 CodeWarrior Installation

The installation instruction is for *CodeWarrior MPC55xxMPC56xx v2.10.exe*, if you installed other CodeWarrior version, please do the following after installation:

1. Run the "regserves.bat" file in the installation directory "Freescale\GW for MPC55xx and MPC56xx 2.10\bin". When the window appears, press any key to exit.

| Di Windows (system oz (en diexe                       |                |  |
|-------------------------------------------------------|----------------|--|
| Registering core DLLs and IDE                         |                |  |
| DllRegisterServer in .\Plugins\Support\MWComHelpers.d | 1 succeeded.   |  |
| DllRegisterServer in .\Plugins\Support\MWRadModel.dll | succeeded.     |  |
| DllRegisterServer in .\Plugins\Support\CPlusSourceGen | dll succeeded. |  |
| IDE.exe                                               |                |  |
| Done.                                                 |                |  |

2. If you follow the step 1 and other versions are called by default during compilation, you will need to uninstall other versions of CodeWarrior.

#### 2.3 MinGW-GCC Compiler Installation

The MinGW-GCC compiler can be installed via TDM-GCC. TDM-GCC is a compiler integration package for Windows that combines the latest version of the GCC toolset and includes API of open source MinGW or MinGW-w64. The installation steps are as follows:

1. First check "Check for updated files on the TDM-GCC server"

| Vizard Action<br>Choose which action you want the setup wizard to perform. | Σ             |
|----------------------------------------------------------------------------|---------------|
| Create                                                                     | Installations |
| : Create a new TDM-GCC installation                                        |               |
| Manage : Manage an existing TDM-GCC installation                           |               |
| Remove                                                                     | -             |
| : Remove a TDM-GCC installation                                            |               |
| Check for updated files on the TDM-GCC server                              |               |
| M-GCC Setup 1.1309.0                                                       |               |

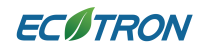

#### 2. Choose MinGW-w64

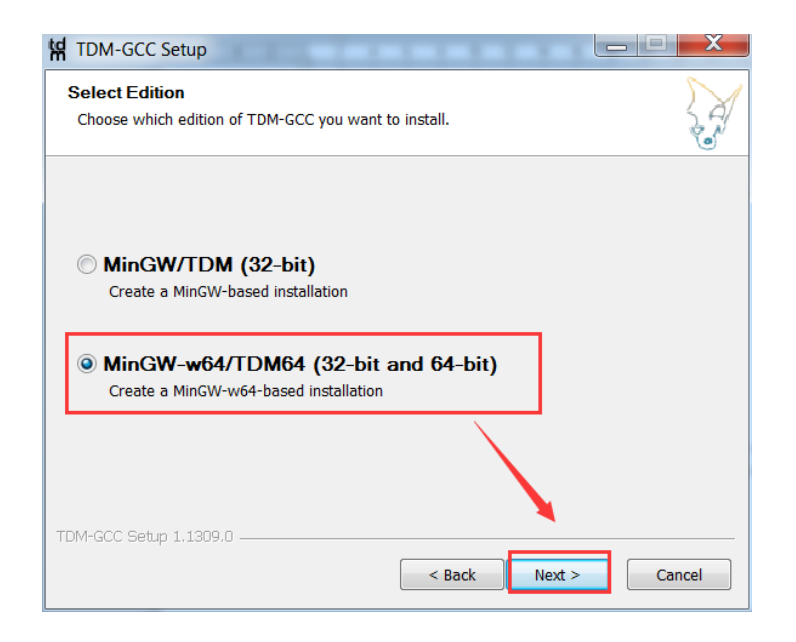

#### 3. Choose the installation directory

| H TDM-GCC Setup                                                                                                    | X      |
|----------------------------------------------------------------------------------------------------|--------|
| New Installation: Installation Directory<br>Choose the installation directory to use.                                                                   | A      |
| Setup will install TDM-GCC in the following folder. To install in a different folder, clic<br>Browse and select another folder. Click Next to continue. | ¢      |
| Installation Directory                                                                                                    |        |
| C:\TDM-GCC-64\ Browse                                                                                                    |        |
| Space available: 19.7GB                                                                                                    | Cancel |

4. Choose TDM-GCC Recommended, C/C++

| Check th | he components you   | want installed and uncheck the com                                                                                             | ponents you don't want                                                            |
|----------|---------------------|----------------------------------------------------------------------------------------------------|-----------------------------------------------------------------------------------|
| Select t | he type of install: | TDM-GCC Recommended, C/C++                                                                                                    | •                                                                                 |
| Or, sele | ct the optional com | ponents you wish to have installed:<br>rent: 5.1.0-tdm64-1)<br>: 2.25-tdm64-1)<br>ie (MinGW-w64 Runtir<br>(MinGW Stable: 3.82. | Description<br>Position your mouse<br>over a component to<br>see its description, |

Note: If the user uses MinGW-GCC as the Stateflow complier, proceed to the next step.

5. Add environment variables

| Variable                                                                      | Value                                                                                                    |       |
|-------------------------------------------------------------------------------|----------------------------------------------------------------------------------------------------|-------|
| HTC_DEVELOPM<br>HTC_LICENSES                                                  | . D:\HighTec<br>D:\HighTec\licenses                                                                                                    | =     |
| MOZ_PLUGIN_PA.                                                                | C:\Program Files (x86)\Foxit Softwar                                                                                                    | e\    |
| Path                                                                          | C:\Program Files\Intel\WiFi\bin\;C:\P                                                                                                    | ro    |
| DI LI TOPUOP                                                                  | 5 100 1 <del>2</del> 10                                                                                                    |       |
|                                                                               |                                                                                                    |       |
| ustem variables                                                               | New Edit D                                                                                                    | elete |
| ystem variables                                                               | New Edit D                                                                                                    | elete |
| rstem variables<br>Variable<br>EP_NO_HOST_CH                                  | New Edit D                                                                                                    | elete |
| ystem variables<br>Variable<br>FP_NO_HOST_CH<br>MW_MINGW64_EPC                | New Edit D Value ECK. NO OC C:\TDM-GCC-64                                                                                                    | elete |
| vstem variables<br>Variable<br>FP_NO_HOST_CH<br>MW_MINGW64_L<br>NUMBER_OF_PRO | New     Edit     D       Value     Value       ECK     NO       OC     C:\TDM-GCC-64       CESS     4                                                                                          | elete |
| vstem variables<br>Variable<br>FP_NO_HOST_CH<br>MW_MINGW64_L<br>NUMBER_OF_PRC | New         Edit         D           Value         Edit         D           ECK.         NO         NO           OC         C:\TDM-GCC-64         CESS 4           III         III         III | elete |

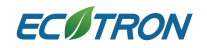

- 6. Restart or open MATLAB.
- 7. Enter "mex -setup C++"

```
Command Window

    mex -setup C++
MEX configured to use 'MinGW64Compiler (C++)' for C++ language compilation.
Warning: The MATLAB C and Fortran API has changed to support MATLAB
    variables with more than 2^32-1 elements. In the near future
    you will be required to update your code to utilize the
    new API. You can find more information about this at:
    http://www.mathworks.com/help/matlab/matlab_external/upgrading-mex-files-to-use-64-bit-api.html.
To choose a different C++ compiler, select one from the following:
    MinGW64 Compiler (C++) mex -setup:C:\Users\LEI\AppData\Roaming\MathWorks\MATLAB\R2016a\mex_C++_win64.xml C++
    Microsoft Visual C++ 2010 mex -setup:'H:\Program Files\MATLAB\R2016a\bin\win64\mexopts\msvcpp2010.xml' C++
    fx >>
```

#### 8. Choose MinGW64 Complier

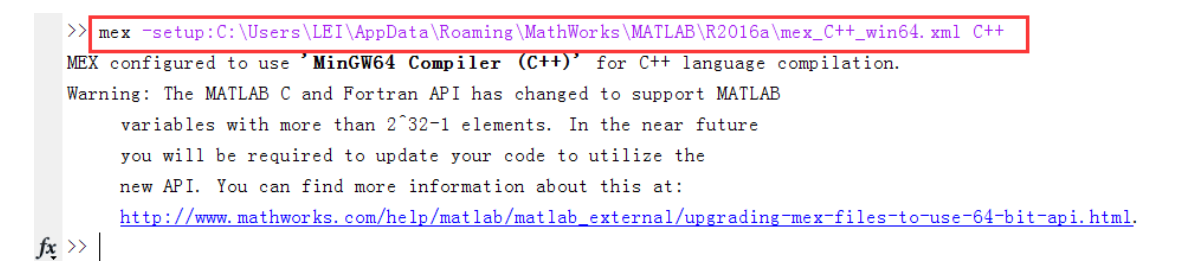

#### 2.4 C++ Compiler Installation

MATLAB 32-bit system comes with a 'LCC' compiler which supports Stateflow automatic code generation. MATLAB 64-bit system does not provide compiler. To use Stateflow coder, it is necessary to install a third-party C++ Compiler that supports MATLAB 64-Bit version.

#### 2.4.1 Installation of Compiler for MATLAB 32-Bit

1. Type 'mex -setup' at MATLAB Command Window.

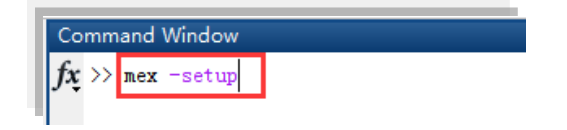

2. Type 'y' at Command Window.

Please choose your compiler for building external interface (MEX) files: Would you like mex to locate installed compilers [y]/n? y

3. Type '1' at Command Window.

| Select a compiler:<br>[1] <mark>Lcc-win32</mark> C 2.4.1 in C:\PROGRA~1\MATLAB\R2010b\ | \sys\lcc |
|----------------------------------------------------------------------------------------|----------|
| [0] None                                                                               |          |
| Compiler: 1                                                                            |          |

4. Type 'y' at Command Window.

| Compiler: | Lcc-win3 | 32 C 2.4.1                 |
|-----------|----------|----------------------------|
| Location: | C:\PROGE | RA~1\MATLAB\R2010b\sys\lcc |
| Are these | correct  | [y]/n? y                   |

5. When the following information is displayed, the installation is successful.

Trying to update options file: C:\Documents and Settings\Administrator\Application Data\MathWorks\MATLAB\R2010b\mexopts.bat From template: C:\PROGRA~1\MATLAB\R2010b\bin\win32\mexopts\lccopts.bat Done . . .

#### 2.4.2 Compiler Selection for MATLAB 64-Bit

- Go to the official website of MathWorks https://www.mathworks.com/support/sysreg/previous releases.html
- 2. Click 'Details' under 'Supported Compilers' of MATLAB version on customer PC.
- 3. For Windows 64-bit system, refer to the page titled: 'Windows 64bit'.
- 4. After finishing the compiler installation, follow the steps in previous section to configure compiler for MATLAB.

#### **2.5** EcoCoder Installation

Note: Please keep MATLAB closed during the entire installation and licensing process.

1. Double-click 'EcoCoder 56xx Vx.x.x Setup.msi', click '*Next*' at the following screen.

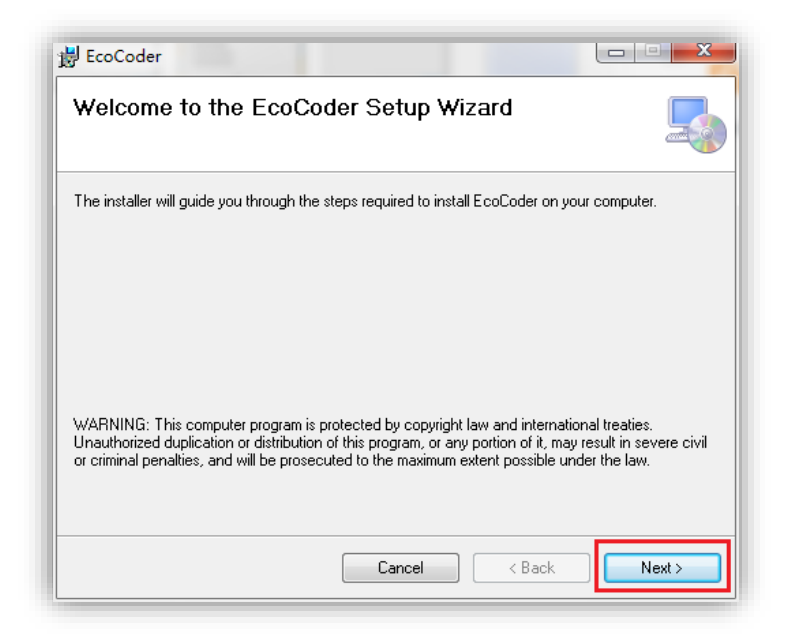

2. Choose installation path, click 'Next'.

*Note: it is recommended to install EcoCoder under the system drive.* 

| 블 EcoCoder                                                                             |                        |
|----------------------------------------------------------------------------------------|------------------------|
| Select Installation Folder                                                             |                        |
| The installer will install EcoCoder to the following folder.                           |                        |
| To install in this folder, click "Next". To install to a different folder, enter it be | iow or click "Browse". |
| Folder                                                                                 |                        |
| C:\Program Files\ECO\ECS\                                                              | Browse                 |
| Ň                                                                                      | Disk Cost              |
| Install EcoCoder for yourself, or for anyone who uses this computer:                   | $\backslash$           |
| everyone                                                                               |                        |
| ⊘ Just me                                                                              |                        |
| Cancel < Back                                                                          | Next >                 |

3. Click 'Next'.

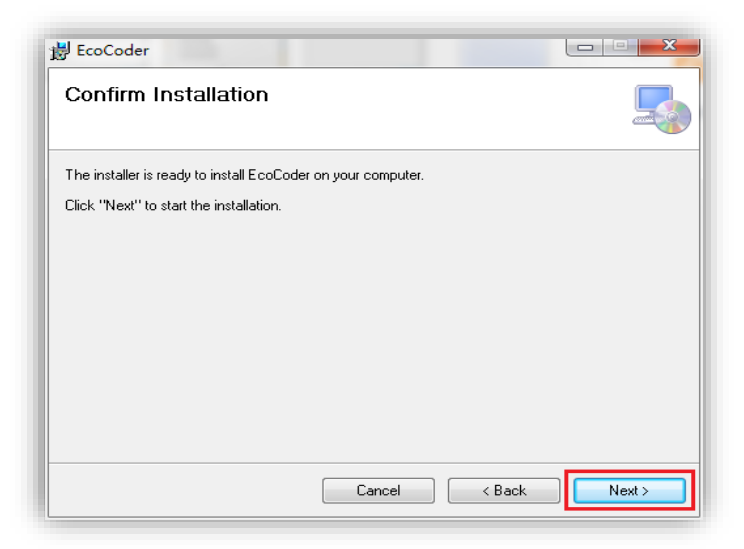

4. Choose the version of MATLAB you want to install EcoCoder to, then select 'Install EcoCoder to selected MATLAB version', click 'OK'. You can also install EcoCoder for all MATLAB versions on computer.

| EcoCoder Loader                                        |  |  |
|--------------------------------------------------------|--|--|
| Tools                                                  |  |  |
| Matlabroot: D:\Program Files\MATLAB\R2012b             |  |  |
| Select Matlab: MATLAB 8.0 (R2012b) x64                 |  |  |
| EcoCoder_MPC                                           |  |  |
| Install EcoCoder to selected MATLAB version            |  |  |
| C Install EcoCoder to all supported MATLAB version     |  |  |
| C Uninstall EcoCoder from selected MATLAB version      |  |  |
| O Uninstall EcoCoder from all supported MATLAB version |  |  |
| ОК                                                     |  |  |

5. Click '*Close*'.

| EcoCoder                               |        |        |       | x |
|----------------------------------------|--------|--------|-------|---|
| Installation Complete                  |        |        |       |   |
| EcoCoder has been successfully install | led.   |        |       |   |
| Click "Close" to exit.                 |        |        |       |   |
|                                        |        |        |       |   |
|                                        |        |        |       |   |
|                                        |        |        |       |   |
|                                        |        |        |       |   |
|                                        |        |        |       |   |
|                                        |        |        |       |   |
|                                        |        |        |       |   |
|                                        | Lancel | < Back | Llose |   |

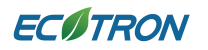

After successfully install it, the icon '*EcoCoder Loader*' will appear on the desktop.
 EcoCoder Loader will be used to generate the license file and activate EcoCoder.

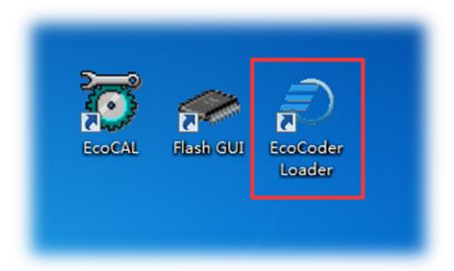

 If you run MATLAB then, it will prompt message 'EcoCoder has been installed successfully' as shown in following red box. It indicates that EcoCoder is successfully installed to MATLAB.

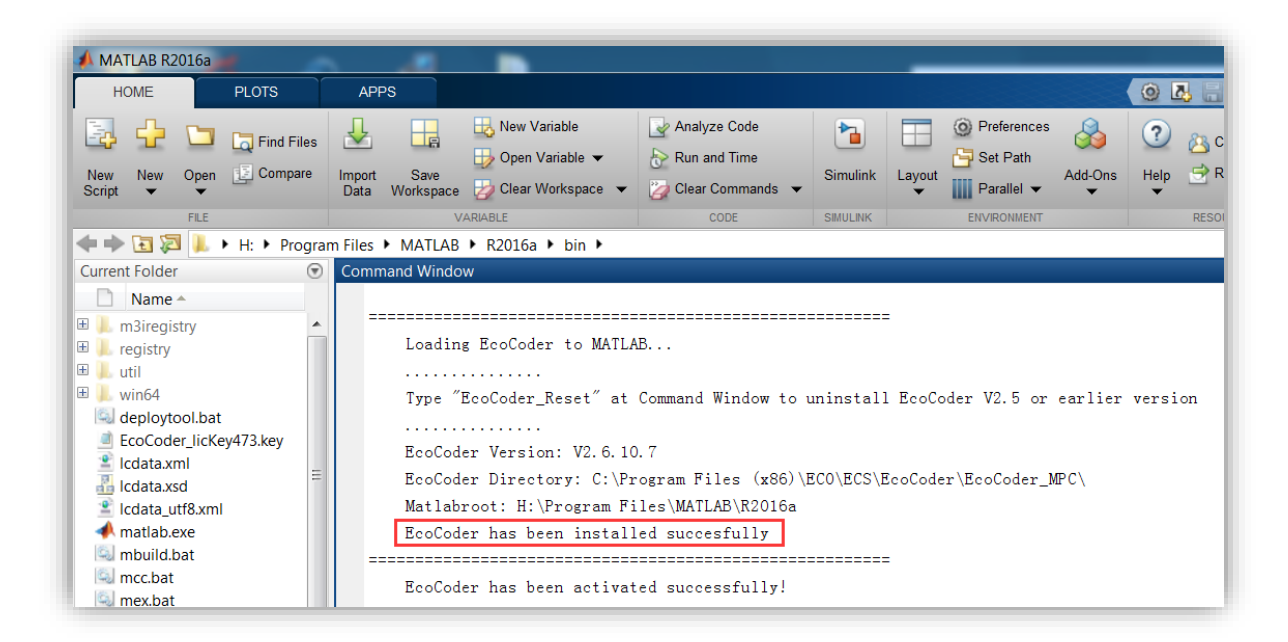

### 2.6 Link S32DS\_Power\_Win32 to EcoCoder

Please refer to this video for setting up the S32DS IDE:

https://youtu.be/CiChf1 JZcw

Link for copy and paste:

https://www.nxp.com/support/developer-resources/run-time-software/s32-designstudio-ide/s32-design-studio-ide-for-power-architecture-based-mcus:S32DS-PA?tab=Design Tools Tab

NXP provides it for free, but you need to register your own account.

http://tdm-gcc.tdragon.net/download

And this is the step where you can copy and paste the path:

Add two directories where powerpc-eabivle-gcc.exe and make.exe are located to the environment variables. Split them by semicolon. Add at the end of the Variable value:

C:\NXP\S32DS\_Power\_v2017.R1\utils\msys32\usr\bin;C:\NXP\S32DS\_Power\_v2017.R1\ Cross\_Tools\powerpc-eabivle-4\_9\bin

In case you're not comfortable with video, here are the text steps:

If you use any MPC5744 based unit, you need to install the S32DS as a compiler, such as *S32DS\_Power\_Win32\_v2017.R1\_b171019.exe*, which can be downloaded from the NXP official website for free. After installing EcoCoder and S32DS\_Power\_Win32, you also need to use EcoCoder to select the path of *makefile* and add two directories where *powerpc-eabivle-gcc.exe* and *make.exe* are located to the environment variables.

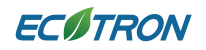

1. Open EcoCoder, choose Tools > Select S32DS

| EcoCoder Loader               | ×                          |
|-------------------------------|----------------------------|
| Tools                         |                            |
| Get EcoCoder Key              | LAB\R2010b                 |
| Active EcoCoder               |                            |
| Select S32DS                  | (R2010b) x64               |
| EcoCoder_MPC                  |                            |
| Install EcoCoder to selecte   | d MATLAB version           |
| C Install EcoCoder to all sup | ported MATLAB version      |
| C Uninstall EcoCoder from se  | elected MATLAB version     |
| C Uninstall EcoCoder from a   | I supported MATLAB version |
|                               | ОК                         |

2. Click Browse, choose *makefile* under e200\_ew12, for example, the full path is:

| 🕑 Open              |                  |                       |             |       |
|---------------------|------------------|-----------------------|-------------|-------|
| 💬 💬 👢 « S32DS 🕽     | • e200_ewl2 ►    | ✓  ✓ Search e200_ewl2 | Q           |       |
| Organize 🔻 New fold | er               |                       |             |       |
| A                   | Name             | Date modified         | Туре        |       |
| Libraries           | 👢 EWL_C          | 2018/4/27 16:54       | File folder |       |
| A Music             | ル EWL_C++        | 2018/4/27 16:54       | File folder |       |
| Distures            | EWL_ReleaseNotes | 2018/4/27 16:54       | File folder |       |
| Subversion          | 👢 EWL_Runtime    | 2018/4/27 16:54       | File folder |       |
| Subversion          | 👢 lib            | 2018/4/27 16:54       | File folder |       |
| Julieos             | Build_Tag.txt    | 2016/10/18 22:40      | Text Docu   |       |
| Computer            | Doxyfile         | 2016/10/18 22:40      | File        |       |
| Sustem LIQ (C)      | 🗋 makefile       | 2016/10/18 22:40      | File        |       |
| System H0 (C.)      |                  |                       |             |       |
| Svstem (E:)         |                  |                       |             |       |
|                     |                  |                       |             |       |
| File na             | me:              | ▼ (*.*)               |             |       |
|                     |                  | Open 🔽 Ca             | ancel       | Brows |
|                     |                  | OK                    |             |       |
|                     | L                | UK                    |             |       |

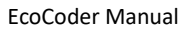

3. Right click on Computer, then click on properties

**EC**ITRON

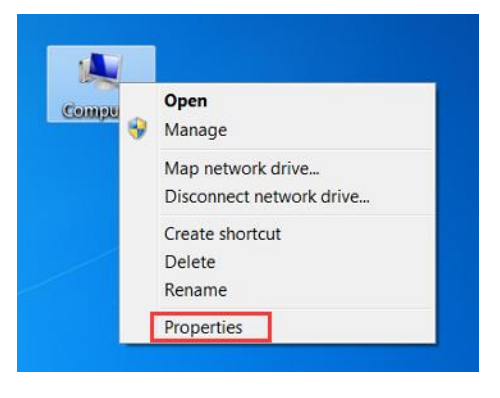

4. Choose Advanced system settings > Environment Variables

|                                                                         | L Surtan and Carutin Surtan                                                           |
|-------------------------------------------------------------------------|---------------------------------------------------------------------------------------|
| File Edit View Tools Help                                               | )                                                                                     |
| Control Panel Home                                                      | System Properties                                                                     |
| <ul> <li>Device Manager</li> <li>Remote settings</li> </ul>             | You must be logged on as an Administrator to make most of these changes.              |
| <ul> <li>System protection</li> <li>Advanced system settings</li> </ul> | Performance<br>Visual effects, processor scheduling, memory usage, and virtual memory |
|                                                                         | Settings                                                                              |
|                                                                         | User Profiles<br>Desktop settings related to your logon<br>Settings                   |
|                                                                         | Startup and Recovery<br>System startup, system failure, and debugging information     |
| See also                                                                | Environment Variables                                                                 |
| Action Center                                                           |                                                                                       |
| Windows Update<br>Performance Information ar                            | OK Cancel Apply                                                                       |

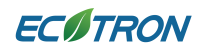

5. Add two directories where powerpc-eabivle-gcc.exe and make.exe are located to the environment variables. Split them by semicolon. Add at the end of the Variable value:

C:\NXP\S32DS\_Power\_v2017.R1\utils\msys32\usr\bin;C:\NXP\S32DS\_Power\_v201 7.R1\Cross\_Tools\powerpc-eabivle-4\_9\bin

|                                                  | able                                                                                                    |
|--------------------------------------------------|----------------------------------------------------------------------------------------------------|
| Variable name:                                   | Path                                                                                                    |
| Variable value:                                  | werpc-eabivle-4_9\bin;C:\TDM-GCC-64\bi                                                                                                    |
|                                                  | OK Cancel                                                                                                    |
| vetom variabloc                                  | A                                                                                                    |
| Variable                                         | Value                                                                                                    |
| Variable<br>OS                                   | Value<br>Windows_NT                                                                                                    |
| Variable<br>OS<br>Path                           | Value<br>Windows_NT<br>C:\Program Files (x86)\Vector vFlash 2                                                                              |
| Variable<br>OS<br>Path<br>PATHEXT                | Value<br>Windows_NT<br>C:\Program Files (x86)\Vector vFlash 2<br>.COM;.EXE;.BAT; CMD;.VBS;.VBE;.JS;                                        |
| Variable<br>OS<br>Path<br>PATHEXT<br>PICO_DRIVER | Value<br>Windows_NT<br>C:\Program Files (x86)\Vector vFlash 2<br>.COM;.EXE;.BAT; CMD;.VBS;.VBE;.JS;<br>C.\Program Files Vector_CANoe_CANal |

## 2.7 Link HighTec TriCore Tool Chain to EcoCoder

For EH2175A/EH2275A/EAXVA03, the installation of HighTec TriCore tool chain is required. After the installation of HighTec TriCore Tool Chain, users need to specify the *makefile* directory in EcoCoder Loader.

Open EcoCoder Loader, click Tools, then click "Select HighTec".

| EcoCoder Loader                   | ×                       |
|-----------------------------------|-------------------------|
| Tools                             | -                       |
| Get EcoCoder Key                  | B\R2014b                |
| Active EcoCoder                   |                         |
| Select S32DS                      | 2014b) x64 🗸 🗸 🗸        |
| Select HighTec                    |                         |
| Select Tasking                    | IATLAB version          |
| C Install EcoCoder to all support | ted MATLAB version      |
| O Uninstall EcoCoder from sele    | cted MATLAB version     |
| C Uninstall EcoCoder from all st  | upported MATLAB version |
|                                   | ок                      |

Then in the pop-up window, click "Browse", locate the "make.exe" in the HIGHTEC

installation path, in "bin" folder under the folder 'toolchains'.

For example, the full path can be: "C:\HIGHTEC\toolchains\tricore\v4.9.1.0-infineon-

1.1\bin\make.exe"

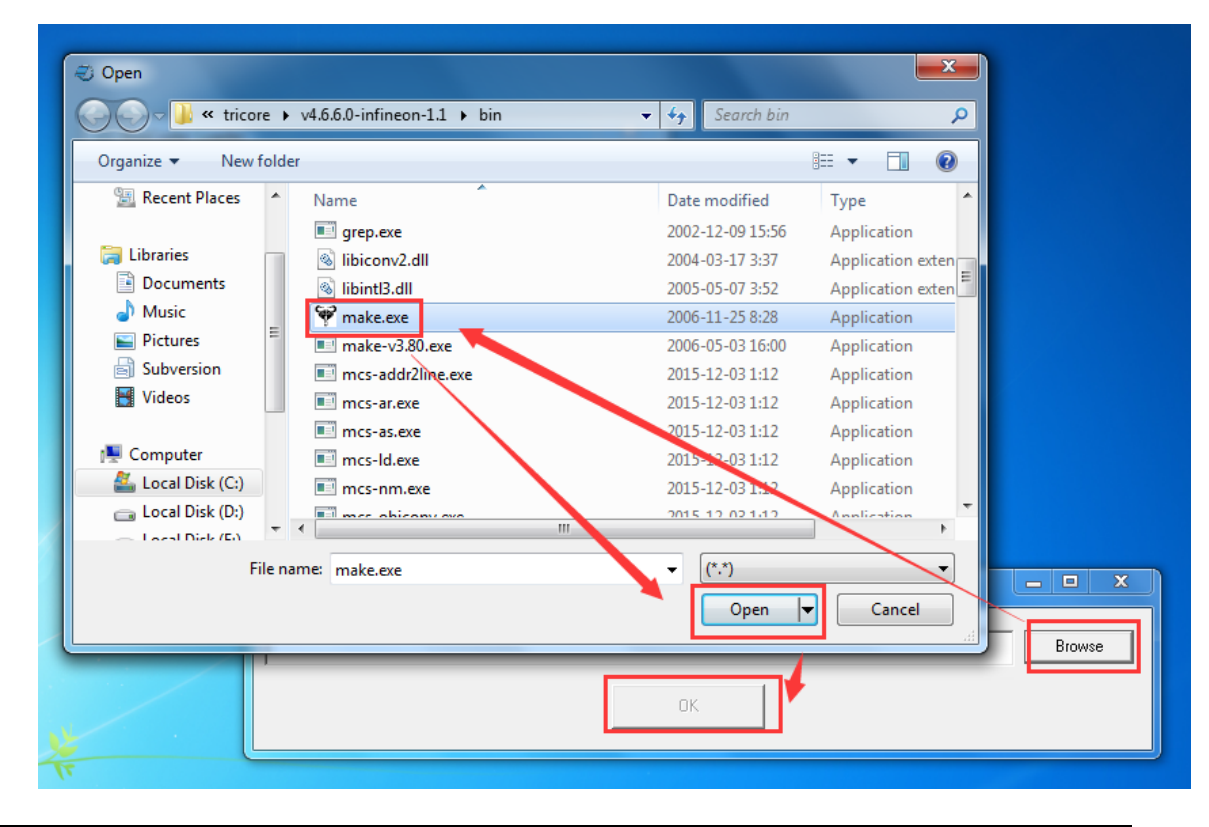

#### 2.8 Link CS+ to EcoCoder

If target is GWRH850, CS+ should be installed as a compiler, for example, you can install *CSPlus\_CC\_Package\_V70000.exe*. After installation, you need to add the directory where the file *CubeSuite+.exe* is located to the system environment path, then restart MATLAB. Regarding how to add environment variables, please refer to the operations in Link <u>S32DS\_Power\_Win32 to EcoCoder</u>.

#### 2.9 Activate EcoCoder

There are two ways to activate EcoCoder and other Ecotrons software.

*Note: Please close MATLAB for the activation process.* 

1. Dongle

The hardware dongle released by Ecotrons can activate software once it is plugged in PC.

2. '*.dat'* file

'.*dat*' file is linked to Windows SN, meaning the '.*dat*' file is bound to a specific PC and not allowed to be transferred to another PC. New '.*dat*' file must be issued if customer shift to new PC.

Note: all Ecotrons software would 'remember' license once it is activated even after it is upgraded to new version. It is mandatory to use Windows Add/Remove programs to uninstall all previously installed versions of EcoCoder. For safety concern, please install new version to same folder as previous EcoCoder.

### 2.9.1 Get Key File

1. Double-click "EcoCoder Loader" on the desktop.

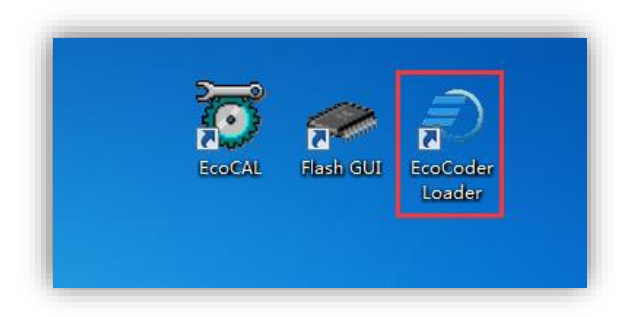

2. Select Tools  $\rightarrow$  Get EcoCoder Key.

| 😴 EcoCoder Loader                                      |
|--------------------------------------------------------|
| Tools                                                  |
| Get EcoCoder Key R2010b                                |
| Active EcoCoder                                        |
| THE MATLES 7. IT (HZ010b) x64                          |
| EcoCoder_MPC                                           |
| Install EcoCoder to selected MATLAB version            |
| Install EcoCoder to all supported MATLAB version       |
| C Uninstall EcoCoder from selected MATLAB version      |
| C Uninstall EcoCoder from all supported MATLAB version |
| ОК                                                     |

3. Click 'Export'.

| Export key license file |  |
|-------------------------|--|
| C Export serial number  |  |

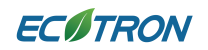

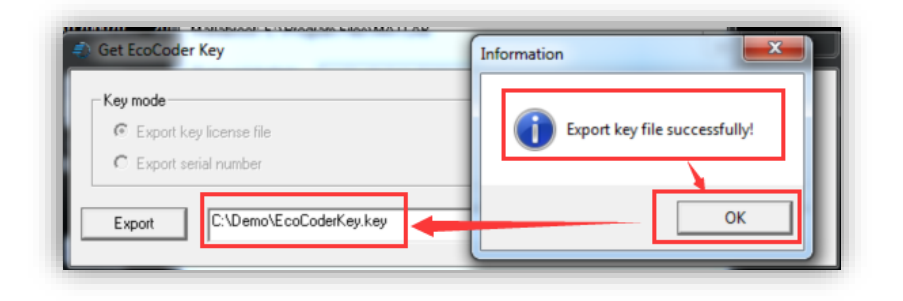

4. Save the key file.

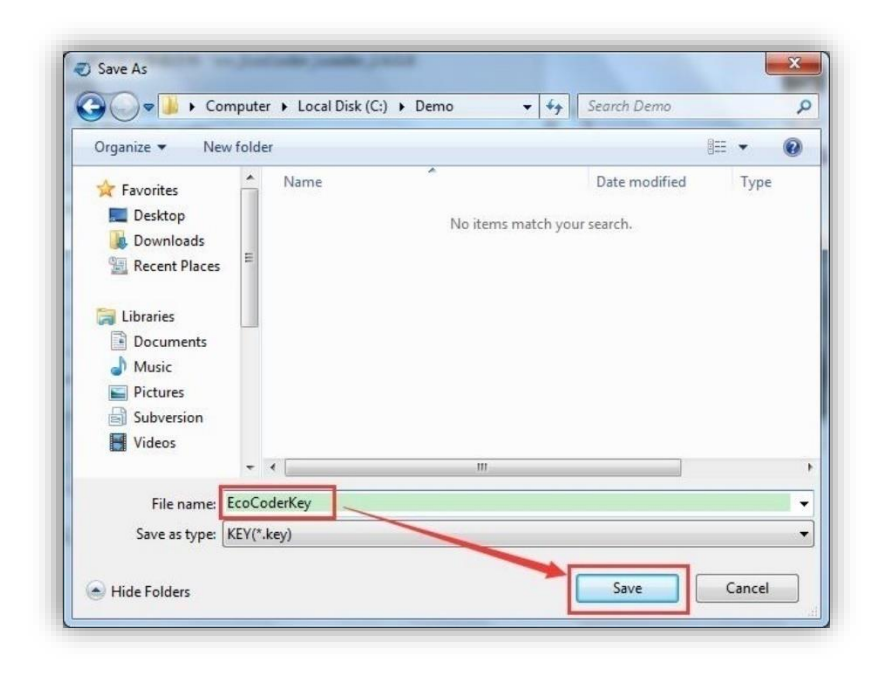

5. Please send the key file to *EV-Support@ecotrons.com* for license file.

# 2.9.2 Activate EcoCoder by License (.dat) File

1. Double-click '*EcoCoder Loader*' at the Desktop.

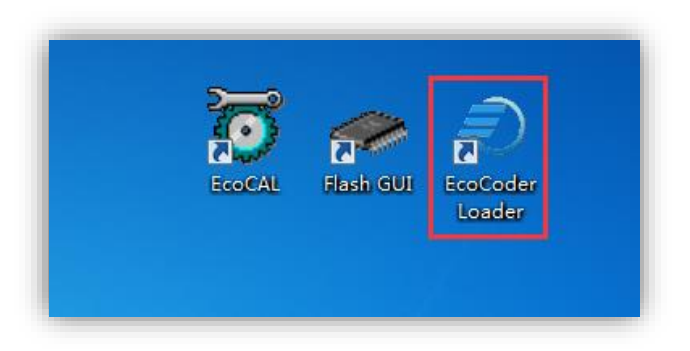

2. Select Tools->Activate EcoCoder.

| EcoCoder Loader                                        |
|--------------------------------------------------------|
| Tools                                                  |
| Get EcoCoder Key R2012b                                |
| Active EcoCoder                                        |
|                                                        |
| EcoCoder_MPC                                           |
| Install EcoCoder to selected MATLAB version            |
| C Install EcoCoder to all supported MATLAB version     |
| O Uninstall EcoCoder from selected MATLAB version      |
| C Uninstall EcoCoder from all supported MATLAB version |
| OK                                                     |

3. Click 'Browse'.

| Active EcoCoder     |    | Concernance. |        |
|---------------------|----|--------------|--------|
| Activation mode     |    |              | ]      |
| By the license file |    |              |        |
| C By serial number  |    |              |        |
|                     |    |              |        |
|                     |    |              | Browse |
|                     | ОК |              |        |
|                     |    |              |        |

5. Open license file, for example, select 'EcoCoder\_license.dat', then select 'Open'.

| Organize 👻 Nev                                                                                     | w folder             |                  |          |
|----------------------------------------------------------------------------------------------------|----------------------|------------------|----------|
| E Desktop                                                                                          | * Name               | Date modified    | Туре     |
| Downloads                                                                                          | EcoCoder_license.dat | 2007/12/26 12:07 | DAT File |
| 词 Libraries                                                                                        |                      |                  |          |
|                                                                                                    |                      |                  |          |
| Documents                                                                                          | E                    |                  |          |
| Documents                                                                                          |                      |                  |          |
| <ul> <li>Documents</li> <li>Music</li> <li>Pictures</li> <li>Subversion</li> </ul>                 | E                    |                  |          |
| <ul> <li>Documents</li> <li>Music</li> <li>Pictures</li> <li>Subversion</li> <li>Videos</li> </ul> |                      |                  |          |
| Documents  Music  Pictures Subversion Videos                                                       |                      |                  |          |
| Documents Music Pictures Subversion Videos Local Disk (C:)                                         |                      |                  |          |

6. Click 'OK'. The activation is successful if the pop-up window is displayed as following.

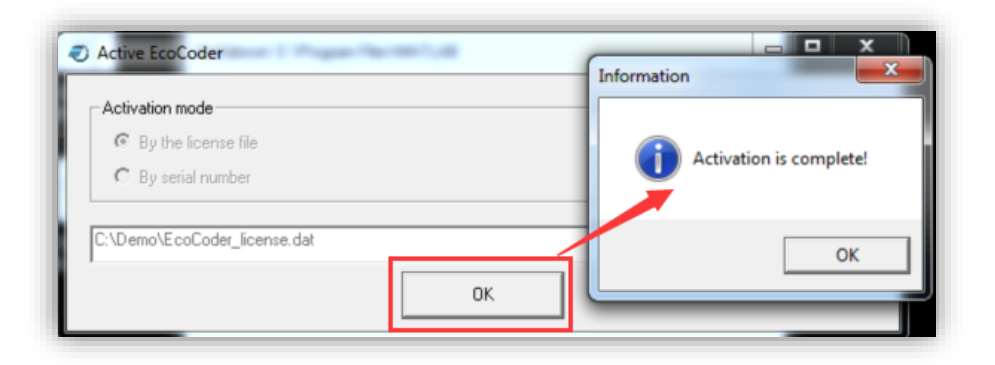

7. If following message shows up in MATLAB command window, EcoCoder should be ready to use.

| Loadin | B BOOOder to Mithind                                                          |
|--------|-------------------------------------------------------------------------------|
| Type ' | 'EcoCoder_Reset" at Command Window to uninstall EcoCoder V2.5 or earlier vers |
|        |                                                                               |
| EcoCod | der Version: V2.6.10.7                                                        |
| EcoCod | der Directory: C:\Program Files (x86)\ECO\ECS\EcoCoder\EcoCoder_MPC\          |
| Matlab | proot: F:\Program Files\MATLAB\R2013a                                         |
| EcoCod | ler has been installed succesfully                                            |
|        |                                                                               |

# Chapter 3 Quick Start on Application Software

The purpose of this chapter is to give users a quick start to use EcoCoder for control system development. If you don't have any Simulink model yet, and want to have something to start with, or if you want to port your existing Simulink models into EcoCoder platform, this is a quick start. Because EcoCoder will provide an outline (a basic EV control model) for you, to fill in your existing model.

- 1. Change path to desired folder other than MATLAB installation directory.
- 2. Type the command '*EcoCoder\_Prj ('DemoTest')*' in Command Window.

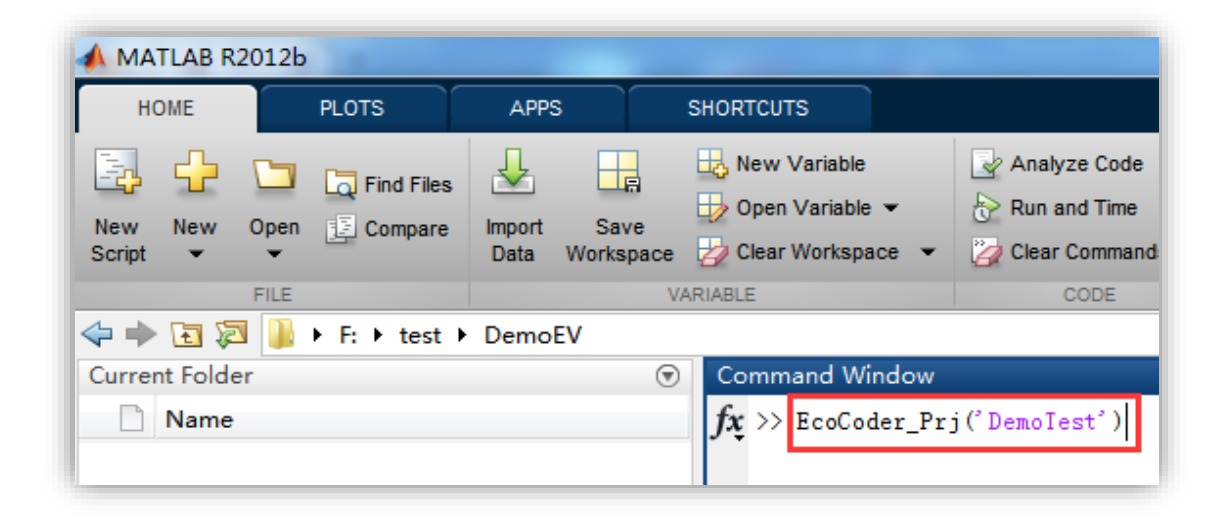

3. A model 'DemoTest.mdl', and a '.m' file as shown in the following figure will be generated. In Simulink, by using shortcut key 'Ctrl + B' or click 'Build Model' button in Simulink task bar, 'a2l', '.mot', '.cal' file would be generated. (Note: for the latest version of EcoCoder, if users choose CCP type as 'configurable', EcoCoder will only generate '.a2l' and 'mot'/'hex'. )

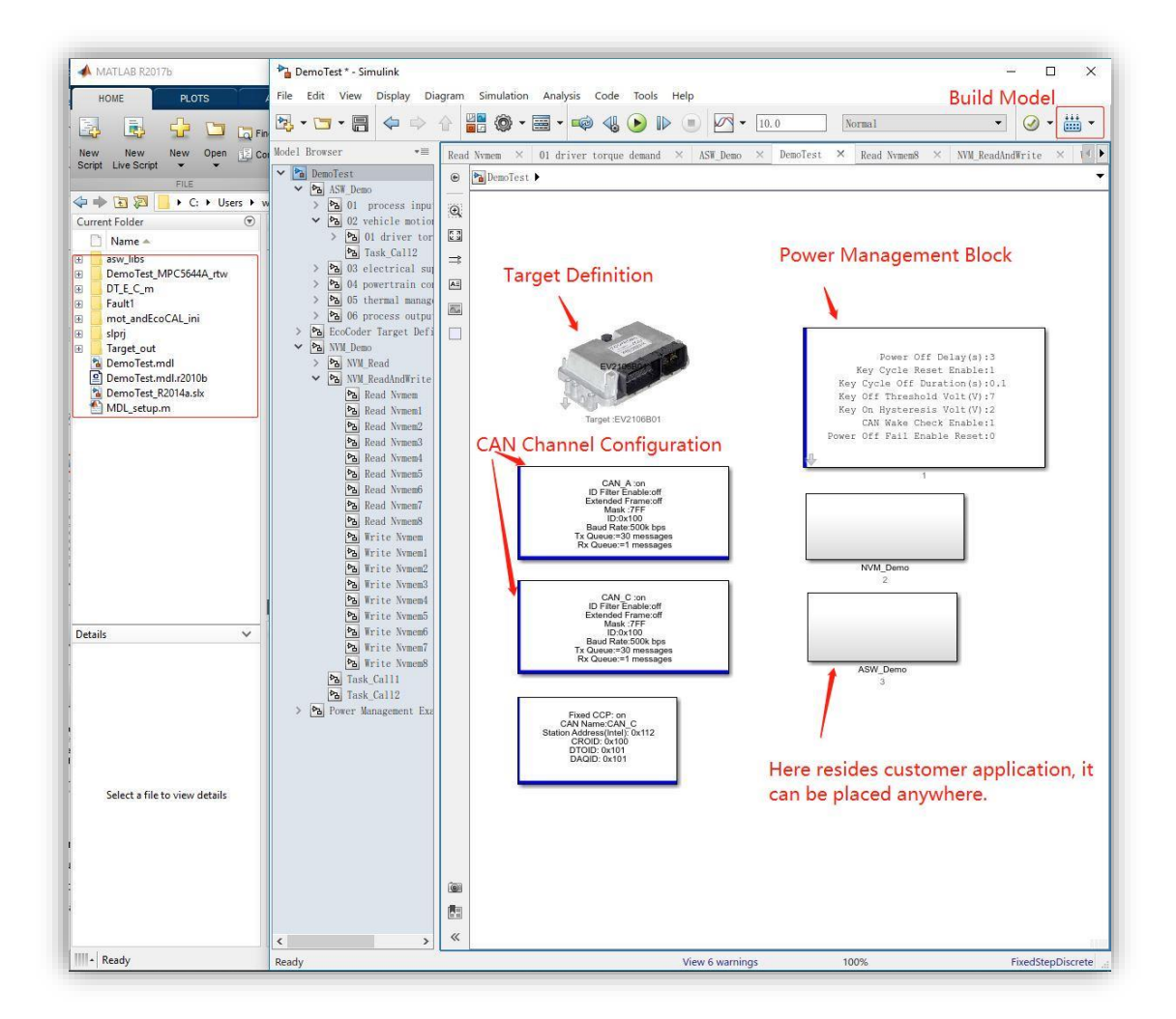

If the 'CodeWarrior' window pops up, do not manually intervene, it will automatically compile and close when the process is finished.

As shown in below picture, you can find the generated '.mot', '.cal', and '.a2l' files.

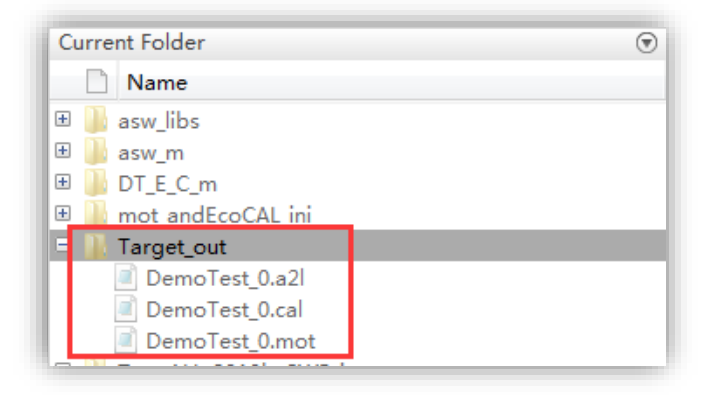
# Chapter 4 EcoCoder Library

The EcoCoder library is an add-on library in Simulink. EcoCoder library mainly provides interfaces for application software to handle I/Os, VCU power, communication and calibration / measurement setup, etc.

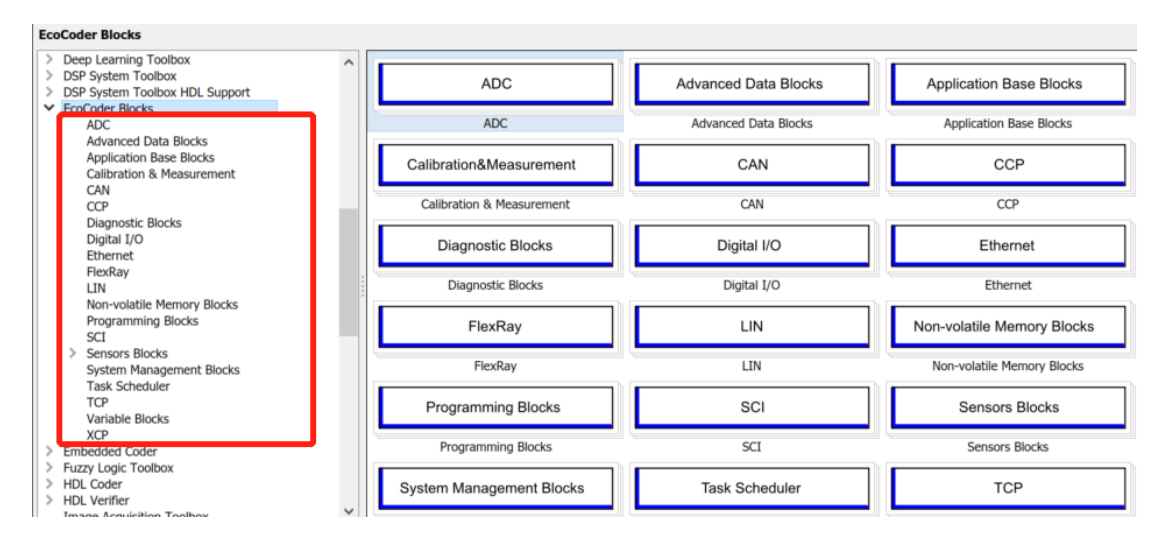

~~

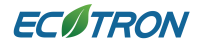

# 4.1 EcoCoder Target Definition

### Folder: EcoCoder Blocks

#### **Description:**

|                                                                                                    | BIOCK Parameters: Eco                                                                                                    | Loder Target Definition |                | ~ |
|----------------------------------------------------------------------------------------------------|----------------------------------------------------------------------------------------------------|-------------------------|----------------|---|
|                                                                                                    | EcoCoder Target Definition (mask) (link)                                                                                                    |                         |                | - |
|                                                                                                    | General Parameters Advanced Parameters                                                                                                    |                         | eters          | = |
|                                                                                                    | Target: EV2106A-2                                                                                                    |                         | •              |   |
| EV2106A-2                                                                                                    | Enable all required                                                                                                    | execution modules t     | o be scheduled | - |
| EcoCoder Target Setting                                                                                                    | ОК                                                                                                    | Cancel                  | Help           | / |
| larget :EV2106A-2                                                                                                    |                                                                                                    |                         |                |   |
| EcoCoder Tarr<br>General Para<br>User Coder RC<br>[hex2dec('000<br>Calibration RC<br>[hex2dec('400<br>Measurement<br>[hex2dec('400<br>Default Data(,<br>[hex2dec('400<br>Fixed NVM(Ad<br>[hex2dec('400<br>Non-fixed NVM<br>[hex2dec('400<br>Stack(Address | get Definition (mask) (link)           meters         Advanced Parameters           DM(Address, Length)         D20000'),hex2dec('000E0000')]           DM(Address, Length)         D10000'),hex2dec('00002000')]           AM(Address, Length)         D0F000'),hex2dec('00002000')]           Data(Address, Length)         D00000'),hex2dec('00002000')]           Data(Address, Length)         D00000'),hex2dec('00002000')]           Address, Length)         D00000'),hex2dec('00000000')]           Address, Length)         D02000'),hex2dec('00001000')]           dress, Length)         D11000'),hex2dec('00001000')]           f(Address, Length)         D12000'),hex2dec('00001000')]           i, Length)         D12000'),hex2dec('00001000')]           i, Length)         D12000'),hex2dec('00001000')] |                         |                |   |
|                                                                                                    | OK Cancel                                                                                                    | Help Apply              |                |   |

Under the 'General Parameters' tab, this block defines the specific model of Ecotrons VCU that you are using.

Place this block in application model, usually at the top level, to select the VCU model for users' application. The 'Advanced Parameters' tab enables the user to work with part of the ROM and RAM memory addresses. If you would like to do the adjustment regarding all the addresses, please contact Ecotrons Tech Support, otherwise, please keep it as default.

### **Block Parameters:**

| Parameter Field         | Value                  | Comments/Description         |
|-------------------------|------------------------|------------------------------|
| Target                  | Drop-down list         | Pick target VCU              |
| Enable all required     | Check box              | If enabled:                  |
| execution modules to be |                        | All subsystems that are not  |
| scheduled               |                        | assigned to tasking triggers |
|                         |                        | would be assigned to L1ms    |
|                         |                        | trigger*                     |
| Advanced Parameters     | Memory addresses (RAM, | Contact our tech support     |
|                         | ROM)                   | for adjustments              |

\* Please refer to Task Scheduler for knowledge of 'Tasking'.

### 4.2 Task Scheduler

### 4.2.1 Task Trigger

### Folder: EcoCoder Blocks/Task Scheduler

**Description:** 

|   |              | ſ     | Source Block Parameters                                        | s: Task Trigger                      | x |
|---|--------------|-------|----------------------------------------------------------------|--------------------------------------|---|
| _ |              | _     | Subsystem (mask) (lin                                          | k)                                   |   |
|   | Task_L20ms   | f() > | Parameters                                                     |                                      |   |
| V | Task Trigger | -1    | Set Task time Task_L2                                          | 20ms                                 | - |
|   | lusk mggo    |       | Task_ir<br>Task_L1<br>Task_L5<br>Task_L1<br>Task_L2            | ni<br>1ms<br>5ms<br>10ms<br>20ms     |   |
|   |              |       | Task_L5<br>Task_L1<br>Task_L2<br>Task_L5                       | 50ms<br>100ms<br>200ms<br>500ms      |   |
|   |              |       | Task_L1<br>Task_H1<br>Task_H5<br>Task_H1<br>Task_H1<br>Task_H2 | 1000ms<br>1ms<br>5ms<br>10ms<br>20ms |   |

This block is for task scheduling and prioritization.

Definition / initialization blocks need to be executed when the VCU power on, for

variables initialization/parameter definitions.

All other blocks/subsystems should be triggered by this block, for task prioritization and scheduling.

### **Block Parameters**

| Parameter Field | Value          | Comments/Description    |
|-----------------|----------------|-------------------------|
| Set Task Time   | Drop-down list | Task type and execution |
|                 |                | period selection*       |

\* H represents high priority, tasks will be implemented by interruption. L represents low priority, tasks will be implemented by software timer function call.

If two tasks are assigned to the same task type, then the user needs to specify priority of the two tasks to determine execution order. Please refer to the example in the following link for more information: <u>https://www.mathworks.com/help/simulink/examples/block-priority.html</u>

\* For CAN bus applications, they are recommended to be set up in 10ms tasks.

## 4.2.2 Task Monitor

### Folder: EcoCoder Blocks/Task Scheduler

### **Description:**

|                | 🔁 Source Block Parameters: Task Monitor      |
|----------------|----------------------------------------------|
|                | Task Monitor (mask) (link)                   |
|                | Parameters                                   |
| Task_H1ms ms ► | Set Task time Task_H1ms  TRTC Frequency(KHz) |
| Task Monitor   | 5000                                         |
|                | OK Cancel Help Apply                         |

This module is used to monitor task scheduling time.

### **Block Parameters**

| Parameter Field     | Value          | Comments/Description |
|---------------------|----------------|----------------------|
| Set Task Time       | Drop-down list | Task type selection  |
|                     |                | NXP5606: 150,000     |
|                     |                | NXP5744: 5,000       |
| RTC Frequency (KHz) | Numeric        | TC275: 100,000       |
|                     |                | TC297: 200,000       |
|                     |                | TC397: 100,000       |

### Block Output:

- 1. ms: The actual execution cycle of the task.
- 2. %: Load factor of chosen task type.

### 4.3 ADC

### 4.3.1 Read ADC Value

### Folder: EcoCoder Blocks/ADC

**Description:** 

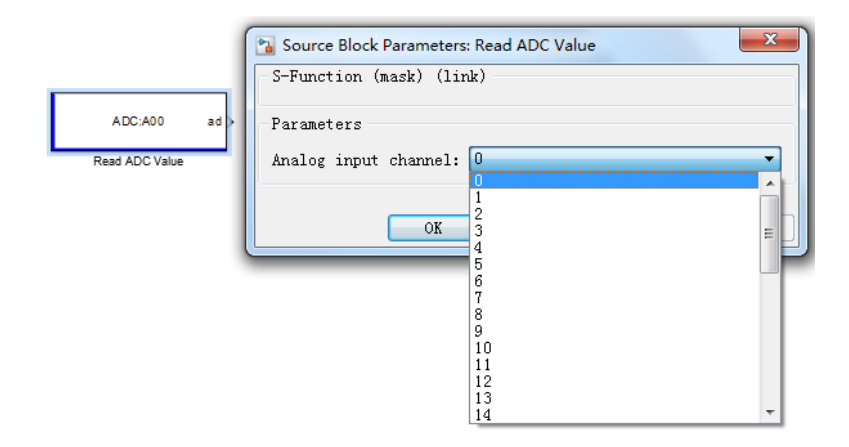

In most cases, there are voltage dividing and shifting circuits on the target VCU hardware, they map the physical voltages being measured into the range that the microcontroller chip(s) can read, usually 0 to 5V. The resolution at which this pre-processed voltage by dividing circuits can be measured depends on the controller chip, usually 10 or 12 bits (1023 or 4095 maximum value, respectively). A reading of 0 represents the minimum voltage specified for these external circuits and a maximum value (1023 or 4095) represents the highest specified voltage.

This EcoCoder block outputs values of the A/D converter channel connected to corresponding physical pin. The output value of this block is the output of AD converter chip (10- or 12-bits binary value).

EcoCoder has predefined input voltage range and resolution of each channel, please refer to datasheet of the specific VCU.

| Channel                | ADC Predefined | RAW ADC      | Raw ADC (binary) |
|------------------------|----------------|--------------|------------------|
| Copyright ECOTRONS LLC | <u>www.</u>    | ecotrons.com | Page 43          |

See examples below:

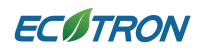

|   | Resolution (bits) |     |                |
|---|-------------------|-----|----------------|
| 1 | 10                | 500 | 000111110100   |
| 2 | 12                | 500 | 00000111110100 |

### **Block Parameters:**

| Parameter Field      | Value                                                         | Comments/Description                  |
|----------------------|---------------------------------------------------------------|---------------------------------------|
| Analog input channel | 0 – n (determined by<br>hardware resource of<br>specific VCU) | Pick specific analog input<br>channel |

# 4.3.2 Read Fixed-Point ADC Volt

Folder: EcoCoder Blocks/ADC

Description:

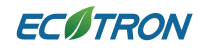

|                                                                                                    | Source Block Parameters: Read Fixed-Point ADC Volt                                                             |
|----------------------------------------------------------------------------------------------------|----------------------------------------------------------------------------------------------------|
| Channel:A0<br>Type:Custom Voltage Ratio<br>Resolution:12Bit vo<br>Custom Voltage Ratio:1<br>Reference Voltage(V):5<br>Conversion factor:0.001221 | Subsystem (mask) (link)         Parameters         Analog input channel:         Input type:         Volt_0_5V |
| Read Fixed-Point ADC Volt                                                                                                    | AD Resolution: 12Bit<br>Custom Voltage Ratio:<br>1<br>Reference Voltage:(V)<br>5<br>QK Cancel Help Apply       |

This block enables user to read the physical voltage at the physical pin on the connector, and block output data type is fixed-point.

#### **Block Parameters:**

1. Analog input channel: Choose analog channel.

2. Input type: Channel type of the voltage input, 4 types are supported: '0-5V', '0-12V',

'0-24V' and 'Custom Voltage Ratio'.

3. AD Resolution: Please refer to the datasheet of VCU for resolution selection.

4. *Custom Voltage Ratio*: This option is available for the fourth input type 'Custom Voltage Ratio' only. Previously, every voltage input type has fixed resistor divider, as a result, the user just needs to select voltage type. Different resistor divider is introduced in new hardware datasheet, which gives the introduction of new input type and this input option. 5. *Reference Voltage*: By default, it will be set as 5V. **Please do not change**.

#### Block Output:

*Volt*: Physical value of input voltage of specified channel; unit: V; 'single' data type.

(\*) For fixed point toolbox advantages, refer to

https://www.mathworks.com/help/simulink/fixed-point.html

(\*) Every channel has its unique configuration defined in firmware, please refer to

datasheet of VCU and select correct setting for the channel

# 4.3.3 Read Float ADC Volt

| (                                                                                                    | 🔁 Source Block Parameters: Read Float ADC Volt                                                                                           | X    |
|----------------------------------------------------------------------------------------------------|----------------------------------------------------------------------------------------------------|------|
|                                                                                                    | Subsystem (mask) (link)                                                                                                    |      |
| Channel:A0<br>Type:Custom Voltage Ratio<br>Resolution:12Bit<br>Oustom Voltage Ratio:1<br>Reference Voltage(V):5<br>Conversion factor:0.001221<br>Read Float ADC Volt | Parameters Analog input channel: 0 Input type: Custom Voltage Ratio AD Resolution: 12Bit Custom Voltage Ratio: 1 Reference Voltage:(V) 5 | •    |
|                                                                                                    | <u>QK</u> <u>Cancel</u> <u>Help</u> A                                                                                                    | pply |
|                                                                                                    | <u>OK</u> <u>Cancel</u> <u>Help</u> <u>A</u>                                                                                             | рріу |
|                                                                                                    |                                                                                                    |      |

This block enables user to read the physical voltage at the physical pin on the connector, and block output data type is float-point.

### **Block Parameters:**

1. Analog input channel: Choose analog channel.

2. *Input type*: Channel type of the voltage input, 4 types are supported: '0-5V', '0-12V', '0-24V' and 'Custom Voltage Ratio'.

3. *AD Resolution*: Please refer to the datasheet of VCU for resolution selection, since different VCUs have different AI channels setup.

4. *Custom Voltage Ratio*: This option is available for fourth input type 'Custom Voltage Ratio' only. Previously, every voltage input type has fixed resistor divider, as a result, the user just needs to select voltage type. Different resistor divider is introduced in new hardware, which explain the introduction of new input type and this input option.

5. *Reference Voltage*: By default, it will be set as 5V. Please do not change.

### **Block Output:**

*Volt*: Physical value of input voltage of specified channel.

## 4.4 CAN Communication

Please Refer to Chapter 5 CAN theory of Ecotrons before using EcoCoder CAN blocks.

Chapter 5, combined with CAN bus communication protocol, will give the user

preliminary knowledge of implementing CAN on Ecotrons VCU.

### 4.4.1 CAN Channel Definition

Folder: EcoCoder Blocks/CAN

Description:

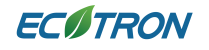

| CAN_A :on<br>ID Filter Enable:off<br>Extended Frame:off<br>Mask:7FF<br>ID:0x100<br>Baud Rate:500kbps<br>Tx Queue:=30 messages<br>Rx Queue:=1 messages<br>CAN Channel Definition2 | Block Parameters: CAN Channel Definition2         CAN Channel Definition (mask) (link)         Define the CAN Channel of the ECU.         Parameters         CAN_Channel CAN_A         CAN_Enable         CAN ID Filter Enable         CAN ID Filter Enable         CAN ID Ask(uint32 Hex)         hex2dec('7ff')         CAN Baud Rate(k bps)         S00         CAN TxBuffer Size         30         CAN RxBuffer Size         1 |
|----------------------------------------------------------------------------------------------------|----------------------------------------------------------------------------------------------------|
|                                                                                                    | CAN TXBUffer Size<br>30<br>CAN RxBuffer Size<br>1<br><u>OK</u> <u>Cancel</u> <u>Help</u> <u>Apply</u><br><u>Area</u> <u>Apply</u>                                                                                                    |

This block provides configuration interface for CAN low level protocol parameters. It is recommended to read through and understand CAN low level protocol prior to designing CAN related application software.

| Parameter Field | Value          | Comments/Description                                                                                                  |
|-----------------|----------------|----------------------------------------------------------------------------------------------------|
| CAN_Channel     | Drop-down list | Please refer to datasheet to<br>select supported CAN<br>channels. In some cases,<br>CAN A is represented by<br>CAN 0. |
| CAN_Enable      | Check box      | If checked: the selected<br>CAN channel would be<br>activated                                                         |

ECOTRON

EcoCoder Manual

| CAN ID Filter* Enable      | Check box        | If checked: message with ID<br>in filter list would be filtered<br>out by VCU on the selected<br>CAN bus.                                                         |
|----------------------------|------------------|----------------------------------------------------------------------------------------------------|
| CAN Extended               | Check box        | If checked: CAN ID input<br>would be interpreted as<br>extended format                                                                                            |
| CAN ID Mask (uint32 Hex)   | Not Configurable | fixed at '7ff', which means<br>only IDs with lower 11 bits<br>same as input of 'CAN ID<br>Filter' will be accepted by<br>VCU if 'CAN ID Filter Enable'<br>checked |
| CAN ID Filter (uint32 Hex) | Numeric          | Specify the filter                                                                                                    |
| CAN Baud Rate (bps)        | Drop-down list   | Specify baud rate                                                                                                    |
| CAN TxBuffer Size          | Numeric          | It is used to specify software<br>buffer size to help store the<br>sequence of message to be<br>sent                                                              |
| CAN RxBuffer Size          | Numeric          | It is used to specify<br>software buffer size to help<br>store the sequence of<br>incoming message.                                                               |

# 4.4.2 CAN Wake-up Frame Definition

|                                                                                                    | 🚡 Block Parameters: CAN Wake-up Frame Definition                                                                                                    | η |
|----------------------------------------------------------------------------------------------------|----------------------------------------------------------------------------------------------------|---|
|                                                                                                    | CAN Channel Definition (mask) (link)                                                                                                    |   |
|                                                                                                    | Define the CAN Channel of the ECU.                                                                                                    |   |
| Channel:CAN_A<br>Wake-up Mode:Specific Frames<br>Baud Rate(k bps):500<br>II Extended:off<br>IID Setting.fnex2dec(100')<br>ID Mask.hez2dec(100')<br>Data Length CorF OxFF OxFF<br>Data-0:Mesk.OxFF OxFF OxFF<br>Data-0:Mesk.OxFF OxFF OxFF<br>Data-0:Mesk.OxFF OxFF OxFF<br>Data-0:Mesk-up Frame Definition | Parameters<br>CAN Channel CAN_A<br>Wake-up Mode<br>Specific Frames<br>Baud Rate(k bps) 500<br>ID Extended<br>ID Setting<br>hex2dec('100')<br>ID Mask<br>hex2dec('7ff')<br>Data Setting Enable<br>Data Length |   |
|                                                                                                    | 8                                                                                                    |   |
|                                                                                                    | Data Mask                                                                                                    | 1 |
|                                                                                                    | :('ff'),hex2dec('ff'),hex2dec('ff'),hex2dec('ff'),hex2dec('ff')]  OK Cancel Help Apply                                                                                                    |   |
|                                                                                                    | Ø Data Setting Enable         Data Length         8         8         Data Mask         .('ff'),hex2dec('ff'),hex2dec('ff'),hex2dec('ff')]         OK       Cancel         Help       Apply                  |   |

This block is used to define the VCU wake-up CAN message, it is only supported by several new VCU models. For more information, please consult Ecotrons support.

#### **Parameters:**

- 1. CAN Channel: Selecting CAN channel number for this function.
- 2. *Wake-up Mode*: Setting the wake-up mode, including *Disable* (disable CAN wake up function), *All Frames* (any frame on the specified bus can wake VCU up), and *Specific Frames* (User specify the frame that can wake up the VCU).
- 3. Baud Rate: CAN baud rate set up.
- 4. *ID Extended*: If checked, the specified VCU-waking-up message will have to use extended CAN ID. If not checked, the message has to use standard CAN ID.

- 5. *ID Setting*: Specify the ID here for the wake-up message.
- 6. ID Mask: The mask for VCU-waking-up message ID.
- 7. *Data Setting Enable*: If checked, not only a specific waking-up message ID is needed, but the user also needs to specify the data in the message. Only message with matching ID and data can wake up the VCU. Data can be specified in the following blank.
- 8. *Data Length*: Set the wake-up message data length. Only when the data length of the wake-up message matches this value, the message can wake up the VCU.
- 9. *Data Mask*: The mask for wake-up message data. The message data bitwise AND with this mask value, if one or more bit of the result of bitwise AND is (are) not 0, the message can wake up the VCU.

### 4.4.3 Read Fixed-Point CAN Message

### Folder: EcoCoder Blocks/CAN

#### Description:

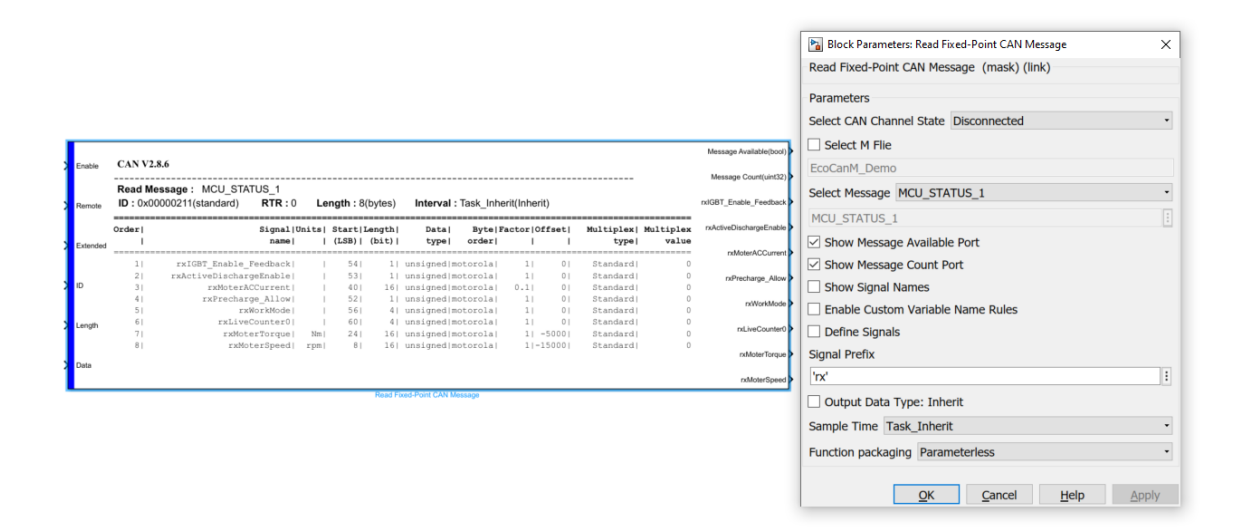

This block provides CAN messages receiving and unpacking functions. It requires a .m file of CAN message definition to help unpack CAN messages. The generation process (from *.dbc* file to .m file) is explained in Chapter 5.

| Parameter Field                | Value              | Comments/Description                                                                                                    |
|--------------------------------|--------------------|----------------------------------------------------------------------------------------------------|
| Select CAN Channel             | Drop-down list     | The CAN channel has to be defined before applied.                                                                                                    |
| Select M File                  | Check box          | If checked: please enter the<br>name of m file in the blank<br>space under check box.                                                                                           |
| Select Message                 | Drop-down list     | Specify CAN message to be received and processed by the block.                                                                                                    |
| Show Message Available<br>Port | Check box          | If checked: the block will<br>provide a signal flag to help<br>tell the availability of this<br>CAN message.                                                                    |
| Show Message Count Port        | Check box          | Message counter, if<br>checked: every time the<br>message is received, the<br>counter increments by 1.                                                                          |
| Show Signal Name               | Check box          | If checked: the names of the signals will be displayed.                                                                                                    |
| Define Signal                  | Check box          | If checked: signals parsed<br>out from the block will be<br>cast as measurement<br>variables. <i>'Show Signal</i><br><i>Name'</i> must be checked<br>before checking this item. |
| Signal prefix                  | Alpha-numeric text | Specify prefix to parsed out signal names, remember to                                                                                                    |

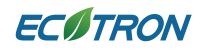

EcoCoder Manual

|                           |                | use single quote.                                                                                                    |
|---------------------------|----------------|----------------------------------------------------------------------------------------------------|
| Output Data Type: Inherit | Check box      | If checked: the data type of<br>the signal is inherited from<br>input data type.<br>If not checked: the signal<br>type is automatically<br>defined using fixed point<br>tool. |
| Sample time               | Drop-down list | Please refer to section 5.2.5                                                                                                    |

# 4.4.4 Send Fixed-Point CAN Message

### Folder: EcoCoder Blocks/CAN

Description:

|                                            |                                                                |                            |                                  |                      |                       |                       |                    |          | 1        | Block Parameters: Send Fixed-Point CAN Message                             |
|--------------------------------------------|----------------------------------------------------------------|----------------------------|----------------------------------|----------------------|-----------------------|-----------------------|--------------------|----------|----------|----------------------------------------------------------------------------|
|                                            |                                                                |                            |                                  |                      |                       |                       |                    |          | -5       | Send Fixed-Point CAN Message (mask) (link)                                 |
| Demand_Speed<br>Demand_Tonjue<br>FaulReset | CAN V2.7.2<br>Send Message : HCU_C<br>ID : 0x00000113(standard | COMMAND                    | :0 Length:8(b)                   | vtes) Int            | erval Inherit(In      | herit)                |                    | Remote > | -F<br>-S | Parameters<br>Select CAN Channel State Connected  Select CAN Channel CAN_A |
| Demand_LimitValid                          | Signal Units<br>name                                           | s  Start Les<br>  (LSB)  ( | ngth  Data <br>bit)  type        | Byte Fa<br>order     | ctor Offset <br>      | Multiplex   1<br>type | fultiplex<br>value |          |          | Select M Flie                                                              |
| Demand_LimitLow                            | Demand_Speed <br>Demand_Torque                                 | I 561<br>I 401             | 16  unsigned m<br>14  unsigned m | otorola <br>otorola  | 1 -15000 <br>1  -5000 | Standard <br>Standard | 0                  |          |          | EcoCanM_Demo                                                               |
| Demand_LimitHigh                           | FaultReset <br>Demand_LimitValid                               | I 391<br>I 381             | 1  unsigned m<br>1  unsigned m   | otorola;<br>otorola; | 1  0 <br>1  0         | Standard <br>Standard | 0                  |          |          | Select Message HCU_COMMAND                                                 |
| Live_Counter                               | Demand_LimitLow <br>Demand_LimitHigh                           | 241                        | 12  unsigned m<br>12  unsigned m | otorola <br>otorola  | 41 01<br>41 01        | Standard <br>Standard | 0                  | Length > | ſ        |                                                                            |
| Control_Mode                               | Live_Counter <br>Control_Mode                                  | 41                         | 4  unsigned m<br>3  unsigned m   | otorola <br>otorola  | 1 0                   | Standard <br>Standard | 0                  |          |          |                                                                            |
| MCU_Enable                                 | MCU_Enable(                                                    | 1 01                       | i) unsigned(m                    | otorola              | 11 01                 | Standard)             | U                  | Data     |          |                                                                            |
|                                            |                                                                |                            | Send Foed-PointC                 | AN Message           |                       |                       |                    |          |          |                                                                            |
|                                            |                                                                |                            |                                  |                      |                       |                       |                    |          |          | OK Cancel Help Apply                                                       |

| Parameter Field          | Value                         | Comments/Description                             |
|--------------------------|-------------------------------|--------------------------------------------------|
| Select CAN Channel State | Drop-down list<br>- Connected | Connected: Message will be sent out from the CAN |

ECOTRON

|                          | - Disconnected | channel selected under<br>'Select CAN Channel'<br>Disconnected: User will<br>have to assign the output<br>port manually.                                                      |
|--------------------------|----------------|----------------------------------------------------------------------------------------------------|
| Select CAN Channel       | Drop-down list | CAN channel selection                                                                                                    |
| Select M File            | Check box      | If checked: please enter the<br>name of m file in the blank<br>space under check box.                                                                                         |
| Select Message           | Drop-down list | Specify CAN message to be sent and processed by the block.                                                                                                    |
| Input Data Type: Inherit | Check box      | If checked: the data type of<br>the signal is inherited from<br>input data type.<br>If not checked: the signal<br>type is automatically<br>defined using fixed point<br>tool. |
| Sample time              | Drop-down list | Please refer to section 5.2.5                                                                                                    |

### **Block Inputs:**

Signals to be sent out.

Block Outputs (if 'Disconnected' is selected under 'Select CAN Channel State'):

- 1. Remote: frame type-1 is remote frame, 0 is standard frame
- 2. Extended: frame type- 1 is extended frame, 0 is standard frame.
- 3. ID: message ID.
- 4. Length: message data length.
- 5. Data: message data

### 4.4.5 Read/Send CAN Message

These two blocks are similar to previous two blocks which is generic version of CAN read/send for customer who did not purchase fixed point toolbox of Simulink. However, if the toolbox available, it is recommended to use fixed point version of read/send blocks.

# 4.4.6 CAN Receive Counter

### Folder: EcoCoder Blocks/CAN

**Description:** 

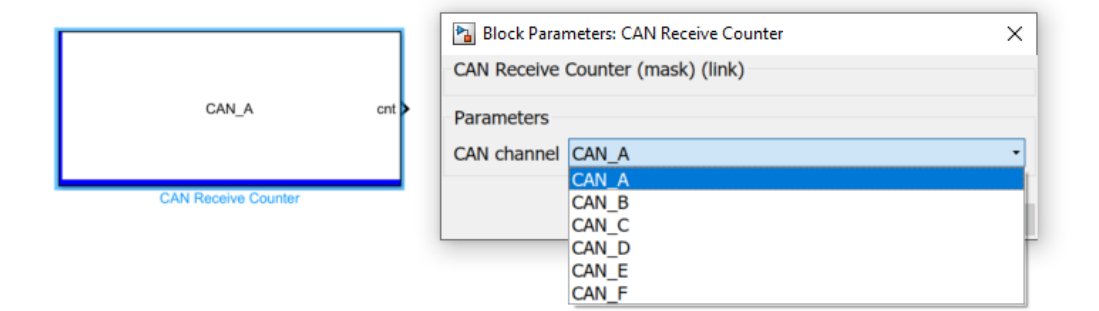

This module can be used to count the number of frames received by specified CAN channel.

### **Block Parameters**

| Parameter Field | Value          | Comments/Description      |
|-----------------|----------------|---------------------------|
| CAN channel     | Dron-down list | Specify the channel to be |
|                 | Drop-down list | monitored                 |

### Block Output:

cnt: If the selected channel receives one frame, cnt value increments by 1.

# 4.4.7 Set CAN Mode

### Folder: EcoCoder Blocks/CAN

### **Description:**

| (                                | Block Parameters: Set CAN Mode |  |  |
|----------------------------------|--------------------------------|--|--|
|                                  | Subsystem (mask) (link)        |  |  |
|                                  | Parameters                     |  |  |
| A                                | Trigger type rising            |  |  |
| Channel:CAN_A<br>Mode:ListenOnly | CAN Channel CAN_A              |  |  |
|                                  | CAN Mode ListenOnly            |  |  |
| Set CAN Mode                     |                                |  |  |
|                                  | OK Cancel Help Apply           |  |  |

This module can be used to switch CAN operating mode between 'listen only' and

'normal'.

### **Block Parameters**

| Parameter Field | Value          | Comments/Description                              |
|-----------------|----------------|---------------------------------------------------|
| Trigger type    | Drop-down list | Trigger type selection                            |
| CAN Channel     | Drop-down list | Specify CAN channel to be controlled              |
| CAN Mode        | Drop-down list | Specify the CAN mode to be triggered by the block |

### Block Input:

Trigger signal: the signal input to trigger the execution of this block.

# 4.4.8 Send CAN Data

|                      | Block Parameters: Send CAN Data                            |
|----------------------|------------------------------------------------------------|
|                      | Parameters CAN Channel CAN_A                               |
| data CAN_AID(11):101 | 8<br>CANID                                                 |
| Send CAN Data        | hex2dec('101')         FrameType         Show error status |
|                      | OK Cancel Help Apply                                       |

### **Block Parameters:**

- 1. CAN Channel: CAN channel selection.
- 2. Data Length: Message data length, in bytes.
- 3. CANID: The ID of the message to be sent. HEX value.
- 4. Frame Type: Drop-down list for frame type selection.

### **Block Inputs:**

data: The message data to be sent.

# 4.4.9 Unpack Signals to CAN Data

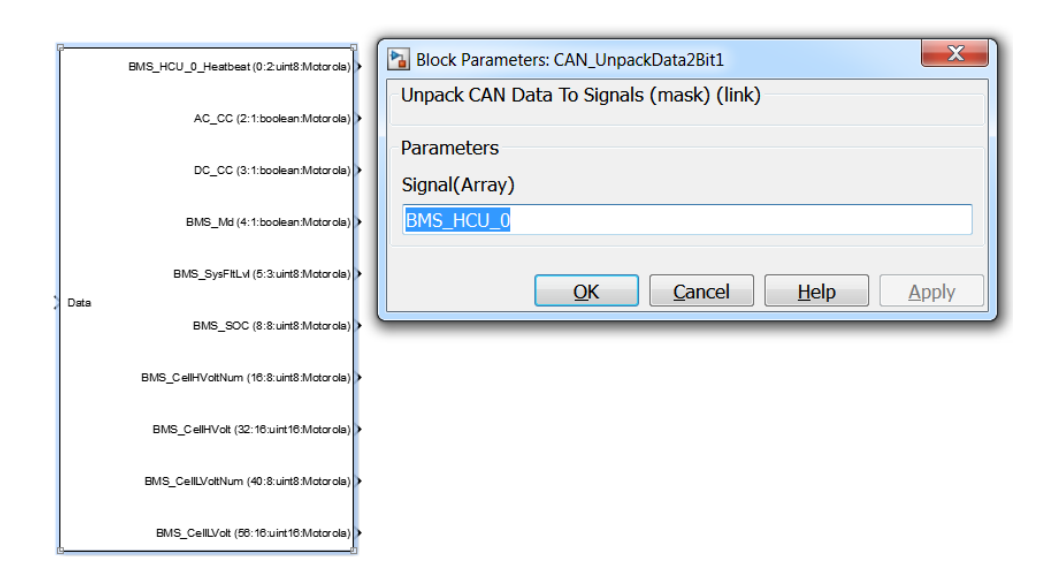

### **Block Parameter:**

Signal (Array): the signal definition matrix of CAN frame.

#### Block Inputs:

Data: the message data to be unpacked.

### **Block Outputs:**

Unpacked signals from the CAN data.

# 4.4.10Pack Signals to CAN Data

Pack CAN signals to CAN message, usually used together with Send CAN Data block.

| G |                                         | Block Parameters: Pack Signals To CAN Data | ×     |
|---|-----------------------------------------|--------------------------------------------|-------|
| 2 | BMS_HCU_0_Heatbeat (0:2:uint8:Motorola) | Pack Signals To CAN Data (mask) (link)     |       |
| 2 | AC_CC (2:1:boolean:Motorola)            | Devenue de un                              |       |
| 2 | DC_CC (3:1:boolean:Motorola)            | Parameters                                 |       |
| 2 | BMS_Md (4:1:boolean:Motorola)           |                                            |       |
| 2 | BMS_SysFitLvI (5:3:uint8:Motorola)      |                                            |       |
| > | BMS_SOC (8:8:uint8:Motorola)            | OK Cancel Help A                           | Apply |
| 2 | BMS_CellHVoltNum (16:8:uint8:Motorola)  | (                                          |       |
| > | BMS_CellHVolt (32:16:uint16:Motorola)   |                                            |       |
| > | BMS_CellLVoltNum (40:8:uint8:Motorola)  |                                            |       |
| 2 | BMS_CellLVolt (58:16:uint16:Motorola)   |                                            |       |
| Ľ | Pack Signals To CAN Data                |                                            |       |

#### **Block Parameters:**

Out Signal (Array): The definition array of the signals to be packed.

### **Block Inputs:**

Signals to be packed, values are in HEX.

### **Block Output:**

Data: the packed CAN message data.

### 4.4.11 Receive CAN Message

|                          | Source Block Parameters: Receive CAN Message |  |  |
|--------------------------|----------------------------------------------|--|--|
|                          | Receive CAN Message (mask)                   |  |  |
|                          | Parameters                                   |  |  |
| Message Available 🕨      | CAN Channel CAN_C                            |  |  |
| Channel:CAN_C Remote     | CAN ID                                       |  |  |
| Extended:on Extended     | hex2dec('101')                               |  |  |
| Sample Time:Task_Inherit | ✓ Extended                                   |  |  |
| Data 🕨 —                 | Data Length                                  |  |  |
| Receive CAN Message      | 8                                            |  |  |
|                          | Sample Time Task_Inherit                     |  |  |
|                          | OK Cancel Help Apply                         |  |  |

#### **Block Parameters:**

- 1. CAN channel: CAN channel selection.
- 2. CAN ID: The ID of the message to be received.
- 3. Extended: Message type to be received. If checked: extended frame. Otherwise, standard frame.
- 4. Data Length: The data length of the to-be-received message.
- 5. Sample Time: Define the task scheduling time of this block being triggered.

#### Block Outputs:

- 1. Message Available: Flag for message availability, 1 stands for message valid and available.
- 2. Remote: Flag for frame type, 1 stands for remote frame. 0 stands for data frame.
- 3. Extended: Flag for frame type, 1 stands for extended frame. 0 stands for standard frame.
- 4. ID: Message ID.
- 5. Length: Message data length.
- 6. Data: Message data.

### 4.4.12Transmit CAN Message

|                                              | Sink Block Parameters: Transmit CAN Message |  |  |
|----------------------------------------------|---------------------------------------------|--|--|
|                                              | Transmit CAN Message (mask)                 |  |  |
| Remote                                       |                                             |  |  |
| Channel:CAN_C<br>ID Sample Time:Task_Inherit | Parameters CAN Channel CAN_C                |  |  |
| Data<br>Transmit CAN Message                 | Sample Time Task_Inherit                    |  |  |
|                                              | OK Cancel Help Apply                        |  |  |

**Block Parameters:** 

- 1. CAN Channel: Channel selection
- 2. Sample Time: Define the task scheduling time of this block.

Block Inputs:

- 1. Remote: Flag for frame type, 1 stands for remote frame. 0 stands for data frame.
- 2. Extended: Flag for frame type, 1 stands for extended frame. 0 stands for standard frame.
- 3. ID: Message ID.
- 4. Length: Message data length.
- 5. Data: Message data.

# 4.5 Serial Communication Interface (SCI) Block

The SCI mode includes SCI\_RxData and SCI\_TxData. Currently, only SCI\_A channel is supported.

# 4.5.1 SCI Definition

|                | Block Parameters: SCI Definition     |  |  |
|----------------|--------------------------------------|--|--|
|                | HCU SCI (mask) (link)                |  |  |
|                | Configure the SCI module of the HCU. |  |  |
|                | Parameters                           |  |  |
| SCIA = off     | SCI Channel SCI_A                    |  |  |
|                | SCI_Enable                           |  |  |
| SCI Definition | SCI Baudrate 2400 💌                  |  |  |
|                | SCI Parity Mode NONE                 |  |  |
|                |                                      |  |  |
|                |                                      |  |  |
|                | UN Cancel Help Apply                 |  |  |

#### Block Parameters:

- 3. SCI Channel: Communication channel selection.
- 4. SCI\_Enable: Enable selected channel.
- 5. SCI Baud rate: Channel baud rate setup.
- 6. SCI Parity Mode: Parity check mode setup.

### 4.5.2 Read SCI Data

This block enables the VCU to read data from specific SCI port.

|                   | Source Block Parameters: Read SCI Data |  |  |
|-------------------|----------------------------------------|--|--|
| SCI_A f()<br>data | Parameters                             |  |  |
| Read SCI Data     | SCI channel SCI_A                      |  |  |
|                   | OK Cancel Help Apply                   |  |  |

#### **Block Parameter:**

SCI\_Channel: SCI communication channel selection.

### **Block Outputs:**

1. f (): Flag for receiving data. If data received, the flag will be 1. This signal can

be used as a trigger signal.

2. Data: Output received 8-bit data.

### 4.5.3 Send SCI Data

This block will send SCI data to assigned channel.

|               | Sink Block Parameters: Send SCI Data |  |  |
|---------------|--------------------------------------|--|--|
|               | S-Function (mask) (link)             |  |  |
| data SCI_A    | Parameters                           |  |  |
| Send SCI Data | SCI channel SCI_A -                  |  |  |
|               | OK Cancel Help Apply                 |  |  |

#### **Block Parameter:**

SCI\_Channel: SCI channel selection.

### **Block Input:**

Data: The 8-bit data to be sent out.

# 4.6 Digital I/O

These blocks are used for measuring digital input/output. Including Switch Input, Switch Output, PWM input and PWM output.

# 4.6.1 Switch Input

### Folder: EcoCoder Blocks/Digital I/O

### Description:

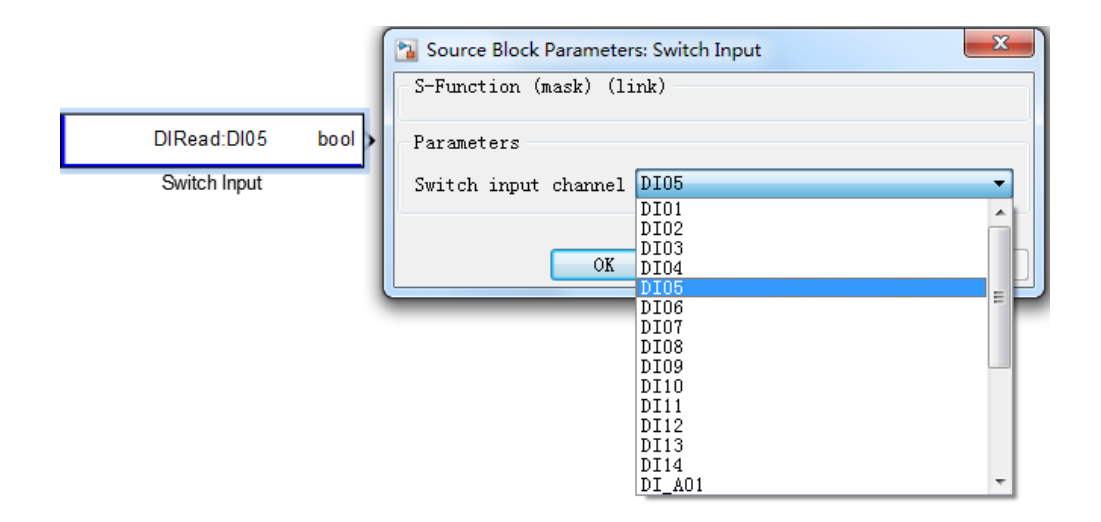

This block reads the physical voltage level of digital input channels and output Boolean

variable to application layer.

| Parameter Field      | Value          | Comments/Description  |
|----------------------|----------------|-----------------------|
| Switch input channel | Drop-down list | Digital input channel |
| Switch input chainer |                | selection             |

### 4.6.2 KeyOn Input

#### Folder: EcoCoder Blocks/Digital I/O

**Description:** 

| (                    | Source Block Parameters: KeyOn Input |  |
|----------------------|--------------------------------------|--|
|                      | S-Function (mask) (link)             |  |
|                      | Parameters                           |  |
|                      | Switch input channel DI_KEYON        |  |
|                      | Key AD2Volt Factor:                  |  |
| DIRead:DI_KEYON bool | 109/27846                            |  |
| KeyOn Input          | Key Off Threshold Volt:(V)           |  |
|                      | 7                                    |  |
|                      | Key On Hysteresis Volt:(V)           |  |
|                      | 2                                    |  |
|                      |                                      |  |
|                      | OK Cancel Help Apply                 |  |

KeyOn signal is recommended to be used for powering up and shutting down the VCU.

For different VCUs, KeyOn signal inputs are different (refer to the VCU datasheet to confirm the KeyOn signal input type) - if KeyOn signal is digital input, leave the configuration as default; If KeyOn signal is read through analog input channel, user will have to configure factor according to voltage divider parameter - for this parameter, please refer to VCU datasheet.

| Parameter Field        | Value          | Comments/Description                    |
|------------------------|----------------|-----------------------------------------|
| Switch input channel   | Drop-down list | Only one channel selectable for KeyOn   |
|                        |                | The voltage factor for KeyOn voltage    |
| Key AD2Volt Factor     | Numeric        | detection (only valid when KeyOn is     |
|                        |                | read from AI)                           |
| Kay Off Thrashold Valt | Numorio        | If the input voltage is lower than this |
| Key On Threshold Volt  | Numeric        | value, output is '0'.                   |

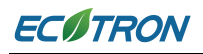

|                       | Numeric | The hysteresis value between upper      |
|-----------------------|---------|-----------------------------------------|
|                       |         | and lower threshold. If the interpreted |
| KeyOn Hysteresis Volt |         | voltage is larger than the sum of 'Key  |
|                       |         | Off Threshold Volt' value and this      |
|                       |         | value, output is '1'.                   |

# 4.6.3 Switch Output

### Folder: EcoCoder Blocks/Digital I/O

### **Description:**

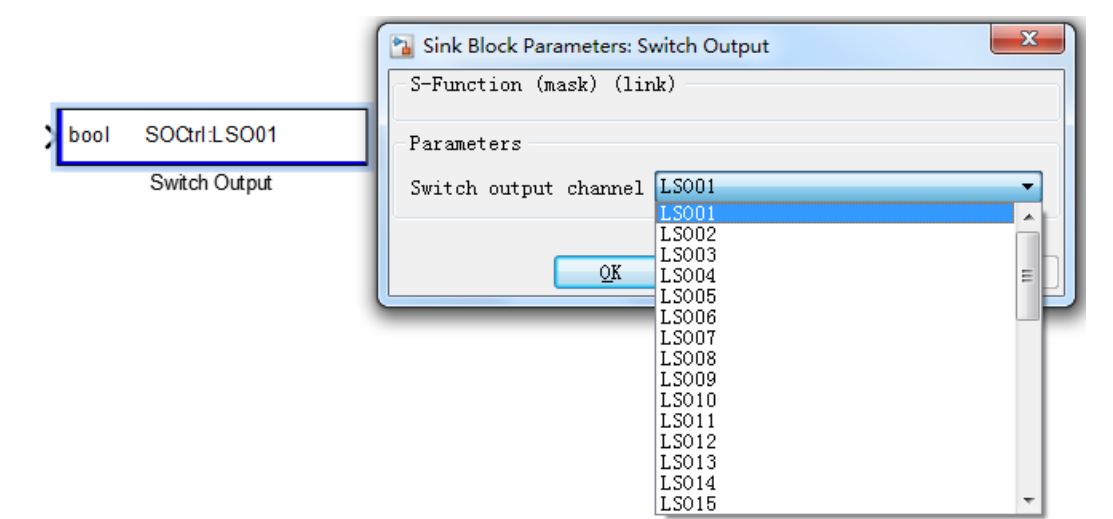

| Parameter Field       | Value          | Comments/Description         |
|-----------------------|----------------|------------------------------|
|                       | Drop-down list | Select switch channels to    |
| Switch output channel |                | be controlled                |
| Input                 | Numeric (bool) | 0 or 1, switch control value |

### 4.6.4 IPM Read

### Folder: EcoCoder Blocks/Digital I/O

### **Description:**

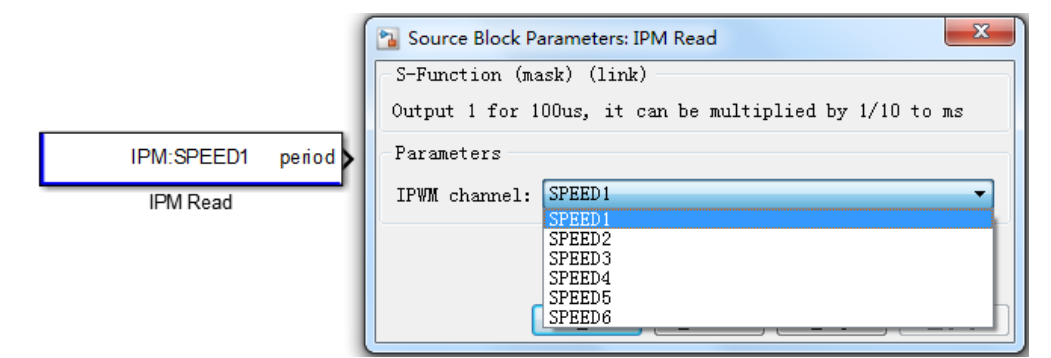

This block measures the frequency of input PWM signal and returns the PWM signal period.

| Parameter Field | Value          | Comments/Description      |
|-----------------|----------------|---------------------------|
| IDW/M channel   | Drop-down list | Select channel to measure |
|                 |                | PWM input                 |
| Period (output) | Numeric        | PWM period, Unit is 0.1ms |

# 4.6.5 PWM Definition

Folder: EcoCoder Blocks/Digital I/O

**Description:** 

|                | LSO09                                                                                                    |                                                                                                    |                                                                                                    |
|----------------|----------------------------------------------------------------------------------------------------|----------------------------------------------------------------------------------------------------|----------------------------------------------------------------------------------------------------|
|                | LSO07<br>LSO08                                                                                                  |                                                                                                    |                                                                                                    |
|                | LSO06                                                                                                    |                                                                                                    |                                                                                                    |
|                | LS004                                                                                                    |                                                                                                    |                                                                                                    |
| 0              | LSO03                                                                                                    |                                                                                                    |                                                                                                    |
| OPWM Duty      | LSO02                                                                                                    |                                                                                                    |                                                                                                    |
|                | OPWM_Channel0                                                                                                   | 1                                                                                                    |                                                                                                    |
| 1              | OPWM_Channel0                                                                                                   | 0                                                                                                    |                                                                                                    |
| OPWM FRO       | Hbridge3                                                                                                    |                                                                                                    |                                                                                                    |
| OPWM Enabl     | Hbridge1                                                                                                    |                                                                                                    | ^                                                                                                    |
| OPWM channel   | Hbridge1                                                                                                    |                                                                                                    |                                                                                                    |
| Parameters     |                                                                                                    |                                                                                                    |                                                                                                    |
| PWM Definition | (mask) (link)                                                                                                   |                                                                                                    |                                                                                                    |
| DIOCK Paramet  | Leis, P wivi Demindon                                                                                           |                                                                                                    | ,                                                                                                    |
|                | Block Paramet<br>PWM Definition<br>Parameters<br>OPWM channel<br>OPWM Enable<br>OPWM FRQ<br>1<br>OPWM Duty<br>0 | ▶       Block Parameters: PWM Definition         PWM Definition (mask) (link)         Parameters         OPWM channel         Hbridge1         Hbridge2         OPWM FRQ         Hbridge3         0PWM_Channel0         OPWM_Channel00         0PWM_Channel00         0PWM_Channel00         0PWM Duty         LS001         LS004         LS005         LS006         LS007         LS008 | Block Parameters: PWM Definition         PWM Definition (mask) (link)         Parameters         OPWM channel         Hbridge1         Hbridge2         OPWM FRQ         Hbridge3         1         OPWM Channel01         OPWM LSO01         LSO02         0         LSO03         LSO05         LSO06         LSO07         LSO08 |

This block enables channels for PWM output, initializes the PWM output parameters for corresponding channels.

Channels with PWM output capability (H-bridge, LSO, HSO) can be found in the pinout table of VCU datasheet.

| Parameter Field | Value                                    | Comments/Description               |
|-----------------|------------------------------------------|------------------------------------|
| OPWM channel    | Drop-down list                           | Specify the channel for PWM output |
| ODW/M Enable    | Chack how                                | If checked, enable PWM output      |
|                 | able Check box                           | function of specified channel      |
|                 | Theoretical range is 1-2000000 Hz.       |                                    |
|                 | Recommended frequency range for          |                                    |
| OPWM FRQ        | M FRQ Numeric                            | perfect square wave output is 15 – |
|                 |                                          | 2000 Hz.                           |
|                 | The unit for input value is configurable |                                    |

# **EC** TRON

#### EcoCoder Manual

|           |         | in the block PWM IO Frequency Range    |
|-----------|---------|----------------------------------------|
|           |         | Definition.                            |
|           |         | Control the duty cycle of the selected |
| OPWM Duty | Numeric | channel signal. Expected value is 0-   |
|           |         | 10000, corresponding to 0-100%.        |

### 4.6.6 PWM Output

Folder: EcoCoder Blocks/Digital I/O

**Description:** 

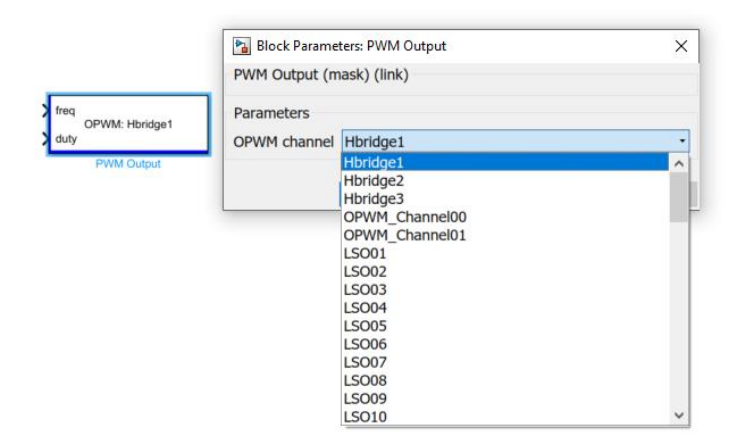

This block configures PWM outputs.

| Parameter Field | Value          | Comments/Description               |
|-----------------|----------------|------------------------------------|
| OPWM channel    | Drop-down list | Specify the PWM output channel     |
| freq (input)    | Numeric        | Theoretical range is 1-2000000 Hz. |

# **EC**ITRON

|              |         | Recommended range for perfect                 |
|--------------|---------|-----------------------------------------------|
|              |         | square wave output is 15 – 2000 Hz.           |
|              |         | For the input value unit, refer to <i>PWM</i> |
|              |         | IO Frequency Range Definition.                |
|              |         | Control the duty cycle of the selected        |
| duty (input) | Numeric | channel output, value 0-10000                 |
|              |         | corresponds to 0-100%.                        |

# 4.6.7 WakeUp Input

### Folder: EcoCoder Blocks/Digital I/O

Description:

|                          | Source Block Parameters: WakeUp Input |  |
|--------------------------|---------------------------------------|--|
|                          | S-Function (mask) (link)              |  |
| DIRead:DI_WAKEUP1 bool > | Parameters                            |  |
| WakeUp Input             | Switch input channel DI_WAKEUP1       |  |
|                          | DI_WAKEUP2<br>DI_CANWAKE              |  |
|                          | QK DI_LINWAKE                         |  |

This block can read wake-up signal status.

| Parameter Field      | Value             | Comments/Description    |
|----------------------|-------------------|-------------------------|
| Switch input channel | Drop-down list    | Wakeup source selection |
| Output               | Numeric (Boolean) | '1' is active           |

# 4.6.8 H-bridge Definition

### Folder: EcoCoder Blocks/Digital I/O

### Description:

| Hbridge Channel:Hbridge1<br>Hbridge Enable:1<br>Current Direction A->B:1<br>Hbridge Initial Frequency:1000<br>Hbridge Initial Duty Cycle:5000<br>Hbridge Definition | Block Parameters: Hbridge Definition         S-Function (mask) (link)         Parameters         Hbridge Channel: Hbridge1         Image: Hbridge Enable:         Image: Hbridge Current Direction A->B:         Hbridge Initial Frequency:         1000         Hbridge Initial Duty Cycle:         5000 |
|----------------------------------------------------------------------------------------------------|----------------------------------------------------------------------------------------------------|
|                                                                                                    | QK Cancel Help Apply                                                                                                    |

This block is used for setting up the VCU H-bridge(s).

| Parameter Field                    | Value          | Comments/Description                                                                                    |
|------------------------------------|----------------|----------------------------------------------------------------------------------------------------|
| H-bridge Channel                   | Drop-down list | Select H-bridge channel                                                                                 |
| H-bridge Enable                    | Check box      | If checked: Enable H-bridge                                                                             |
| H-bridge Current Direction<br>A->B | Check box      | If checked: The current direction is<br>from A->B.<br>If not checked: the current direction is<br>B->A. |

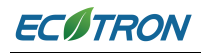

|                             |              | (A and B are the two outputs of H-<br>bridge, see the VCU data sheet for<br>more information)                                                                                                    |
|-----------------------------|--------------|----------------------------------------------------------------------------------------------------|
| H-bridge Initial Frequency  | Numeric (Hz) | The theoretical range is 1-2000000 Hz.<br>Recommended range for perfect<br>square wave output is 15 – 2000 Hz.<br>Input value unit is configurable in the<br><i>PWIM IO Frequency Range Definition</i><br>block. |
| H-bridge Initial Duty Cycle | Numeric      | 0-10000 corresponds to 0-100%.                                                                                                    |

# 4.6.9 H-bridge Output

### Folder: EcoCoder Blocks/Digital I/O

### Description:

|                                      | Block Parameters: Hbridge Output            |   |  |
|--------------------------------------|---------------------------------------------|---|--|
|                                      | Hbridge Output (mask) (link)                |   |  |
| en<br>curA2B<br>frq Hbridge1<br>duty | Parameters<br>Hbridge Channel Hbridge1      |   |  |
| Hbridge Output                       | <u>O</u> K <u>Cancel H</u> elp <u>Apple</u> | ý |  |

This block controls H-bridge output.

| Parameter Field  | Value          | Comments/Description    |
|------------------|----------------|-------------------------|
| H-bridge Channel | Drop-down list | Select H-bridge channel |
| en (input)       | Numeric (bool) | '1' to enable H-bridge  |
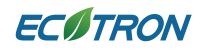

EcoCoder Manual

| curA2B (input) | Numeric (bool) | '1': current flows from A to B;         |
|----------------|----------------|-----------------------------------------|
|                |                | '0': currents flow from B to A.         |
|                |                | The theoretical range is 1-2000000      |
|                |                | Hz. Recommended range for perfect       |
| frq (input)    | Numeric        | square wave output is 15 – 2000 Hz.     |
|                |                | Input value unit is configurable in the |
|                |                | PWM IO Frequency Range Definition       |
|                |                | block.                                  |
| duty (input)   | Numeric        | 0-10000 corresponds to 0-100%.          |

## 4.6.10PWM IO Frequency Range Definition

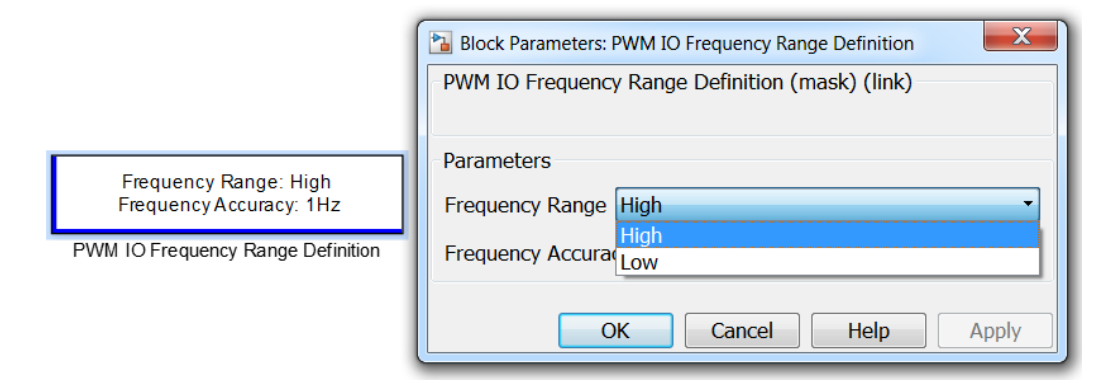

This block defines the frequency range and accuracy of PWM IOs. If it is not implemented in the model, the accuracy will be default value, 1 Hz.

- 1. Frequency Range: Frequency range selection, changes in this option will alter the frequency range and accuracy of all the frequency related block in the model.
- Frequency Accuracy: Accuracy adjustment. Value in the box means the unit frequency for outputs/inputs of frequency related blocks. For example, if the Frequency Accuracy is 0.01 Hz, it means that when frequency related block outputs/inputs value is 5, the actual physical frequency value is 5x0.01Hz = 0.05 Hz.

## 4.6.11IPWM Read

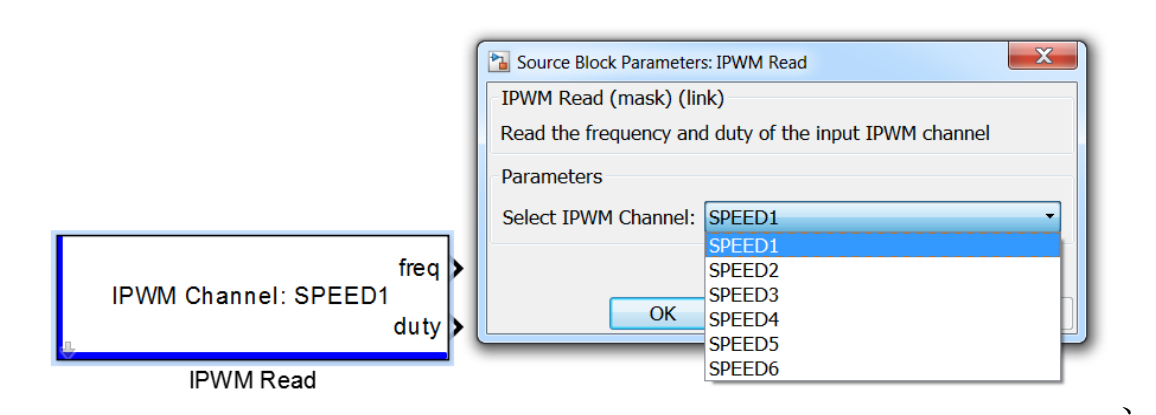

#### **Block Parameter:**

Select IPWM Channel: PWM inputs channel selection

### **Block Outputs:**

- 1. freq: the input PWM frequency of the signal
- 2. duty: the input PWM signal duty cycle

## 4.7 LIN Communication

## 4.7.1 LIN Channel Definition

Folder: EcoCoder Blocks/LIN

## Description:

|                                               |                                          | _ |
|-----------------------------------------------|------------------------------------------|---|
|                                               | Block Parameters: LIN Channel Definition | × |
|                                               | LIN Channel Definition (mask) (link)     |   |
|                                               | Parameters                               |   |
|                                               | LIN Channel: LIN_A                       | • |
| LIN Channel:LIN_A<br>LIN Mode:LIN_Mode_Master | LIN Mode: LIN_Mode_Master                | • |
| Sync Break Field:13bit                        | LIN Baud Rate(bps):                      |   |
| LIN Channel Definition                        | 9600                                     | : |
|                                               | Sync Break Field: 13bit                  | • |
|                                               |                                          |   |
|                                               | OK Cancel Help Apply                     |   |

This block provides configuration interface for LIN parameters.

| Parameter Field      | Value          | Comments/Description                                             |
|----------------------|----------------|------------------------------------------------------------------|
| LIN Channel          | Drop-down list | Please refer to datasheet to<br>select supported LIN<br>channel. |
| LIN Mode             | Drop-down list | Select Lin mode. (Master or<br>Slave)                            |
| LIN Baud Rate (bps): | Numeric        | Input LIN baud rate.                                             |

## 4.7.2 LIN Get Status

## Folder: EcoCoder Blocks/LIN

## Description:

|                        | Source Block Parameters: LIN Get Status |  |
|------------------------|-----------------------------------------|--|
|                        | LIN Get Status (mask) (link)            |  |
| LIN Channel:LIN_A st ▶ | Parameters                              |  |
| LIN Get Status         | LIN Channel: LIN_A                      |  |
|                        | OK Cancel Help Apply                    |  |

This module is used to get the status of LIN channel.

### **Block Parameters**

| Parameter Field | Value          | Comments/Description                                       |
|-----------------|----------------|------------------------------------------------------------|
| LIN Channel     | Drop-down list | Please refer to datasheet to select supported LIN channel. |

## **Block Output:**

1. St: (status)

| Value | Description |
|-------|-------------|
| 0     | Normal      |
| 1     | Error       |
| 6     | Busy        |

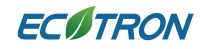

## 4.7.3 LIN Receive Date

### Folder: EcoCoder Blocks/LIN

## **Description:**

|                                         | 🔁 Source Block Parameters: LIN Receive Data |
|-----------------------------------------|---------------------------------------------|
|                                         | LIN Receive Data (mask) (link)              |
|                                         |                                             |
|                                         | Parameters                                  |
|                                         | LIN Channel: LIN_A                          |
| LIN Channel:LIN_A<br>ID:0x0 Available > | ID:                                         |
| Data Length:2                           | hex2dec('0')                                |
| Classic Checksum:Classic Data           | Data Length:                                |
| Sample Time:Task_Inherit                | 2                                           |
| LIN Receive Data                        | Direction:                                  |
|                                         | MasterSend •                                |
|                                         | Classic Checksum: Classic 🔹                 |
|                                         | Sample Time: Task_Inherit                   |
|                                         |                                             |
|                                         | OK Cancel Help Apply                        |

This module is used to receive data from the LIN bus.

| Parameter Field  | Value          | Comments/Description                                             |
|------------------|----------------|------------------------------------------------------------------|
| LIN Channel      | Drop-down list | Please refer to datasheet to<br>select supported LIN<br>channel. |
| ID               | Numeric        | Data address to receive                                          |
| Data Length      | Numeric        | Data length                                                      |
| Direction        | Drop-down list | Select according to LIN mode                                     |
| Classic Checksum | Drop-down list | Checksum category                                                |

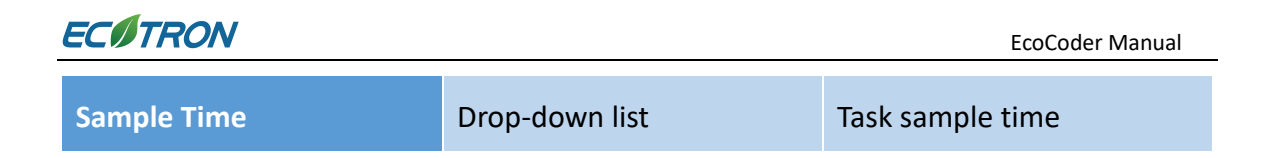

## **Block Outputs:**

- 1. Available: output of 1 means data is valid, otherwise invalid.
- 2. Date: receiving data

## 4.7.4 LIN Transmit Data

### Folder: EcoCoder Blocks/LIN

### **Description:**

|                                                                               | Sink Block Parameters: LIN Transmit Data |
|-------------------------------------------------------------------------------|------------------------------------------|
|                                                                               | -LIN Transmit Data (mask) (link)         |
|                                                                               | Parameters                               |
|                                                                               | LIN Channel: LIN_A                       |
| LIN Channel:LIN_A<br>ID:0x0<br>Data Length:3                                  | ID:<br>hex2dec('0')                      |
| Driection:MasterSend<br>Classic Checksum:Enhanced<br>Sample Time:Task_Inherit | Data Length:<br>3                        |
| LIN Transmit Data                                                             | Driection:                               |
|                                                                               | MasterSend 🔹                             |
|                                                                               | Classic Checksum:                        |
|                                                                               | Enhanced                                 |
|                                                                               | Sample Time: Task_Inherit                |
|                                                                               | OK Cancel Help Apply                     |

This module is used to send data to the LIN bus.

| Parameter Field | Value          | Comments/Description         |
|-----------------|----------------|------------------------------|
| LIN Channel     | Drop-down list | Please refer to datasheet to |
|                 |                |                              |

# **EC** TRON

EcoCoder Manual

|                  |                | select supported LIN channel. |
|------------------|----------------|-------------------------------|
| ID               | Numeric        | Data address to receive       |
| Data Length      | Numeric        | Data length                   |
| Direction        | Drop-down list | Select according to LIN mode  |
| Classic Checksum | Drop-down list | Checksum category             |
| Sample Time      | Drop-down list | Task sample time              |

## Block Input:

1. Date: sending data

## 4.8 Non-Volatile Memory Blocks

There are two types of Non-Volatile Memory. The first type is NVM, and the second type is Fixed NVM. Data stored in NVM will not be lost between power cycles. Data stored in Fixed NVM will not be lost after the VCU is programmed.

For more information, please refer to Appendix A.

## 4.8.1 NVM Definition

#### Folder: EcoCoder Blocks/Non-volatile Memory Blocks

#### Description:

|                                             | Block Parameters: NVM Definition1    | ×                                                                                                  |
|---------------------------------------------|--------------------------------------|----------------------------------------------------------------------------------------------------|
| Restore from factory default values in .mot | -NVM Definition Block (mask) (link)  |                                                                                                    |
| NVM Definition1                             | Parameters                           |                                                                                                    |
|                                             | Load NVM values in the following way | Restore from factory default values in .mot 🔻                                                      |
|                                             |                                      | Load previous saved values in flash                                                                |
|                                             |                                      | Restore from factory default values in .mot           DK         Cancel         Help         Apply |
|                                             |                                      |                                                                                                    |

This block is used to initialize NVM variables and specify the NVM variable initialization method after every time the VCU being programmed by .mot file.

#### **Block Parameters:**

| Parameter Field                        | Value          | Comments/Description                                                                                                    |
|----------------------------------------|----------------|----------------------------------------------------------------------------------------------------|
| Load NVM value in the<br>following way | Drop-down list | Load previous saved values in flash:<br>The corresponding NVM variable value<br>would be initialized from the NVM<br>memory area, instead of .mot file.<br>Restore from factory default values<br>in .mot:<br>The corresponding NVM variable value<br>would be initialized from .mot file. |

## 4.8.2 NVM Variable Definition

## Folder: EcoCoder Blocks/Non-volatile Memory Blocks

### Description:

|                         | Block Parameters: NVM Variable Definition |
|-------------------------|-------------------------------------------|
|                         | Subsystem (mask) (link)                   |
|                         | Parameters                                |
|                         | Variable Name                             |
| nvm:demo_st_nvmd        | demo_st_nvmd                              |
| NVM Variable Definition | Initial Value                             |
| value:0 type:uint8 D:1  | 0                                         |
|                         | Variable Type uint8                       |
|                         | Dimensions                                |
|                         | 1                                         |
|                         |                                           |
|                         | Description                               |
|                         |                                           |
|                         |                                           |
|                         | OK Cancel Help Apply                      |

This block is used to define regular NVM variables.

#### **Block Parameters:**

| Parameter Field | Value               | Comments/Description       |
|-----------------|---------------------|----------------------------|
| Variable Name   | Alpha-numeric text  | Variable name              |
| Initial Value   | Numoric             | Initial value of the to-be |
| Initial value   | Numeric             | defined variable           |
| Variable Type   | Drop-down list      | Select variable data type  |
| Dimension       | Numeric             | Variable dimension         |
| Unit            | Alpha-numeric text  | User-defined variable unit |
| Description     | Alpha numeric toxt  | User-defined variable      |
| Description     | Aipila-numeric text | description                |

## 4.8.3 Read NVM

### Folder: EcoCoder Blocks/Non-volatile Memory Blocks

## Description:

|                                              | Subsystem (mask) (link)                                               |
|----------------------------------------------|-----------------------------------------------------------------------|
| nvm:demo_trq_nvm     Read NVM     typesingle | Parameters variable_name <pre>demo_trq_nvm variable_type single</pre> |
|                                              | OK Cancel Help Apply                                                  |

This module is used for reading regular NVM variables.

# ECOTRON

#### **Block Parameters:**

| Parameter Field | Value              | Comments/Description  |
|-----------------|--------------------|-----------------------|
| Variable_name   | Alpha-numeric text | Specify variable name |
| Variable_type   | Drop-down list     | Variable data type    |

### Block Output:

The NVM variable value

## 4.8.4 Write NVM

### Folder: EcoCoder Blocks/Non-volatile Memory Blocks

**Description:** 

|                        | Sink Block Parameters: Write NVM                                   |  |  |  |
|------------------------|--------------------------------------------------------------------|--|--|--|
|                        | Subsystem (mask) (link)                                            |  |  |  |
|                        | Parameters Variable Name demo_st_nvmr Variable Variable Definition |  |  |  |
|                        | Initial Value                                                      |  |  |  |
| nvm:demo_st_nvmr       | 0                                                                  |  |  |  |
| Write NVM              | Variable Type uint8                                                |  |  |  |
| value:0 type:uint8 D:1 | Dimensions                                                         |  |  |  |
|                        | 1                                                                  |  |  |  |
|                        | Unit                                                               |  |  |  |
|                        | Description                                                        |  |  |  |
|                        |                                                                    |  |  |  |
|                        | OK Cancel Help Apply                                               |  |  |  |

This module is used for writing regular NVM variables into RAM. To save changed variables into VCU flash between power cycles, users need to use another block 'Store All NVM Data'.

#### **Block Parameters:**

| Parameter Field            | Value              | Comments/Description            |
|----------------------------|--------------------|---------------------------------|
| Variable Name              | Alpha-numeric text | NVM variable name               |
|                            |                    | If checked:                     |
| Enable Variable Definition | Check box          | Define and write NVM variable   |
| Enable Variable Definition |                    | If not checked:                 |
|                            |                    | Only write NVM                  |
| Initial Value              | Numeric            | NVM variable initial value (for |
|                            |                    | NVM variable definition)        |
| Variable Type              | Drop-down list     | NVM variable type               |
| Dimension                  | Numeric            | Dimension of NVM variable       |
| Unit                       | Alpha-numeric text | User-defined variable unit      |
| Description                | Alpha-numeric text | Memo                            |

## 4.8.5 Fixed NVM Definition

Folder: EcoCoder Blocks/Non-volatile Memory Blocks

Description:

| Order | Name         | Туреі   | Size I | nit |   | v | alu | e  |
|-------|--------------|---------|--------|-----|---|---|-----|----|
|       |              |         |        |     |   |   |     |    |
| 1     | Fnvm_double  | double  | 11     | 01[ |   |   |     | 1] |
| 2     | Fnvm_int8    | int8    | 2      | 1 [ |   |   | 1   | 2] |
| 31    | Fnvm_uint8   | uint8   | 11     | 010 |   |   |     | 1] |
| 4     | Fnvm_boolean | boolean | 4      | 010 | 1 | 2 | 3   | 4] |
| 51    | Fnvm uint16  | uint16  | 2      | 1 [ |   |   | 1   | 2] |
| 61    | Fnvm int16   | int16   | 2      | 1 [ |   |   | 1   | 2] |
| 71    | Fnvm single  | single  | 11     | 010 |   |   |     | 1] |
| 81    | Fnvm int32   | int32   | 11     | 010 |   |   |     | 1] |
| 91    | Fnvm uint32  | uint32  | 41     | 110 | 1 | 2 | 3   | 41 |

| Block Parameters: Fixed NVM Definition             |
|----------------------------------------------------|
| S-Function (mask) (link)                           |
| Parameters                                         |
| Select the m file:                                 |
| ecocoder_getFixedNvmList                           |
| <u>OK</u> <u>Cancel</u> <u>H</u> elp <u>A</u> pply |

This module is used to define and initialize fixed NVM variables.

This Fixed NVM Definition block will only be executed once, during the first power-up

process of VCU application software, every time after the .mot file being flashed into VCU.

**Block Parameters** 

| Parameter Field   | Value   | Comments/Description        |  |
|-------------------|---------|-----------------------------|--|
| Select the m file | .m file | Select the .m file defining |  |
|                   |         | NVM variables.              |  |

\*The m file can be defined as the picture below:

```
Function NVMList=ecocoder_getFixedNvmList()
NVMList={...
struct('name', {'Fnvm_double'},'type', {'double'},'size', 1,'init', 0,'value',1), ...
struct('name', {'Fnvm_int8'},'type', {'uint8'},'size', 2,'init', 1,'value',[1 2]), ...
struct('name', {'Fnvm_boolean'},'type', {'uint8'},'size', 4,'init', 0,'value',1), ...
struct('name', {'Fnvm_uint16'},'type', {'uint16'},'size', 2,'init', 1,'value',[1 2]), ...
struct('name', {'Fnvm_uint16'},'type', {'uint16'},'size', 2,'init', 1,'value',[1 2]), ...
struct('name', {'Fnvm_uint16'},'type', {'uint16'},'size', 2,'init', 1,'value',[1 2]), ...
struct('name', {'Fnvm_uint16'},'type', {'int16'},'size', 1,'init', 0,'value',[1 2]), ...
struct('name', {'Fnvm_single'},'type', {'int32'},'size', 1,'init', 0,'value',1), ...
struct('name', {'Fnvm_uint32'},'type', {'uint32'},'size', 4,'init', 0,'value',[1 2 3 4]), ...
}:
end
```

The .m file needs to be added under MATLAB path. The 'init' in the .m file is the flag for NVM variable initialization.

init = 1: The corresponding NVM variable value(s) will be loaded from .mot file during the first time of VCU starting process, every time after .mot file being flashed into VCU.

init = 0: The corresponding NVM variable value(s) will be loaded from original VCU NVM memory block during the first time of VCU starting process every time after .mot file being flashed.

If the VCU that you are operating is a brand new VCU and will be flashed for the very first time, no matter what the 'init' value is, the NVM variables will be initialized from .mot file.

## 4.8.6 Read Fixed NVM

## Folder: EcoCoder Blocks/Non-volatile Memory Blocks

### **Description:**

|                | Source Block Parameters: Read Fixed NVM |  |  |  |
|----------------|-----------------------------------------|--|--|--|
|                | S-Function (mask) (link)                |  |  |  |
| R              | Parameters                              |  |  |  |
| Fnvm_int8      | Fixed NVM Varible:                      |  |  |  |
| Read Fixed NVM | Fnvm_int8                               |  |  |  |
|                | OK Cancel Help Apply                    |  |  |  |
|                |                                         |  |  |  |

This module is used for reading fixed NVM variables.

#### **Block Parameters**

| Parameter Field    | Value         | Comments/Description      |  |
|--------------------|---------------|---------------------------|--|
| Fixed NVM Variable | Variable name | Specify the variable name |  |
|                    |               | to be read                |  |

## **Block Output:**

The value of corresponding variables.

## 4.8.7 Write Fixed NVM

## Folder: EcoCoder Blocks/Non-volatile Memory Blocks

## Description:

|                 | Sink Block Parameters: Write Fixed NVM |  |
|-----------------|----------------------------------------|--|
|                 | S-Function (mask) (link)               |  |
|                 | Parameters                             |  |
| Fnvm_int8       | Fixed NVM Varible:                     |  |
| Write Fixed NVM | Prom_int8                              |  |
|                 | OK Cancel Help Apply                   |  |

This module is used for writing fixed NVM variables.

| Parameter Field    | Value         | Comments/Description       |
|--------------------|---------------|----------------------------|
| Fixed NVM Variable | Variable name | Specify the variable to be |
|                    |               | written.                   |

## 4.8.8 Store All NVM Data

#### Folder: EcoCoder Blocks/Non-volatile Memory Blocks

#### **Description:**

|                    | Sink Block Parameters: Store All NVM Data |
|--------------------|-------------------------------------------|
|                    | Subsystem (mask)                          |
| <u>4</u>           | Store NVM Data                            |
| Store All NVM Data | Parameters<br>Select Trigger Type rising  |
| Store All NVM Data |                                           |
|                    | OK Cancel Help Apply                      |

When this module is triggered, all NVM variable data will be written from RAM to flash,

so that the NVM data will be stored in the VCU.

It is recommended to call this block before VCU power-off. And please do not call this block too frequently. For example, if a 5ms task is assigned to this block, flash would quickly burn out because flash memory blocks have life span, and frequent programming/erasing of memory block will cause program/erase cycles running out.

| Parameter Field     | Value          | Comments/Description |
|---------------------|----------------|----------------------|
| Select Trigger Type | Drop-down list | Select trigger type  |

## 4.8.9 Restore All NVM Data

## Folder: EcoCoder Blocks/Non-volatile Memory Blocks

## **Description:**

|                      | 🛐 Sink Block Parameters: Restore All NVM Data |  |  |
|----------------------|-----------------------------------------------|--|--|
|                      | -Subsystem (mask)                             |  |  |
|                      | Restore NVM Data                              |  |  |
| Restore All NVM Data | Parameters                                    |  |  |
| ÷                    | Select Trigger Type rising 💌                  |  |  |
| Restore All NVM Data |                                               |  |  |
|                      | OK Cancel Help Apply                          |  |  |

The module reads NVM data from ROM (flash) back to RAM.

It is recommended to call this block when VCU powers on. This block can be triggered by 'Task\_ini'.

| Parameter Field     | Value          | Comments/Description |
|---------------------|----------------|----------------------|
| Select Trigger Type | Drop-down list | Select trigger type  |

## 4.9 Diagnostic Blocks

Diagnostic blocks are designed to realize VCU diagnostic functions.

## 4.9.1 Hardware Output DTC

#### Folder: EcoCoder Blocks/Diagnostic Blocks

**Description:** 

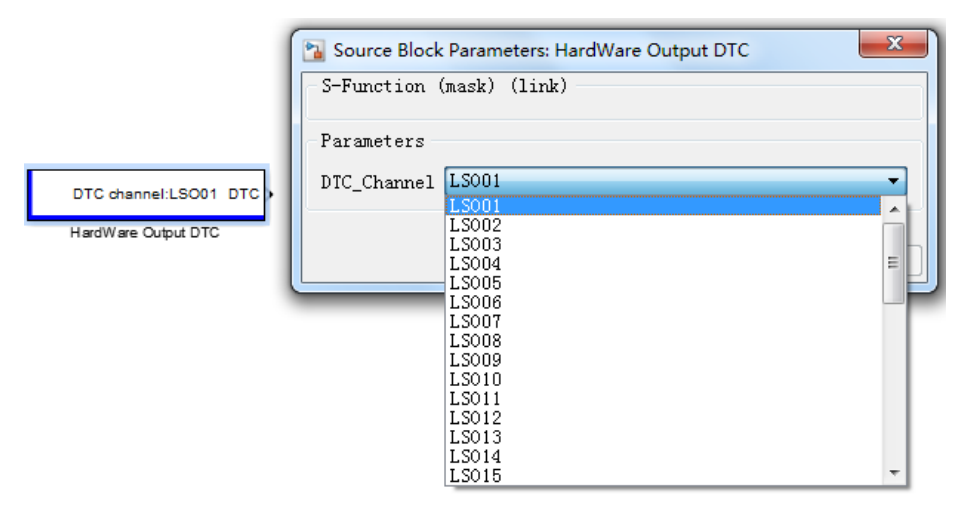

This block can realize the hardware diagnosis of supported LSO, HSO and H-bridge.

Please refer to VCU datasheet for the channels that support diagnostic functions.

#### **Block Parameters:**

| Parameter Field | Value          | Comments/Description    |
|-----------------|----------------|-------------------------|
| DTC_Channel     | Drop-down list | Select hardware channel |

#### Block Output:

DTC: The diagnostic trouble code of the specified channel.

## 4.9.2 DTC Parser

#### Folder: EcoCoder Blocks/Diagnostic Blocks

#### Description:

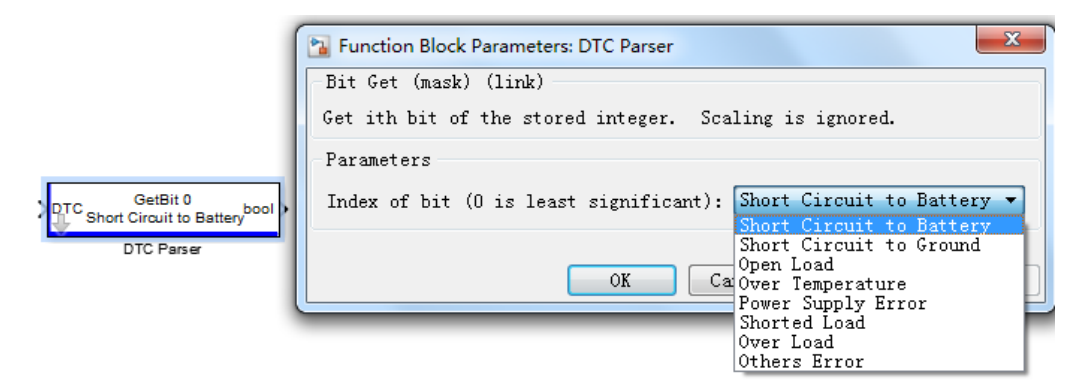

This block can help parse out specific fault of DTC.

#### **Block Parameters:**

| Parameter Field | Value          | Comments/Description            |
|-----------------|----------------|---------------------------------|
| Index of bit    | Drop-down list | Select the fault to be analyzed |

#### **Block Input:**

DTC: The diagnostic trouble code.

#### **Block Output:**

bool: If the output value is one, the specific fault selected in the Block Parameter happened; If output value is 0, the fault did not happen.

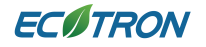

## 4.9.3 Software Core Diagnostic

## Folder: EcoCoder Blocks/Diagnostic Blocks

## **Description:**

| 👔 Source Block Parameters: Software Core Diagnostic |
|-----------------------------------------------------|
| S-Function (mask) (link)                            |
| =0:No fault<br>!=0:Fault                            |
| Parameters                                          |
| DTC_Channel ROM                                     |
| ROM                                                 |
| RAM                                                 |
| MainChip                                            |
| SalfChashill                                        |
|                                                     |

This block provides memory/chip fault check.

#### **Block Parameters:**

| Parameter Field | Value          | Comments/Description      |
|-----------------|----------------|---------------------------|
| DTC Channel     | Drop-down list | Select the memory or chip |
|                 |                | to be diagnosed.          |

## 4.9.4 Clear H-bridge DTC

### Folder: EcoCoder Blocks/Diagnostic Blocks

Description:

| Sink Block Parameters: Clear Hbridge DTC |                                         |  |
|------------------------------------------|-----------------------------------------|--|
|                                          | Subsystem (mask) (link)                 |  |
|                                          | Parameters<br>Hbridge Channel: Hbridge1 |  |
| Clear Hbridge DTC                        | OK Cancel Help Apply                    |  |

This block can clear the H-bridge channel faults, the trigger type to trigger this block is

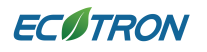

rising edge.

#### **Block Parameters:**

| Parameter Field  | Value          | Comments/Description           |
|------------------|----------------|--------------------------------|
| H-bridge Channel | Drop-down list | Select the channel of H-bridge |

## 4.10 Calibration & Measurement

## 4.10.1 Calibration Definition

#### Folder: EcoCoder Blocks/Calibration & Measurement

## **Description:**

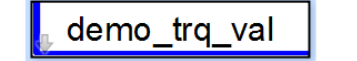

value:0 type:single max:[] Min:[]

| Block Parameters: Calibration Defin | e X               |
|-------------------------------------|-------------------|
| Subsystem (mask) (link)             |                   |
| Parameters                          |                   |
| variable_name                       |                   |
| demo_trq_val                        |                   |
| variable_value                      |                   |
| 0                                   |                   |
| variable_type single                | ▼ >>              |
| variable_min                        | variable_max      |
| []                                  | []                |
| Unit                                |                   |
|                                     |                   |
| Description                         |                   |
|                                     |                   |
|                                     | Cancel Help Apply |

This block can help define and initialize calibration variable.

| Parameter Field | Value              | Comments/Description               |
|-----------------|--------------------|------------------------------------|
| variable_name   | Alpha-numeric text | Calibration variable name          |
| variable_value  | Numeric            | Calibration variable initial value |

# **EC**ITRON

| variable_type | Drop-down list     | Calibration variable data type         |
|---------------|--------------------|----------------------------------------|
| variable_min  | Numeric            | Calibration variable lower limit       |
| variable_max  | Numeric            | Calibration variable upper limit       |
| Unit          | Alpha-numeric text | User-defined calibration variable unit |
| Description   | Alpha-numeric text | Memo                                   |

## 4.10.2 Read Calibration

## Folder: EcoCoder Blocks/Calibration & Measurement

### Description:

|                                   | Source Block Parameters: Read Calibration |  |
|-----------------------------------|-------------------------------------------|--|
|                                   | Subsystem (mask) (link)                   |  |
|                                   | Parameters                                |  |
|                                   | variable_name                             |  |
|                                   | demo_trg_val                              |  |
|                                   | variable_value                            |  |
|                                   | 0                                         |  |
| demo_trq_val                      | variable_type single                      |  |
| value:0 type:single max [] Min:[] | variable_min variable_max                 |  |
|                                   |                                           |  |
|                                   | Unit                                      |  |
|                                   |                                           |  |
|                                   | Description                               |  |
|                                   |                                           |  |
|                                   |                                           |  |
|                                   | OK Cancel Help Apply                      |  |

This block defines and reads calibration variables.

| Parameter Field | Value              | Comments/Description               |
|-----------------|--------------------|------------------------------------|
| variable_name   | Alpha-numeric text | Calibration variable name          |
| variable_value  | Numeric            | Calibration variable initial value |
| variable_type   | Drop-down list     | Calibration variable data type     |
| variable_min    | Numeric            | Calibration variable lower limit   |

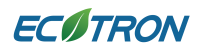

| variable_max | Numeric            | Calibration variable upper limit       |
|--------------|--------------------|----------------------------------------|
| Unit         | Alpha-numeric text | User-defined calibration variable unit |
| Description  | Alpha-numeric text | Memo                                   |

### **Block Output:**

Calibration variable value.

## 4.10.3 Write Measurement

## Folder: EcoCoder Blocks/Calibration & Measurement

### Description

|                                                           | 🔁 Sink Block Parameters: Write Measurement   | ×  |
|-----------------------------------------------------------|----------------------------------------------|----|
|                                                           | Write Measurement (mask) (link)              |    |
|                                                           | Parameters<br>variable_name                  |    |
|                                                           | demo_trq                                     |    |
| demo_trq<br>Write Measurement<br>type:single Dimensions:1 | variable_type single >> >> Dimensions 1 Unit |    |
|                                                           | Description OK Cancel Help App               | ly |

This block can help define measurement variables.

| Parameter Field | Value              | Comments/Description      |
|-----------------|--------------------|---------------------------|
| variable_name   | Alpha-numeric text | Measurement variable name |
| variable_type   | Drop-down list     | Variable data type        |

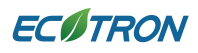

| Dimensions  | Numeric            | The dimension of measurement      |
|-------------|--------------------|-----------------------------------|
|             |                    | variable                          |
| Unit        | Alpha-numeric text | User-defined measurement variable |
|             |                    | unit                              |
| Description | Alpha-numeric text | Memo                              |

### **Block Input:**

To-be-measured variable.

## 4.10.4 Write and Read Measurement

## Folder: EcoCoder Blocks/Calibration & Measurement

## Description:

|                            |                                                       | _ |
|----------------------------|-------------------------------------------------------|---|
|                            | Tunction Block Parameters: Write and Read Measurement | × |
|                            | Write and Read Measurement (mask) (link)              |   |
|                            | Parameters                                            |   |
|                            | variable_name                                         |   |
|                            | demo_trq                                              | ] |
|                            | variable_type single >>                               |   |
| domo tra                   | Dimensions                                            |   |
| Write and Read Measurement | 1                                                     | ] |
| type single Dimensions:1   | Unit                                                  |   |
| type.ongle Dimensione.     |                                                       |   |
|                            | Description                                           |   |
|                            |                                                       |   |
|                            |                                                       |   |
|                            | OK Cancel Help Apply                                  |   |

This block is an inline block, it helps read measurement variables.

| Parameter Field | Value              | Comments/Description      |
|-----------------|--------------------|---------------------------|
| variable_name   | Alpha-numeric text | Measurement variable name |

# ECITRON

| variable_type | Drop-down list     | Variable data type                    |
|---------------|--------------------|---------------------------------------|
| Dimensions    | Numeric            | The dimension of measurement variable |
| Unit          | Alpha-numeric text | User-defined measurement variable     |
| om            |                    | unit                                  |
| Description   | Alpha-numeric text | Memo                                  |

### Block Input:

To-be-measured variable.

#### **Block Output:**

Same as input. (This block is used for variable measurements, it does not change variable values).

## 4.10.5 Override Probe

This block is used for overriding signal values for calibration.

|   |                                                                   | Function Block Parameters: Override Probe         X           Override Probe (mask) (link)                                     |
|---|-------------------------------------------------------------------|----------------------------------------------------------------------------------------------------|
| > | Test_flgOvrCal_val = 0<br>Test_flgOvrEn_val = 0<br>Test_flgOvrMsr | Parameters<br>Base Variable Name<br>Test_flg<br>Override Calibration Initial Value<br>0<br>Override Enabled Initial Value<br>0 |
|   | Override Probe                                                    | Data Type single     >>       Unit                                                                                             |

In calibration software, 'Variable\_nameOvrCal\_val' is calibration variable, 'Variable\_nameOvrMsr' is the measurement variable, 'Variable\_nameOvrEn\_val' is the

# ECITRON

control signal – when control signal is '1', the calibration variable will override the original signal that passes through the block, and the block output will be the calibration variable value. When the control signal is '0', this block will not override the passing-through signal, the measurement variable will have the same value as block input and block output would be the same as the block input.

### **Block Parameters:**

- 1. Base Variable Name: user-defined name of the overriding variable.
- 2. Override Calibration Initial Value: initial value of the calibration variable.
- 3. Override Enable Initial Value: initial value of control signal.
- 4. Data Type: data type of calibration variable.
- 5. Unit: user-defined measurement variable unit
- 6. Description: the description of the variable.

#### Block Input:

Variable to be overridden.

Output:

If control signal is 1, the output of the block would be the overriding calibration variable value;

If the control signal is 0, the output of the block would be the same as the input. (No overriding)

# 4.10.6 1-D Lookup Table

## Folder: EcoCoder Blocks/Calibration & Measurement

## **Description:**

|                  | The Function Block Parameters: 1-D Lookup Table |
|------------------|-------------------------------------------------|
|                  | Subsystem (mask) (link)                         |
|                  | Parameters                                      |
|                  | Name:                                           |
|                  | demo_trq1                                       |
|                  | Breakpoint type single                          |
| 1-D Lookup Table | Breakpoint data:                                |
|                  | [1 2 4]                                         |
|                  | Table type: single                              |
|                  | Table data:                                     |
|                  | [3 6 7]                                         |
|                  |                                                 |
|                  | OK Cancel Help Apply                            |

This block defines 1-D look-up table. 1-D look-up table supports online calibration.

| Parameter Field | Value              | Comments/Description |
|-----------------|--------------------|----------------------|
| Name            | Alpha-numeric text | Variable name        |
| Breakpoint type | Drop-down list     | Variable type        |
| Breakpoint data | Numeric (Matrix)   | Breakpoint data      |
| Table type      | Drop-down list     | Table variable type  |
| Table data      | Numeric (Matrix)   | Table data           |

## 4.10.7 2-D Lookup Table

## Folder: EcoCoder Blocks/Calibration & Measurement

### **Description:**

|                  | Function Block Parameters: 2-D Lookup Table       Subsystem (mask) (link)             |
|------------------|---------------------------------------------------------------------------------------|
| ,                | Parameters Name: demo_trq2 Breakpoints 1 type: single  >> Breakpoints 1 data(Row):    |
| 2-D Lookup Table | [1 2 3]<br>Breakpoints 2 type: single    See >> Breakpoints 2 data(Columm): [1 2 3 5] |
|                  | Table type:     single     >>       Table data:     [2 4 4 3 ;2 5 4 3;2 4 5 8]        |
|                  | OK Cancel Help Apply                                                                  |

This block defines 2-D look-up table, 2-D look-up table supports online calibration.

| Parameter Field    | Value              | Comments/Description             |  |
|--------------------|--------------------|----------------------------------|--|
| Name               | Alpha-numeric text | 2-D look-up table name           |  |
| Breakpoints 1 type | Drop-down list     | Breakpoints 1 variable data type |  |
| Breakpoints 1      | Numoric (Matrix)   | Ducely einte 1 verieble dete     |  |
| data(Row)          | Numeric (Matrix)   |                                  |  |
| Breakpoints 2 type | Drop-down list     | Breakpoints 2 variable data type |  |
| Breakpoints 2      | Numoric (Matrix)   | Brockpoints 2 variable data      |  |
| data(Column)       | Numeric (Matrix)   | breakpoints 2 variable data      |  |
| Table type         | Drop-down list     | Select table variable data type  |  |
| Table data         | Numeric (Matrix)   | Initialize table data            |  |

## 4.10.8 Calibration Data Check

This module is used for checking the calibration data at the VCU power-on process. If there is any corrupted calibration data, the controller software will enter an infinite loop to avoid potential catastrophic results due to corrupted calibration data.

|                                        | Source Block Parameters: Calibration Data Check |  |
|----------------------------------------|-------------------------------------------------|--|
|                                        | Override Probe (mask) (link)                    |  |
|                                        | Parameters                                      |  |
| Enable Calibration Data Check : on f() | Enable Calibration Data Check                   |  |
| Calibration Data Check                 | OK Cancel Help Apply                            |  |

#### **Block Parameters:**

Enable Calibration Data Check: If checked: enable the function.

Output:

f() : Flag for checking calibration data. If there is a problem with the calibration data, the flag will be set to 1. This signal can be used as a trigger signal.

## 4.11 System Management Blocks

## 4.11.1 Power Management Example

Folder: EcoCoder Blocks/System Management Blocks

Description:

|                                                                 | Block Parameters: Power Management Example | x    |
|-----------------------------------------------------------------|--------------------------------------------|------|
|                                                                 | Power Management Example (mask) (link)     |      |
|                                                                 | Parameters                                 |      |
|                                                                 | Key Signal From Input                      |      |
|                                                                 | Power Off Delay(S):                        |      |
| Key Cycle Reset Enable:1                                        | 0.5                                        |      |
| Key Cycle Of Duration(s):0.1<br>Key Cycle On Duration(s):0.1    | Key Cycle Reset Enable:                    |      |
| Key Off Threshold Volt(V):3<br>Key On Hysteresis Volt(V):6      | 1                                          |      |
| Power Off Fail Enable Reset:0<br>Enable NVM Store And Restore:1 | Key Cycle Off Duration(S):                 |      |
| ₽                                                               | 0.1                                        |      |
| Power Management Example                                        | Key Cycle On Duration(S):                  |      |
|                                                                 | 0.1                                        |      |
|                                                                 | Key AD2Volt Factor:                        |      |
|                                                                 | 109/27846                                  |      |
|                                                                 | Key Off Threshold Volt(V):                 |      |
|                                                                 | 3                                          |      |
|                                                                 | Key On Hysteresis Volt(V):                 | Ŧ    |
|                                                                 | OK Cancel Help A                           | pply |

This block integrates power-off logic control and operations. It can be regarded as a reference/demo design of VCU power-off logic. Users are encouraged to understand the block first by looking down mask and then make necessary modification to the block for customized implementations.

| Parameter Field            | Value             | Comments/Description                  |  |
|----------------------------|-------------------|---------------------------------------|--|
| Key Cignel from Inc.       | Charlehov         | If checked, the key switch signal     |  |
| Key Signal from input      | Check box         | can be read from VCU input.           |  |
| Power Off Delay(S)         | Numeric           | Power off delay time                  |  |
|                            |                   | If set to 0, VCU will not be reset if |  |
|                            |                   | key switch turns back on before       |  |
| Kay Cycla Dasat Enabla     |                   | VCU power-off delay period ends.      |  |
| Rey Cycle Reset Enable     | Numeric (Boolean) | If set to 1, VCU will be reset if key |  |
|                            |                   | switch turns back on before VCU       |  |
|                            |                   | power-off delay ends.                 |  |
|                            | Numeric           | The duration (time threshold) after   |  |
| Kow Cycle Off Duration (S) |                   | the key-off moment (KeyOn signal      |  |
| key Cycle Off Duration(S)  |                   | absent) to the time when VCU          |  |
|                            |                   | starts power-off process.             |  |
|                            |                   | VCU starts power-up process if        |  |
| Key Cycle On Duration(S)   | Numeric           | KeyOn signal is detected for more     |  |
|                            |                   | than this time threshold.             |  |
|                            |                   | The factor to be multiplied that      |  |
| Key AD2Volt Factor         | Numeric           | convert AD to voltage, see section    |  |
|                            |                   | 4.2.1 for details.                    |  |
|                            |                   | If the input KeyOn voltage is less    |  |
| Key Off Threshold Volt(V)  | Numeric           | than this value, KeyOn signal is      |  |
|                            |                   | interpreted as '0'.                   |  |
| Key On Hysteresis Volt(V)  | Numeric           | If the KeyOn input voltage is larger  |  |

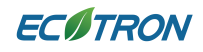

|                          |                   | than the sum of 'Key Off Threshold     |
|--------------------------|-------------------|----------------------------------------|
|                          |                   | Volt' and this hysteresis value,       |
|                          |                   | KeyOn signal is '1'.                   |
|                          |                   | If this setting is '1', VCU would keep |
| Power Off Fail Enable    | Numeric (Peeleen) | trying to power off at certain         |
| Reset                    | Numeric (Boolean) | frequency when power-down              |
|                          |                   | process fails.                         |
| Enable NVM Store and     | Chack box         | If Checked: Enable NVM control         |
| Restore                  | Check box         | option.                                |
| Set The Waiting Time(ms) | Numeric           | Power-off delay time                   |

## 4.11.2 Shutdown Power

## Folder: EcoCoder Blocks/System Management Blocks

## Description:

|                | Block Parameters: Shutdown Power X |  |
|----------------|------------------------------------|--|
| Shutdown Power | Shutdown Power (mask) (link)       |  |
|                | Parameters                         |  |
| ÷              | Select Trigger Type rising •       |  |
| Shutdown Power |                                    |  |
|                | OK Cancel Help Apply               |  |

This block can be called to start VCU power-off process.

### **Block Parameters**

| Parameter Field           | Value          | Comments/Description      |
|---------------------------|----------------|---------------------------|
| Soloct Triggor Typo       | Drop.down.list | Block trigger signal type |
| Select mgger Type         | Drop-down list | selection.                |
| Cot The Meiting Time (me) | Numerie        | Set the time of power-off |
| Set the waiting time(ms)  | Numeric        | delay waiting time.       |

## 4.11.3 Set ECU Mode

### Folder: EcoCoder Blocks/System Management Blocks

**Description:** 

|                      | Block Parameters: Set ECU Mode  |  |
|----------------------|---------------------------------|--|
|                      | Subsystem (mask) (link)         |  |
|                      | Parameters                      |  |
|                      | Trigger type rising -           |  |
| Mode:MasterChipSleep | Select ECU Mode MasterChipSleep |  |
| Set ECU Mode         |                                 |  |
|                      | OK Cancel Help Apply            |  |

This module can set the working mode of ECU.

| Parameter Field | Value          | Comments/Description      |
|-----------------|----------------|---------------------------|
| Trigger Type    | Drop-down list | Block trigger signal type |
|                 |                | selection.                |
| Select ECU Mode | Drop-down list | Work mode selection       |

# 4.11.4 ECU Master Chip Wake-Up Definition

## Folder: EcoCoder Blocks/System Management Blocks

### **Description:**

|                                   | Block Parameters: ECU Master Chip WakeUp Definition  |  |  |
|-----------------------------------|------------------------------------------------------|--|--|
|                                   | ECU WakeUp (mask) (link)                             |  |  |
|                                   | Configure the WakeUp Channel of the ECU.             |  |  |
|                                   | Parameters                                           |  |  |
|                                   | CAN Channel CAN_A                                    |  |  |
| Channel = CANLA                   | Wakeup En CAN R                                      |  |  |
| Wakeup = off                      | CAN_D<br>CAN_C                                       |  |  |
| ECU Master Chip WakeUp Definition | <u>O</u> K <u>C</u> ancel <u>H</u> elp <u>A</u> pply |  |  |

The block specifies the CAN channel that wakes up the VCU.

| Parameter Field | Value          | Comments/Description      |
|-----------------|----------------|---------------------------|
| Trigger Type    | Drop-down list | Wake-up CAN channel       |
|                 |                | selection                 |
| Wakeup Enable   | Check box      | If checked: the specified |
|                 |                | CAN channel can wake up   |
|                 |                | VCU.                      |

# 4.11.5 Watchdog Definition

## Folder: EcoCoder Blocks/System Management Blocks

### **Description:**

|                                      | Block Parameters: Watchdog Definition |
|--------------------------------------|---------------------------------------|
|                                      | S-Function (mask) (link)              |
| SWDG:on<br>Wait Time:500<br>HWDG:off | Parameters                            |
|                                      | 🗹 Software Watchdog Enable:           |
|                                      | Software Watchdog Wait Time(ms):      |
| Watchdog Definition                  | 500                                   |
|                                      | 🗌 Hardware Watchdog Enable:           |
|                                      | OK Cancel Help Apply                  |

Settings for software watchdog and hardware watchdog.

| Parameter Field                    | Value     | Comments/Description                               |
|------------------------------------|-----------|----------------------------------------------------|
| Software Watchdog Enable           | Check box | If checked: Software watchdog is                   |
|                                    |           | enabled.                                           |
| Software Watchdog Wait<br>Time(ms) | Numeric   | The 'feeding dog' operation is                     |
|                                    |           | executed at Task_L1ms, software will               |
|                                    |           | reset when timeout.                                |
| Hardware Watchdog<br>Enable        | Check box | If checked: Hardware watchdog                      |
|                                    |           | enabled.                                           |
|                                    |           | (If this icon is greyed out, the specified VCU has |
|                                    |           | no hardware watchdog built in)                     |

## 4.11.6 Software Reset

## Folder: EcoCoder Blocks/System Management Blocks

### **Description:**

|                | Sink Block Parameters: Software Reset      |
|----------------|--------------------------------------------|
| A A            | Subsystem (mask) (link)<br>Software Reset  |
| Software Reset | Parameters<br>Select Trigger Type rising 🔹 |
|                | OK Cancel Help Apply                       |

This block is used for triggering VCU software reset. If this block is called, the VCU software

will be reset immediately.

| Parameter Field     | Value          | Comments/Description      |
|---------------------|----------------|---------------------------|
| Select Trigger Type | Drop-down list | Block trigger signal type |
|                     |                | selection.                |
## 4.11.7 Read System Free Counter

#### Folder: EcoCoder Blocks/System Management Blocks

#### **Description:**

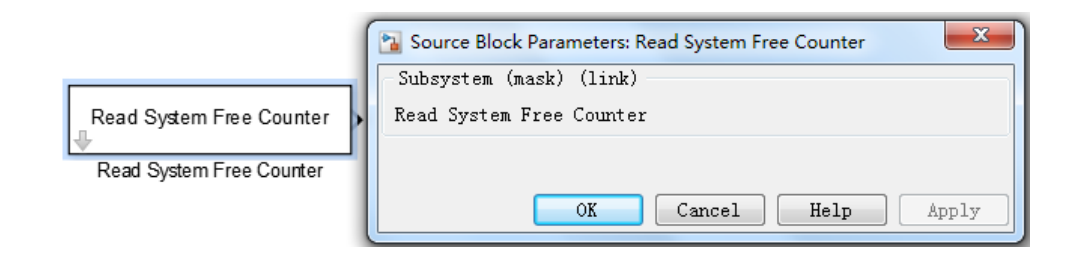

By calling the block, VCU main controller 32-bit free-running counter value will be read. The value can be used to calculate time interval between certain events or to generate random numbers, etc.

#### **Block Output:**

System free counter value.

#### 4.11.8 Power Control Output

#### Folder: EcoCoder Blocks/System Management Blocks

Description:

|                         | Sink Block Parameters: Power Control Output |  |  |
|-------------------------|---------------------------------------------|--|--|
|                         | Power Control Output (mask) (link)          |  |  |
|                         | Parameters                                  |  |  |
| Power Channel:PWR5V2    | Power Control Channel PWR5V2                |  |  |
| Deverse Constant Output | PWR5V2                                      |  |  |
| Power Control Output    | PWR5V3                                      |  |  |
|                         | OK PWR5V4                                   |  |  |
|                         | PWR5V5                                      |  |  |
|                         | PWR12V_DRVP                                 |  |  |

#### **Block Parameters**

| Parameter Field       | Value          | Comments/Description     |
|-----------------------|----------------|--------------------------|
| Power Control Channel | Drop-down list | Power channel selection. |
| input                 | Boolean        | 1: turning on power for  |
|                       |                | corresponding channel.   |
|                       |                | 0: turning off power for |
|                       |                | corresponding channel.   |

## 4.11.9 Service Software Watchdog

#### Folder: EcoCoder Blocks/System Management Blocks

#### Description:

Software watchdog is used for resetting VCU software if the watchdog internal counter times out.

To enable this block, simply drag this block into your application software and schedule it as a low priority task using task scheduler. Every time this block being triggered by task scheduler will be taken as 'feed dog'. As a result, the scheduling period should be less than software watchdog timeout threshold.

Service Software Watchdog

Service Software Watchdog

## 4.12 CCP

This block set includes CCP related implementations.

## 4.12.1 Fixed CCP Slave Definition

#### Folder: EcoCoder Blocks/CCP

#### **Description:**

|                                                                                                    | Block Parameters: Fixed CCP Slave Definiton                                                                                                    |
|----------------------------------------------------------------------------------------------------|----------------------------------------------------------------------------------------------------|
|                                                                                                    | CCP21 Slave Definiton (mask) (link)                                                                                                    |
| CCP Type: Configurable<br>Enable CCP: on<br>CAN Channel:CAN_C<br>Station Address(Intel): 0x112<br>CRO ID: 0x100<br>DTO ID: 0x101<br>DAQID: [hex2dec(101') hex2dec(101') hex2dec(102')]<br>DAQ First PID: [hex2dec(0') hex2dec(3C') hex2dec(78') hex2dec(0')]<br>DTO Length: [hex2dec(0') hex2dec(20') hex2dec(30') hex2dec(30')]<br>DAQ Period(ms): [5 20 100 0]<br>Fixed CCP Slave Definiton | Parameters         CCP Type Configurable         ✓ CCP Enable         CAN Channel CAN_C         Station Address(Intel)         hex2dec('0112')         Command Receive Object(CRO) ID         hex2dec('100')         Data Transmit Object(DTO) ID         hex2dec('101')         Data Acquisition (DAQ) ID         [hex2dec('101') hex2dec('101') hex2dec('102')]         Data Acquisition (DAQ) First PID         [hex2dec('0') hex2dec('3C') hex2dec('78') hex2dec('0')]         Data Acquisition (DAQ) Length         [hex2dec('0') hex2dec('20') hex2dec('30') hex2dec('30')]         Data Acquisition (DAQ) Period(ms)         [5 20 100 0] |

ОК

Cancel

Help

Apply

This block is used for setting up CCP related slave station definitions

| Parameter Field | Value          | Comments/Description                    |
|-----------------|----------------|-----------------------------------------|
| ССР Туре        | Drop-down list | Simple:                                 |
|                 |                | Under this option, the only             |
|                 |                | configurable parameter in this block is |
|                 |                | CAN channel. After building, users will |

#### **Block Parameters**

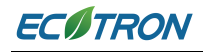

|                            |                | get A2L, CAL and Mot (or Hex) file. To   |
|----------------------------|----------------|------------------------------------------|
|                            |                | use EcoCAL, both A2L and CAL files       |
|                            |                | need to be loaded.                       |
|                            |                | Configurable:                            |
|                            |                | Under this option, after building, users |
|                            |                | will get A2L and Mot (or Hex) file. To   |
|                            |                | use EcoCAL, A2L and Mot (or Hex) files   |
|                            |                | are needed.                              |
| CCP Enable                 | Check box      | CCP enable                               |
| CAN Channel                | Drop-down list | Specify CAN channel for CCP              |
| Station Address(Intel)     | Numeric        | CCP Station Address                      |
| Command Receive            | Numeric        | Specify Command Receive Object           |
| Object(CRO) ID             | Numeric        | (CRO) ID (Master->Slave)                 |
| Data Transmit Object(DTO)  | Numeric        | Data Transmit Object (DTO) ID (Slave     |
| ID                         | Numeric        | -> Master)                               |
| Data Acquisition (DAQ) ID  | Numeric        | CCP DAQ ID                               |
| Data Acquisition (DAQ) PID | Numeric        | The first PID in the DAQ list.           |
| Data Acquisition (DAQ)     | Numoric        | DAQ list longth                          |
| Length                     | Numeric        | DAQ IISTIELIBUI                          |
| Data Acquisition (DAQ)     | Numoric        | CCP DAO pariod                           |
| Period(ms)                 | Numeric        |                                          |

## 4.12.2 CCP/CAL Seed&Key Security Definition

This block is used to add authentication for VCU program change or calibration, the encryption algorithm of which can be customized. It also generates DLL file based on the user-provided seeds.

|                                     | SeedKeyInputTxt                                                                                                    | _ C X                        |
|-------------------------------------|----------------------------------------------------------------------------------------------------|------------------------------|
|                                     | Enable Custom Algorithm     boolean_T EcoCoder_Seed2Key(uint8_T *Seed,uint16_T SizeSeei     uint16_T MaxSizeKey,uint16_T | d,uint8_T *Key,<br>*SizeKey) |
|                                     | uint8_T i=0;<br>for(i=0;i <maxsizekev;i++)< th=""><th>*</th></maxsizekev;i++)<>                                          | *                            |
| CCP CAL Seed&Key Security Definiton | {<br>Key[i]=Seed[i]+3;<br>}<br>*SizeKey=MaxSizeKey;                                                                      |                              |
| CCP CAL Seed&Key Security Definiton | return 1;                                                                                                    |                              |
|                                     |                                                                                                    | ~                            |
|                                     | ОК                                                                                                    | Cancel                       |

## 4.12.3 CCP DAQ Seed&Key Security Definition

This block is used to add authentication to the data measurement and calibration, the algorithm of which can be customized. It also generates DLL file based on the seeds.

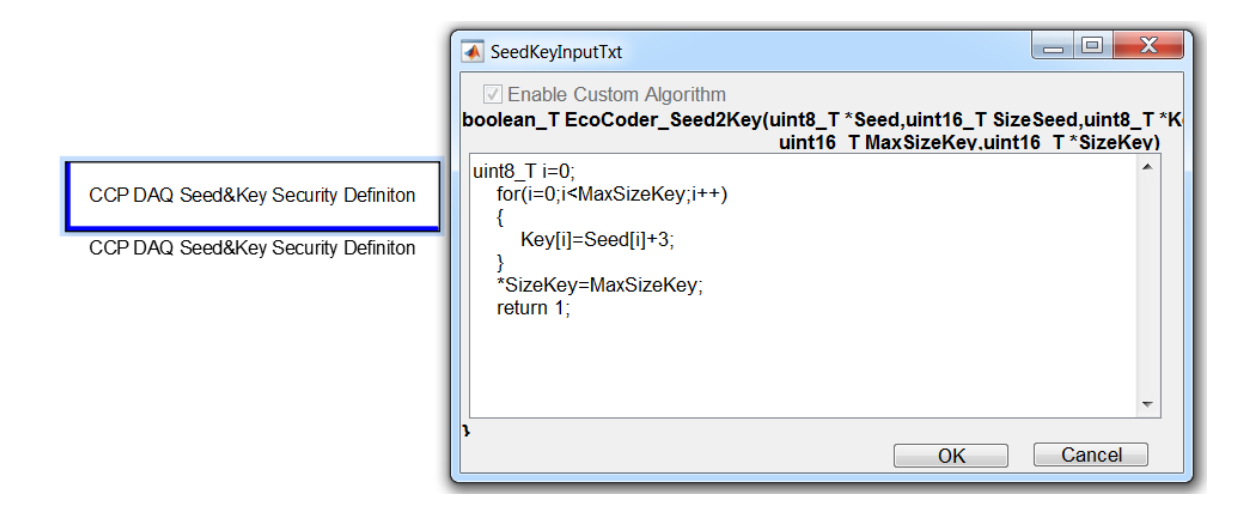

## 4.12.4 CCP PGM Seed&Key Security Definition

This block is used to add authentication to the data flash, the algorithm of which can be customized. It also generates DLL file according to the seeds. The DLL file name is the name of MOT file plus "\_PGM".

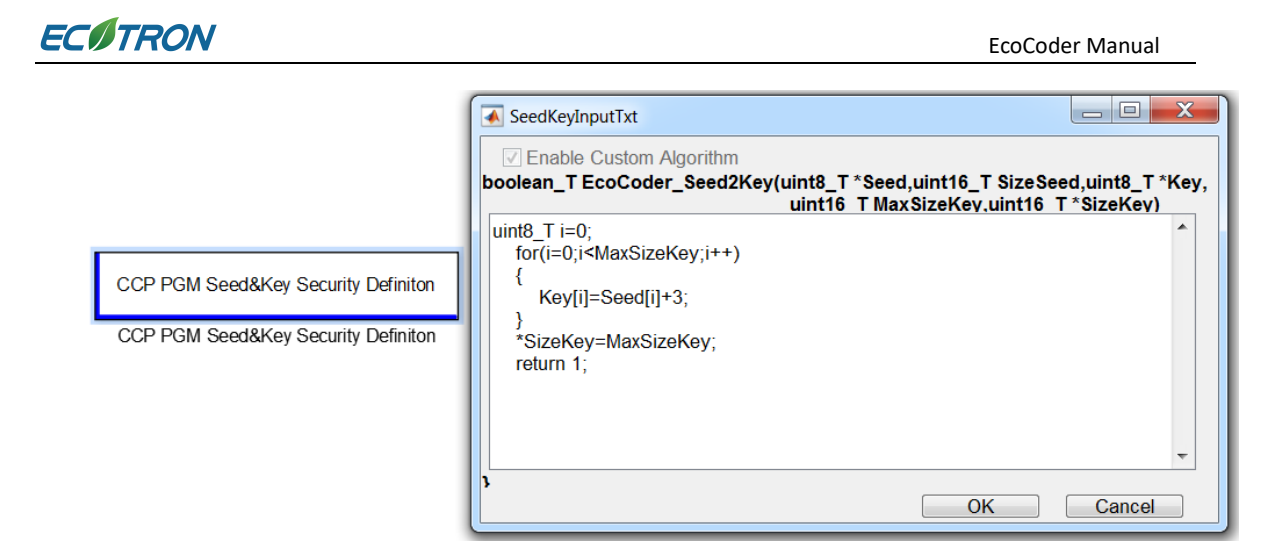

## 4.12.5 CCP Get Seed Trigger

This is getting seed task trigger block. It is valid when the *CCP Type* of the *Fixed CCP Slave Definition* block is chosen "Configurable". Please refer to the *CCP Generate Seed Demo* block for details.

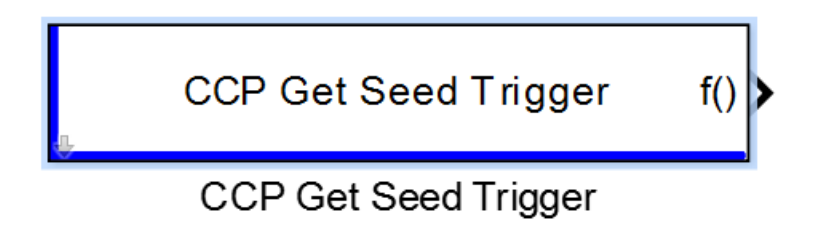

## 4.12.6 CCP Set Seed

This is setting seed block. It is valid when the CCP Type of the *Fixed CCP Slave Definition* block is chosen "*Configurable*". Please refer to the *CCP Generate Seed Demo* block for details.

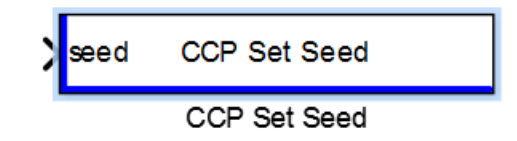

## 4.12.7 CCP Generate Seed Demo

This is a demo block for generating seeds. It is valid when the CCP Type of the *Fixed CCP Slave Definition* block is chosen to be "Configurable". This module is implemented using the CCP Get Seed Trigger and CCP Set Seed blocks, it can be used as a demonstration Seed&Key function.

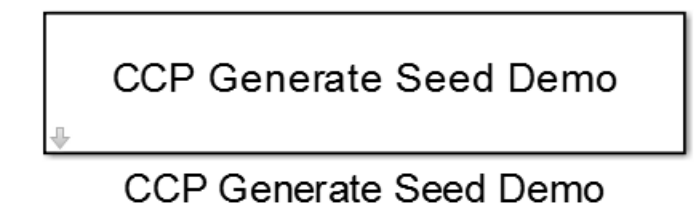

## 4.13 Programming Blocks

## 4.13.1 Online Programming Definition

Folder: EcoCoder Blocks/CCP

Description:

|                                                      | EcoFlash Online Programming Definition (mask) (link) |  |
|------------------------------------------------------|------------------------------------------------------|--|
|                                                      | Parameters                                           |  |
|                                                      | CAN Channel CAN_A                                    |  |
| CAN A:on                                             | 🗵 Enable                                             |  |
| Station Address(Intel):0x235<br>CRO ID(11-bit):0x100 | Station Address(Intel)                               |  |
|                                                      | hex2dec('235')                                       |  |
| D101D(11-bit)0x101                                   | Command Receive Object(CRO) ID(11-bit)               |  |
|                                                      | hex2dec('100')                                       |  |
| Online Programming Definition1                       | Data Transmit Object(DTO) ID(11-bit)                 |  |
|                                                      | hex2dec('101')                                       |  |
|                                                      |                                                      |  |

This block is used for the online programming parameter definition. Note that this block

can only work with some specific VCU models. If the VCU that the user is working on does not support this function, there will be a pop-up notice when using this block.

Users can use more than 1 of these blocks in their Simulink model to make multiple CAN channels support online programming function.

#### **Block Parameters:**

| Parameter Field                             | Value              | Comments/Description                                                                                     |
|---------------------------------------------|--------------------|----------------------------------------------------------------------------------------------------|
| Select CAN Channel                          | Drop-down list     | Online programming CAN channel selection.                                                                |
| Enable KeyCycle Program                     | Check box          | If checked: programming will require key cycle to start programming.                                     |
| Enable Online Program                       | Check box          | If checked: VCU programming will not require a key cycle.                                                |
| Station Address (Intel)                     | Greyed out         | This value cannot be changed for now.                                                                    |
| Command Receive Object<br>(CRO) ID (11-bit) | Alpha-numeric text | Specify Command Receive Object<br>(CRO) ID (Master->Slave)<br>It is recommended to remain as<br>default. |
| Data Transmit Object<br>(DTO) ID (11-bit)   | Alpha-numeric text | Data Transmit Object (DTO) ID<br>(Slave -> Master)<br>It is recommended to remain as<br>default.         |

Note: if you have more than 1 VCU on one CAN bus and you want to flash one of them, you need to change the CRO and DTO both in this block and in EcoFlash to make them the same, like shown below.

|                                                                                                    | Block Paramete                                                                   | rs: Online Programming Definition            | ×               |
|----------------------------------------------------------------------------------------------------|----------------------------------------------------------------------------------|----------------------------------------------|-----------------|
|                                                                                                    | - EcoFlash Online I                                                              | Programming Definition (mask) (link)         |                 |
|                                                                                                    | Parameters                                                                       |                                              |                 |
|                                                                                                    | CAN Channel C/                                                                   | AN_C                                         | •               |
|                                                                                                    | Enable KeyCyl                                                                    | e Program                                    |                 |
| Channel:CAN_C<br>Enable KeyCyle Program:on<br>Enable Online Program:off                                                                                               | Enable Online                                                                    | Program                                      |                 |
| Station Address(Intel):0x235<br>CRO ID(11-bit):0x100<br>DTO ID(11-bit):0x101                                                                                          | Station Address(                                                                 | Intel)                                       |                 |
| Online Programming Definition                                                                                                    | hex2dec('235')                                                                   |                                              | :               |
|                                                                                                    | Command Receiv                                                                   | ve Object(CRO) ID(11-bit)                    |                 |
|                                                                                                    | hex2dec('77')                                                                    |                                              |                 |
|                                                                                                    | Data Transmit O                                                                  | bject(DTO) ID(11-bit)                        |                 |
|                                                                                                    | hex2dec(*/8')                                                                    |                                              | :               |
|                                                                                                    |                                                                                  |                                              |                 |
|                                                                                                    |                                                                                  | OK Cancel Help                               | Арріу           |
| EcoFlash V1.1.1.8 Help     Settings     CAN Settings     Device Type Kvaser     Device Index 0     Channel No. 1     Baud Rate 500kbs     C ALM     C     BuildChkSum | AN  Flash Open  How to f Step 1: P Step 2: C C C C C C C C C C C C C C C C C C C | File Flash Cancel ash the \$19/Mot/Hex file? | ×<br>×<br>29bit |
|                                                                                                    | Step 5: C                                                                        | DTO ID(Hex): 78                              | 29bit           |
| Open Device Cl                                                                                                    | ose Device                                                                       |                                              |                 |
|                                                                                                    |                                                                                  | OK                                           | Cancel          |
|                                                                                                    |                                                                                  |                                              |                 |
|                                                                                                    |                                                                                  |                                              |                 |

## 4.13.2 Programming Seed&Key Definition

The SeedKey function prevents unknown mot/hex files from being flashed to the VCU. The customer can use this block to define their own "password". The DLL file and the MOT file will be generated at the same time when the building and compilation process is finished. The DLL file can be loaded in EcoFlash to authenticate the flashing process. Without this DLL file you generate, the data on VCU cannot be erased via EcoFlash. Please refer to the EcoFlash manual for more details.

This block can define and modify the flashing key. If the parameters keep unchanged, the default parameters will be used for flashing (0x12-0x34-0x56-0x78-0x9A-0xBC). If changed, the new parameters in the module will be used for generating the DLL file.

# ECITRON

#### EcoCoder Manual

|                                       | SeedKeyInputTxt         |
|---------------------------------------|-------------------------|
|                                       | Enable Custom Algorithm |
|                                       | Parameter 1             |
|                                       | hex2dec('12')           |
|                                       | Parameter 2             |
|                                       | hex2dec('34')           |
| KeyWord:0x12-0x34-0x56-0x78-0x9A-0xBC | Parameter 3             |
|                                       | hex2dec('56')           |
|                                       | Parameter 4             |
| Programming SeedKey Definition        | hex2dec('78')           |
|                                       | Parameter 5             |
|                                       | hex2dec('9A')           |
|                                       | Parameter 6             |
|                                       | hex2dec('BC')           |
|                                       | OK Cancel               |

| SeedKeyInputTxt                                                                                                    |                                          |
|----------------------------------------------------------------------------------------------------|------------------------------------------|
| Enable Custom Algorithm boolean_T EcoCoder_Seed2Key(uint8_T *Seed,uint16_T Si<br>uint16_T MaxSizeKey,uin                        | zeSeed,uint8_T *Key,<br>it16_T *SizeKey) |
| uint8_T i=0;<br>for(i=0;i <maxsizekey;i++)<br>{<br/>Key[i]=2;<br/>}<br/>*SizeKey=MaxSizeKey;<br/>return 1;</maxsizekey;i++)<br> |                                          |
| }<br>OK                                                                                                    | Cancel                                   |

Parameters:

1. Enable Custom Algorithm: Enable the user-defined algorithm. If enabled, you can use a piece of C code to define key algorithm. If not, the key will be defined by setting the parameters.

2. Parameter1 - Parameter6: Key flash setting, 6-byte key.

After automatically compiling and generating code, system will generate DLL file for key flash. EcoFlash will load the DLL file to match the key, if successfully matched, the flash is authenticated. Please refer the EcoFlash manual for details.

T\_EV2106B01\_Program\_1.a2l
 T\_EV2106B01\_Program\_1.cal
 T\_EV2106B01\_Program\_1.mot
 T\_EV2106B01\_Program\_1\_PG.dll

## 4.13.3 Entry UDS Programming

Enter the UDS programming mode by this block, which enables controller to update the program through the UDS protocol.

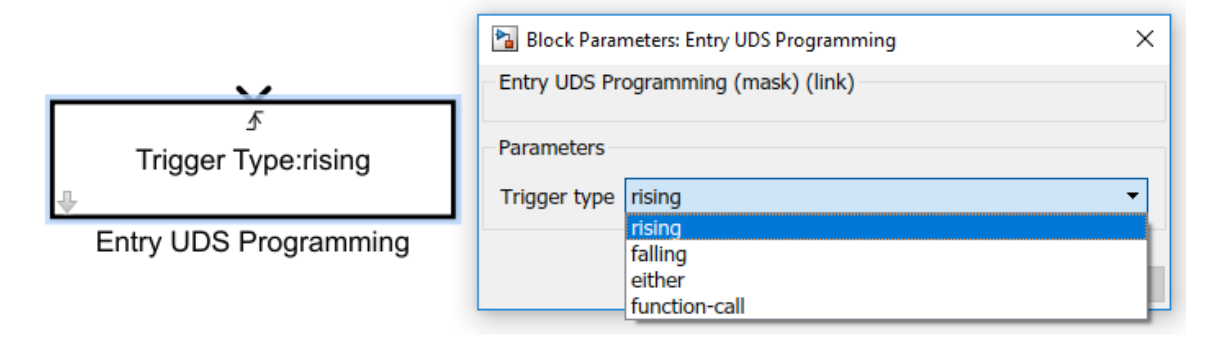

| Parameter Field     | Value          | Comments/Description    |
|---------------------|----------------|-------------------------|
| Select trigger type | Drop-down list | Trigger type selection. |

## 4.14 Sensors Blocks

## 4.14.1 Read Gyro Hex Value

Note that this block can only work with some specific VCU models. If the VCU that the user is working on does not support this function, there will be a pop-up notice when using this block.

The module reads the Hex values of the angular acceleration of the three axes of the gyroscope and outputs the raw data in uint16.

Raw data need to be multiplied by a slope of 0.05 and an accounted for an offset of - 819.15 to give the acceleration physical value in deg / sec.

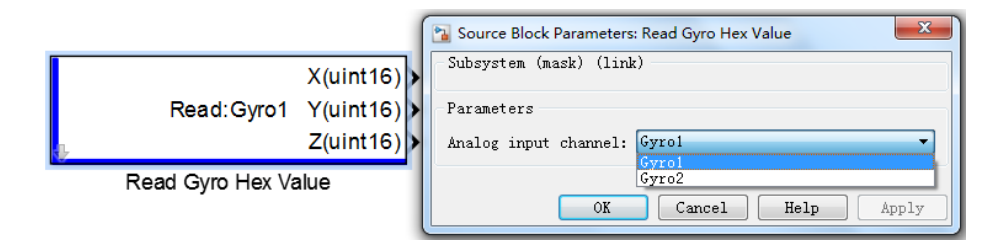

## 4.14.2 Read Gyro Phy Value

Note that this block can only work with some specific VCU models. If the VCU that the user is working on does not support this function, there will be a pop-up notice when using this block.

The module reads the angular acceleration of the three axes of the gyroscope and the output is physical value in deg / sec, data type is single.

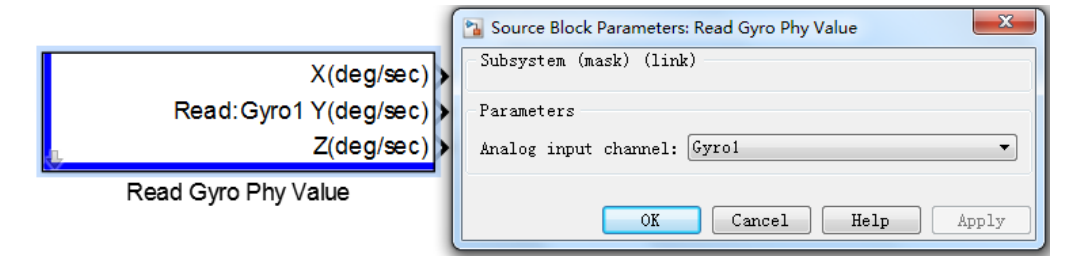

## 4.15 Advanced Data Blocks

**OTP** One-Time Programmable memory

#### 4.15.1 Read OTP

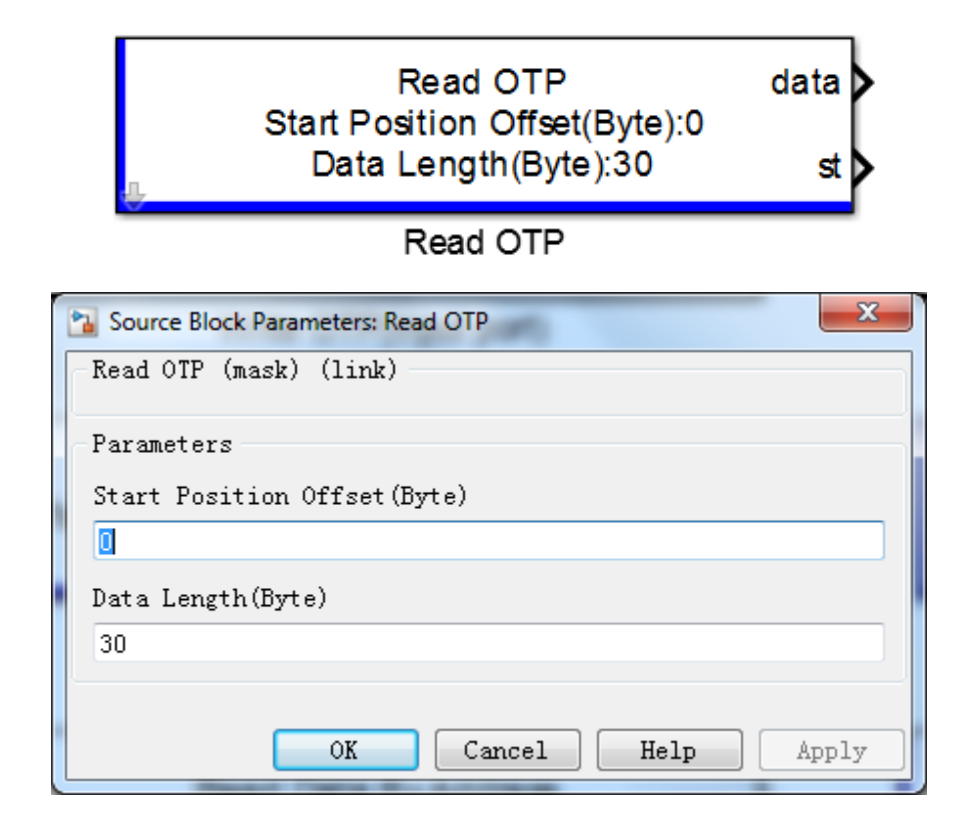

#### **Block Parameters:**

| Parameter Field              | Value   | Comments/Description                             |
|------------------------------|---------|--------------------------------------------------|
| Start Position Offset (Byte) | Numeric | Start address offset value                       |
| Data Length (Byte)           | Numeric | Data length (the number of bytes the data takes) |

#### **Block Outputs:**

data: The data read from OTP area.

st: Data reading status, 0 stands for data reading successfully.

## 4.15.2 Read OTP (Input port)

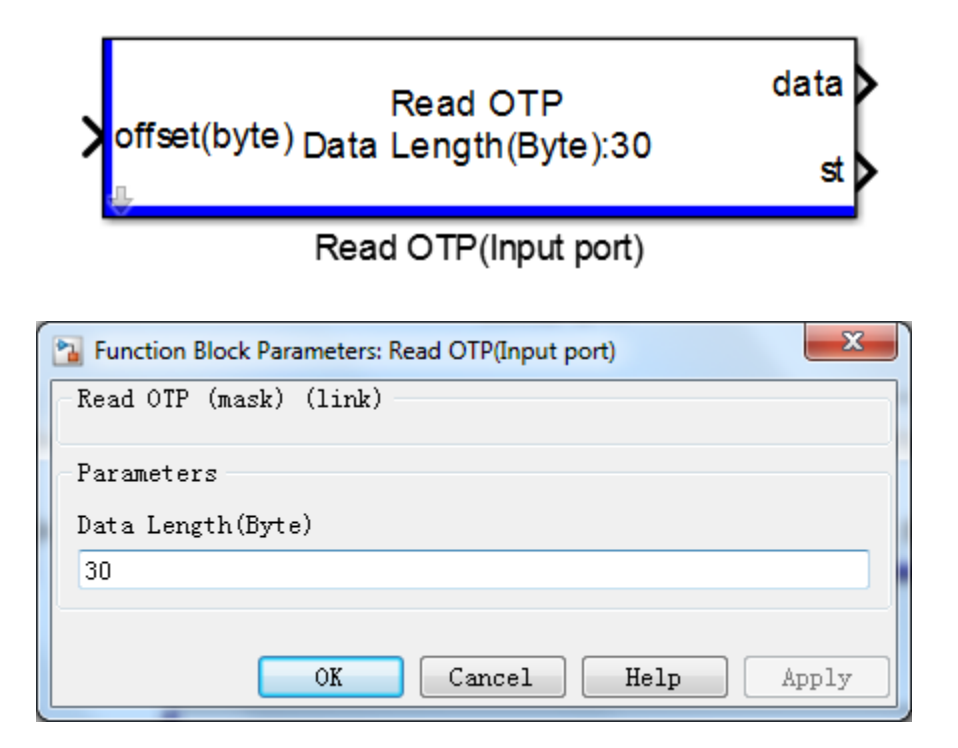

#### **Block Parameters:**

| Parameter Field    | Value   | Comments/Description                                 |
|--------------------|---------|------------------------------------------------------|
| Data Length (Byte) | Numeric | The number of bytes that the data takes in OTP area. |

#### Block Input:

Offset (byte): the start position offset.

#### **Block Output:**

data: The data that has been read from OTP area.

st: Data reading status, 0 stands for data reading successfully.

## 4.15.3 Write OTP

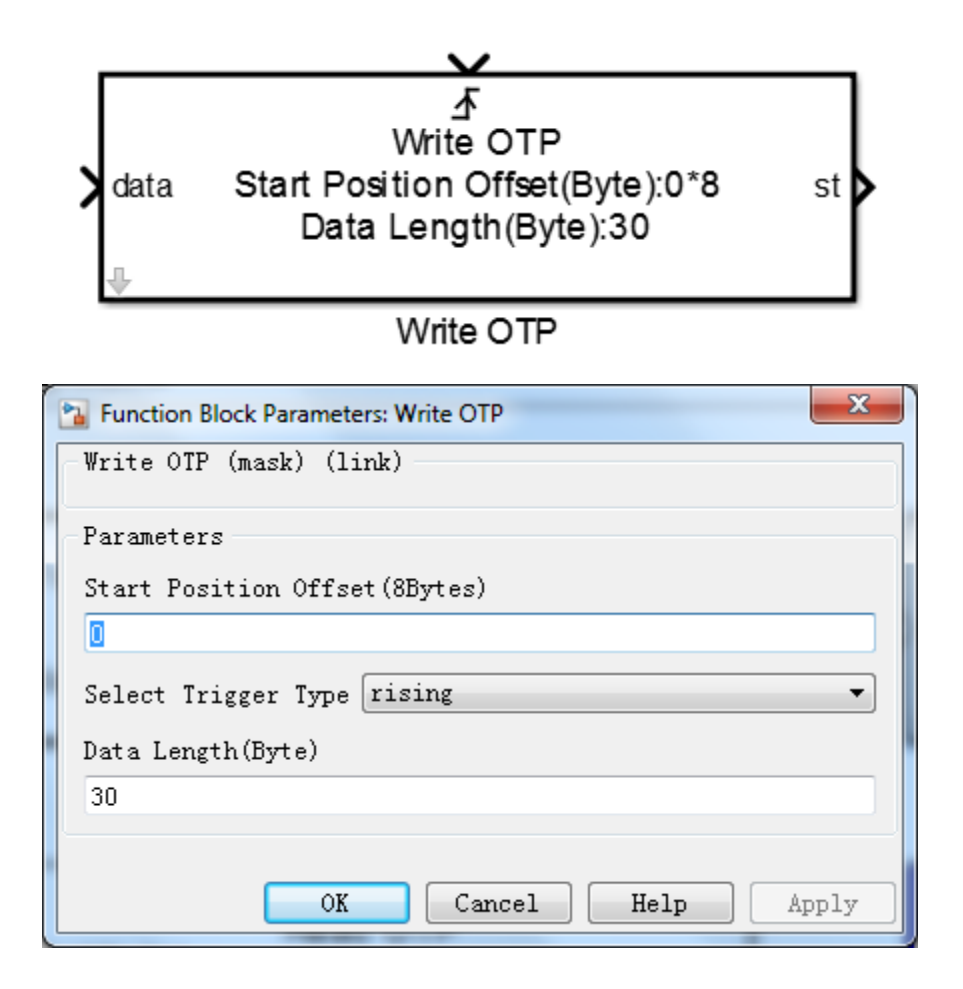

#### **Block Parameters:**

| Parameter Field                | Value          | Comments/Description                       |
|--------------------------------|----------------|--------------------------------------------|
| Start Position Offset (8Bytes) | Numeric        | Start address offset, the unit is 8 bytes. |
| Select Trigger Type            | Drop-down list | Trigger type selection.                    |
| Data Length (Byte)             | Numeric        | The length of the data to be written.      |
| Data (Block input)             |                | The data to be written in                  |

EcoCoder Manual

|                   |         | OTP area.                                                                                                  |
|-------------------|---------|----------------------------------------------------------------------------------------------------|
| st (Block output) | boolean | Data write status, 0 stands<br>for writing successful; Non-<br>0 value stands for writing<br>unsuccessful. |

# 4.15.4 Write OTP (Input port)

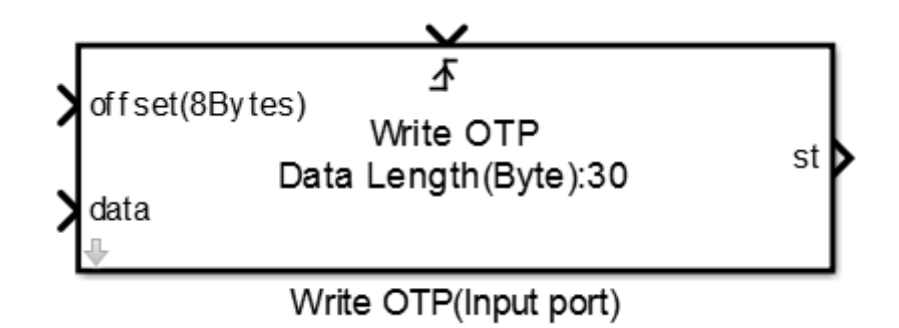

| Function Block Parameters: Write OTP(Input port) |  |  |
|--------------------------------------------------|--|--|
| Write OTP (mask) (link)                          |  |  |
| Parameters                                       |  |  |
| Select Trigger Type rising                       |  |  |
| Data Length(Byte)                                |  |  |
| 30                                               |  |  |
|                                                  |  |  |
| OK Cancel Help Apply                             |  |  |

#### **Block Parameters:**

| Parameter Field        | Value            | Comments/Description |
|------------------------|------------------|----------------------|
|                        |                  |                      |
| Copyright ECOTRONS LLC | www.ecotrons.com | Page 124             |

# **EC**ITRON

| Block Input:<br>Start Position Offset (8Bytes) | Numeric        | OTP writing start address offset, the unit is 8 bytes.                                                     |
|------------------------------------------------|----------------|----------------------------------------------------------------------------------------------------|
| Select Trigger Type                            | Drop-down list | Block trigger type selection.                                                                              |
| Data Length (Byte)                             | Numeric        | The data length in byte.                                                                                   |
| Block Input:<br>data                           |                | Data input                                                                                                 |
| <b>Block Output:</b><br>st                     | boolean        | Data write status, 0 stands<br>for writing successful; Non-<br>0 value stands for writing<br>unsuccessful. |

## 4.15.5 Read Data by Address

This block enables users to have access to memory by address.

Read Data By Address Start Address:hex2dec('00018100') data Data Length(Byte):1

Read Data By Address

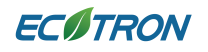

| Source Block Parameters: Read Data By Address |
|-----------------------------------------------|
| Read Data By Address (mask) (link)            |
| Parameters                                    |
| Start Address:                                |
| hex2dec('00018100')                           |
| Data Length(Byte)                             |
| 1                                             |
|                                               |
| OK Cancel Help Apply                          |

#### **Block Parameters**

| Parameter Field              | Value   | Comments/Description |
|------------------------------|---------|----------------------|
| Start address                | Numeric | Start address        |
| Data Length (Byte)           | Numeric | Data length          |
| <b>Block Output:</b><br>Data |         | Data output          |

## 4.15.6 Read Data by Address (Input port)

This block is the same as the "Read Data by Address" block, except for the method of specifying the address is changed. For this block, the address is specified by block input signal.

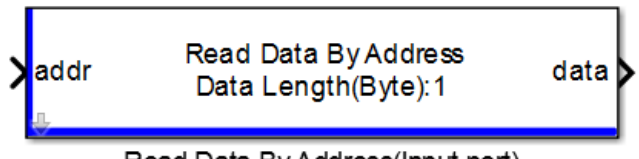

Read Data By Address(Input port)

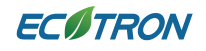

| Parameters: Read Data By Address(Input port) | x |
|----------------------------------------------|---|
| Read Data By Address (mask) (link)           |   |
| Parameters                                   |   |
| Data Length(Byte)                            |   |
|                                              |   |
|                                              |   |
| OK Cancel Help Appl                          | y |

#### **Block Parameters**

| Parameter Field       | Value   | Comments/Description |
|-----------------------|---------|----------------------|
| Start address(input)  | Numeric | Start address        |
| Data Length(Byte)     | Numeric | Data read length     |
| Block Output:<br>data |         | Data output          |

## 4.15.7 Read String Value

This block can translate strings to corresponding ASCII numeric arrays.

|                           | Source Block Parameters: Read String Value |
|---------------------------|--------------------------------------------|
|                           | Read String Value (mask) (link)            |
| String:EcoCoderVCU data ► | Parameters                                 |
| Read String Value         | String Input:                              |
|                           | ['EcoCoderVCU'                             |
|                           | OK Cancel Help Apply                       |

#### **Block Parameters**

| Parameter Field        | Value            | <b>Comments/Description</b> |
|------------------------|------------------|-----------------------------|
|                        |                  |                             |
| Copyright ECOTRONS LLC | www.ecotrons.com | Page 127                    |

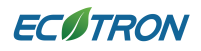

| String Input  | String  | The string to be parsed   |
|---------------|---------|---------------------------|
| Block Output: | Numoric | The numeric arrays of the |
| Data          | Numeric | string ASCII.             |

## 4.15.8 EEPROM Emulation Definition

|                                                                                       | Block Parameters: EEPROM Emulation Definition                            |
|---------------------------------------------------------------------------------------|--------------------------------------------------------------------------|
|                                                                                       | EEPROM Emulation Definition (mask) (link)<br>EEPROM Emulation Definition |
| EEPROM Emulation Definition<br>Enable Record Cache:off<br>Record Cache Size(Record):2 | Parameters  Enable Record Cache Record Cache Size(Record)                |
| EEPROM Emulation Definition                                                           | 2                                                                        |
|                                                                                       | OK Cancel Help Apply                                                     |

| Parameter Field            | Value     | Comments/Description                                   |
|----------------------------|-----------|--------------------------------------------------------|
| Enable Record Cache        | Check box | Enable logging of information, non-self-<br>recording. |
| Record Cache Size (Record) | Numeric   | The number of the cached record message.               |

## 4.15.9 Clear ALL EEPROM Emulation Record

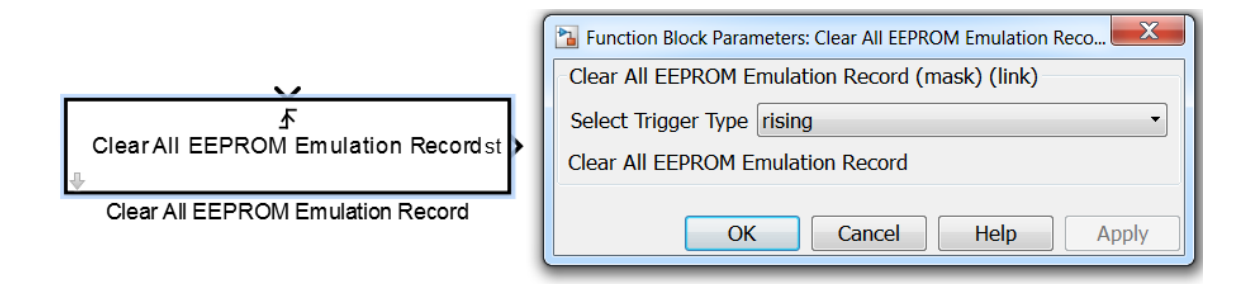

# **EC** TRON

| Parameter Field     | Value          | Comments/Description                     |
|---------------------|----------------|------------------------------------------|
| Select Trigger Type | Drop-down list | Trigger type selection                   |
| Block Output:<br>st | Numeric        | Output state, refer to Appendix Table 1. |

## 4.15.10 Clear One EEPROM Emulation Record

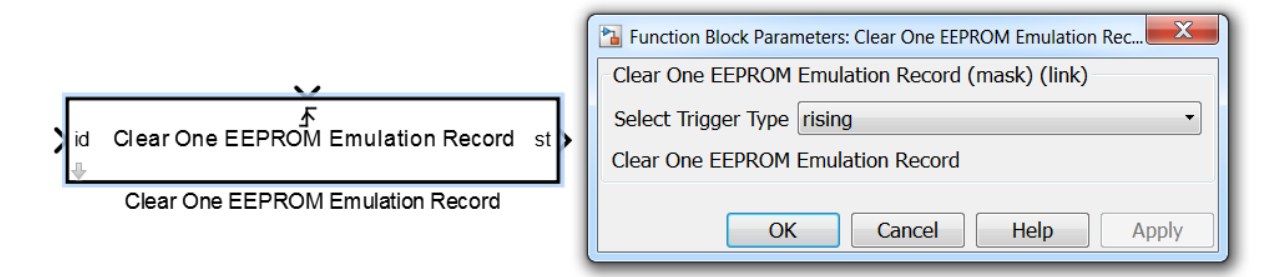

| Parameter Field           | Value          | Comments/Description                       |
|---------------------------|----------------|--------------------------------------------|
| Select Trigger Type       | Drop-down list | Start address                              |
| <b>Block Input:</b><br>id |                | Record id                                  |
| Block Output:<br>st       | Numeric        | Output state, refer to<br>Appendix Table 1 |

## 4.15.11 Read EEPROM Emulation Record

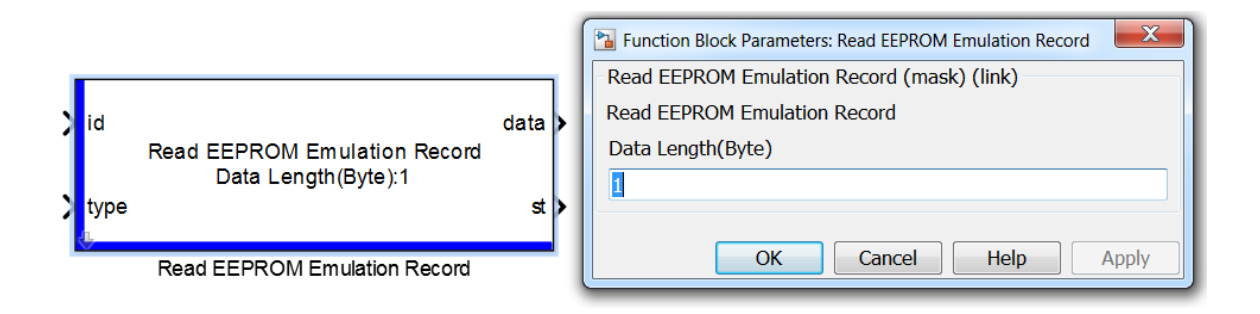

# ECITRON

#### EcoCoder Manual

| Parameter Field                   | Value   | Comments/Description                                                                                                    |
|-----------------------------------|---------|----------------------------------------------------------------------------------------------------|
| Data Length (Byte)                | Numeric | Data length in byte                                                                                                    |
| Block Input:<br>1. id<br>2. type  |         | <ol> <li>The id of records to be read</li> <li>The type of records to be<br/>read, which inherits the data<br/>type of the previous block</li> </ol> |
| Block Output:<br>1. data<br>2. st |         | <ol> <li>Read Data</li> <li>Output state, refer to<br/>Appendix Table 1</li> </ol>                                                                   |

## 4.15.12 Write EEPROM Emulation Record

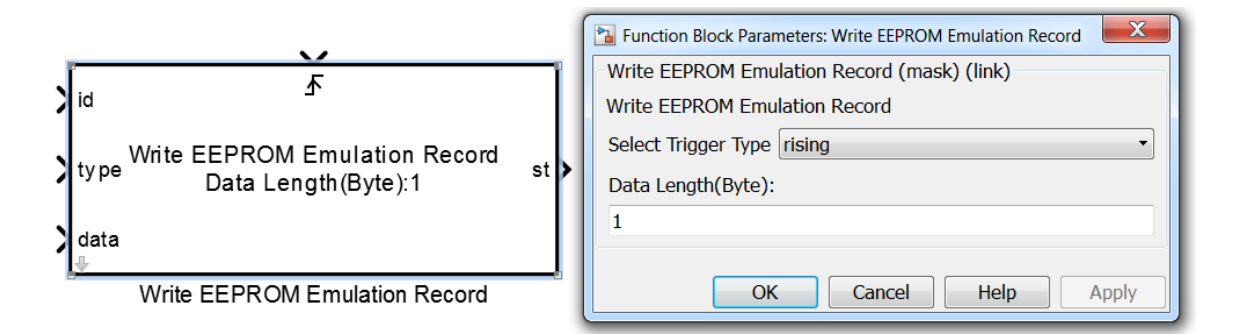

| Parameter Field                             | Value     | Comments/Description                                                                                             |
|---------------------------------------------|-----------|----------------------------------------------------------------------------------------------------|
| Select Trigger Type                         | Drop-down | Trigger type selection                                                                                           |
| Data Length                                 | Numeric   | Data length                                                                                                    |
| Block Input:<br>1. id<br>2. type<br>3. data |           | <ol> <li>Id of records to be written</li> <li>Type of records to be<br/>written</li> <li>Data written</li> </ol> |
| Block Output:                               | Numeric   | Output state, refer to Appendix                                                                                  |

Table 1

# 4.15.13 Read Signals from EEPROM Emulation Record

|           | EEPROM   | 1 V2.8.5<br>me : AllTypes | Type Val           | ue: 0x00         | 0000011             | Length : 2       | 7(bytes) |           |                       |                    | Boolean         Parameters           Boolean         Parameters |
|-----------|----------|---------------------------|--------------------|------------------|---------------------|------------------|----------|-----------|-----------------------|--------------------|-----------------------------------------------------------------|
|           | Order    | Signal Units <br>name     | Start 1<br>  (LSB) | Length <br>(bit) | Data <br>type       | Byte Fa<br>order | ctor Of  | fset <br> | Multiplex <br>type    | Multiplex<br>value | U88 Select M File RecordTypeDefDemo_V1 Select Type JalBaseTypes |
| Record ID | 11       | Boolean                   | 01                 | 11               | unsigned            | intel            | 11       | 01        | Standard <br>Standard | 0                  | U16 Distance (ppc) Indexes (ppc)                                |
|           | 31       | 108 <br>U16               | 161                | 81               | signed <br>unsigned | intel            | 11       | 01        | Standard <br>Standard | 0                  | III6 Enable Custom Variable Name Rules                          |
|           | 51       | I16 <br>U32               | 401                | 16 <br>32        | signed <br>unsigned | intel <br>intel  | 11       | 01        | Standard <br>Standard | 0                  | U32 · "                                                         |
|           | 71<br>81 | I32 <br>Float32           | 88 <br>  120       | 32  <br>32       | signed <br>float32  | intel <br>intel  | 11       | 01        | Standard <br>Standard | 0                  | 132 Function packaging Parameterless                            |
|           |          |                           |                    |                  |                     |                  |          |           |                       |                    | Float32                                                         |

| Parameter Field            | Value          | Comments/Description                                                                                                    |
|----------------------------|----------------|----------------------------------------------------------------------------------------------------|
| Select M file              | Check box      | Add M file to MATLAB path, specify the M file name, then click "OK" and "APPLY", finally double-click the module again to select the Message. |
| Select Type                | Drop-down list | Record type selection                                                                                                    |
| Show Signal Names          | Check box      | if enabled: the name of the signal will be displayed on the output signal line.                                                               |
| Signal Prefix              |                | User-defined variable prefix on the signal line.                                                                                              |
| Block Input:<br>Record ID  |                | The record ID to be read and parsed                                                                                                    |
| <b>Block Output:</b><br>st |                | Output state, refer Appendix Table 1<br>Note: The value of the signal after<br>parsing record is the actual physical<br>value                 |

# 4.15.14 Write Signals to EEPROM Emulation Record

| Enable<br>Record ID<br>Boolean | EEPROM<br>Type Nai | 1 V2.8.5<br>me: AllTypes | т       | ype Valu         | ie: 0x00        | 0000011       | Length : 2       | 7(bytes)     |           |                    |                    | Block Parameters: Write Signals to EEPROM Emulation Reco<br>Write Signals to EEPROM Emulation Record (mask) (link) | d |
|--------------------------------|--------------------|--------------------------|---------|------------------|-----------------|---------------|------------------|--------------|-----------|--------------------|--------------------|----------------------------------------------------------------------------------------------------|---|
| U08                            | Order <br>         | Signal Uni<br>name       | ts <br> | Start L<br>(LSB) | ength <br>(bit) | Data <br>type | Byte Fa<br>order | ctor Of:<br> | fset <br> | Multiplex <br>type | Multiplex<br>value | Parameters                                                                                                    |   |
| 108                            | 1                  | Boolean                  |         | 01               | 1               | unsigned      | intel            | 1            | 0         | Standard           | 0                  |                                                                                                    |   |
| 116                            | 2                  | U081                     | 1       | 8                | 8               | unsigned      | intel            | 1            | 0         | Standard           | 0                  | st Record TypeDerDemo_V1                                                                                           |   |
| 10                             | 3                  | 1081                     | 1       | 16               | 8               | signed        | intel            | 1            | 0         | Standard           | 0                  | Select Type AllBaseTypes                                                                                           |   |
| 16                             | 4                  | U16                      | 1       | 24               | 16              | unsigned      | intel            | 1            | 0         | Standard           | 0                  |                                                                                                    |   |
|                                | 5                  | I16                      | 1       | 40               | 16              | signed        | intel            | 1            | 0         | Standard           | 0                  | Function packaging Parameterless                                                                                   |   |
| J32                            | 6                  | U32                      | 1       | 56               | 32              | unsigned      | intel            | 1            | 0         | Standard           | 0                  |                                                                                                    |   |
|                                | 7                  | I32                      | 1       | 881              | 32              | signed        | intel            | 1            | 0         | Standard           | 0                  |                                                                                                    |   |
| I32<br>Float32                 | 8                  | Float32                  |         | 120              | 32              | float32       | intel            | 1            | 0         | Standard           | 0                  | OK Cancel Help                                                                                                    | / |

| Parameter Field                           | Value          | Comments/Description                                                                                                    |  |  |  |
|-------------------------------------------|----------------|----------------------------------------------------------------------------------------------------|--|--|--|
| Select M file                             | Check box      | Add M file to MATLAB path, (users can<br>change the default M file name) then<br>click "OK" and "APPLY", finally double-<br>click the module again to select the<br>Message. |  |  |  |
| Select Type                               | Drop-down list | Record type selection                                                                                                    |  |  |  |
| Block Input:<br>1. Enable<br>2. Record ID |                | <ol> <li>Write record enable control, it is<br/>recommended to control by edge<br/>triggering signal.</li> <li>The record ID to be written</li> </ol>                        |  |  |  |
| Block Output:<br>st                       |                | Output state, refer Appendix Table 1                                                                                                    |  |  |  |

## 4.15.15 Program First Run Flag

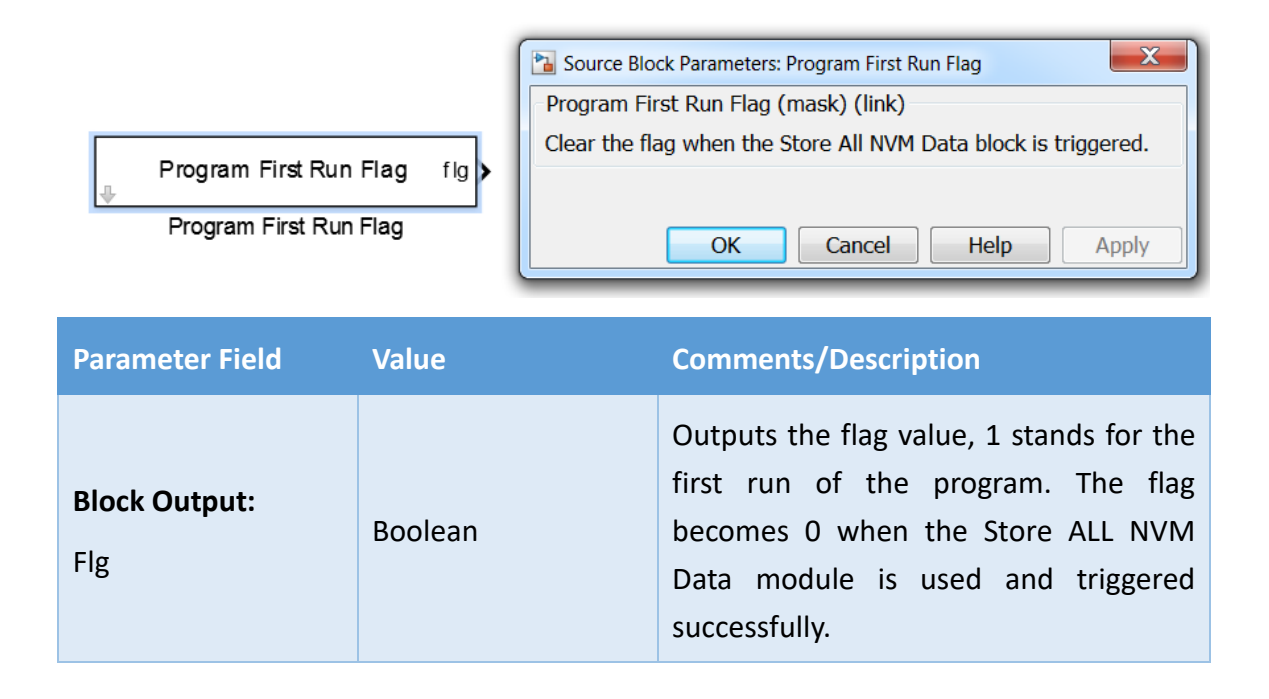

## 4.16 Application Base Blocks

## 4.16.1 Rising Edge

This module is used to judge whether there is a rising edge trigger or not.

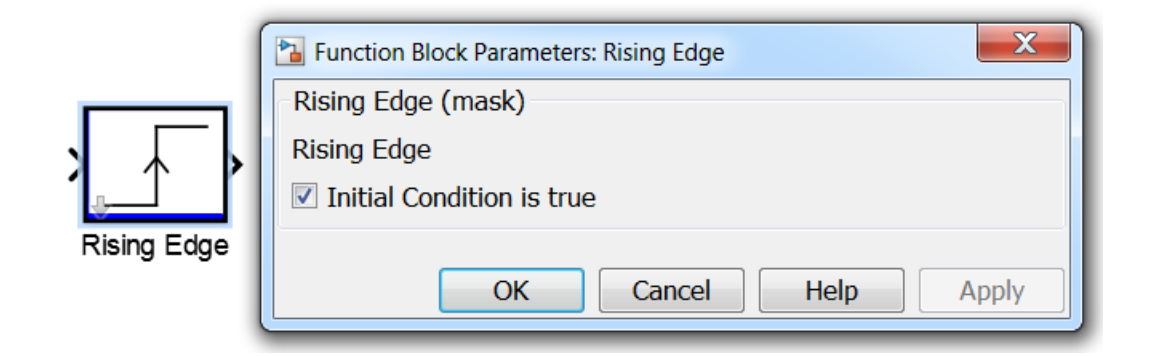

| Parameter Field           | Value     | Comments/Description                        |
|---------------------------|-----------|---------------------------------------------|
| Initial Condition is true | Check box | This is an initialize configuration option. |
|                           |           | 2 422                                       |

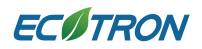

|  | If checked, the default initialization value |
|--|----------------------------------------------|
|  | is 1.                                        |

## 4.16.2 Falling Edge

This module is used to judge whether there is a falling edge trigger or not.

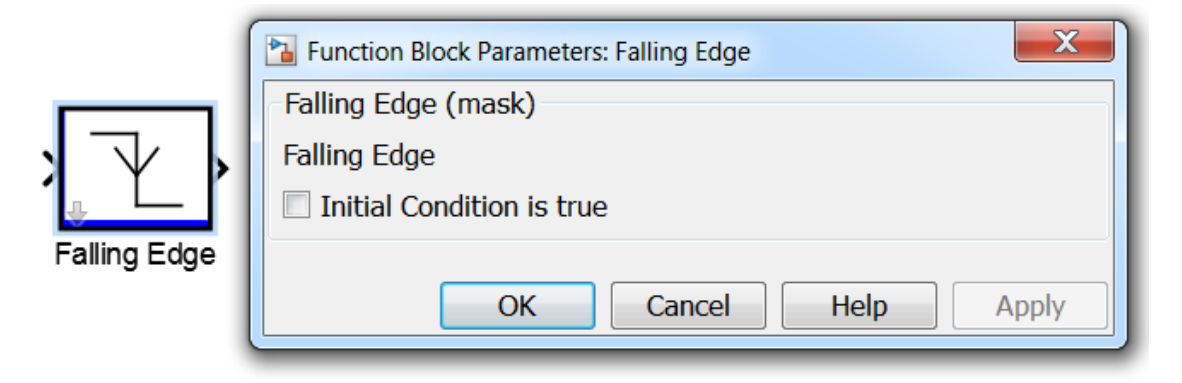

| Parameter Field           | Value     | Comments/Description                                                                                 |
|---------------------------|-----------|----------------------------------------------------------------------------------------------------|
| Initial Condition is true | Check box | This is an initialize configuration option.<br>If checked, the default initialization value<br>is 1. |

## 4.16.3 Online Programming by SoftReset

This module is suitable for controllers that support the CCP protocol update procedure, with a CRO ID of 0x100, a DTO ID of 0x101, and a station address of 0x3502.

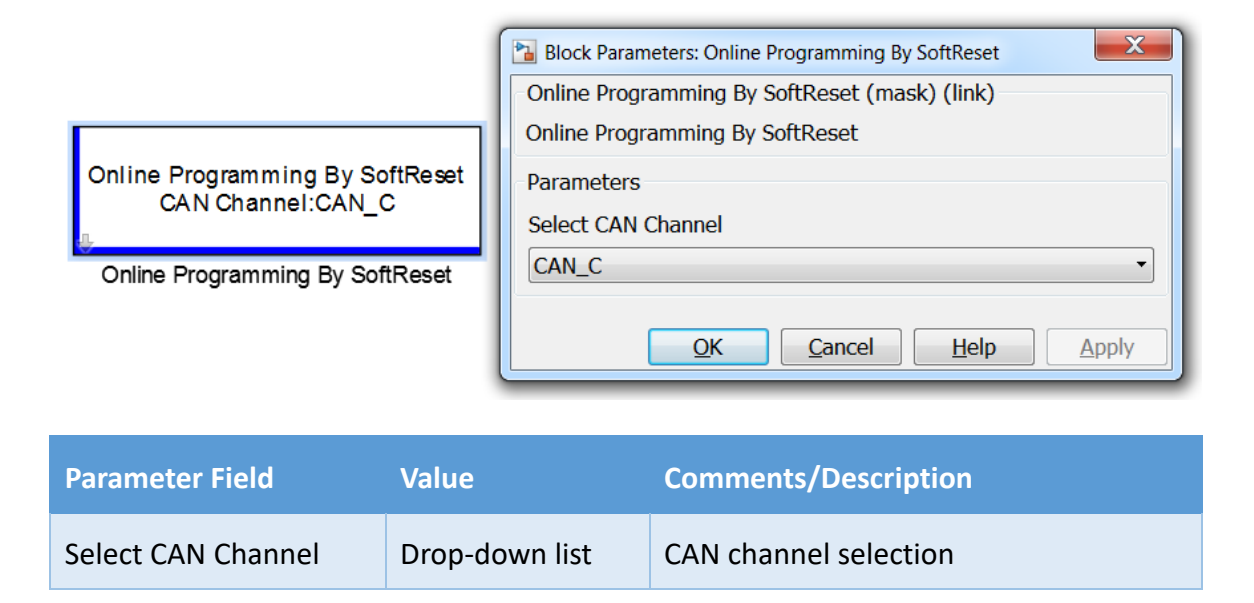

## 4.16.4 Online Programming by Entry UDS Programming

This module is suitable for controllers that support the CCP protocol update procedure, with a CRO ID of 0x100, a DTO ID of 0x101, and a station address of 0x3502.

|                                                                  | 🔁 Block Parameters: Online Programming By Entry UDS Progra |  |  |
|------------------------------------------------------------------|------------------------------------------------------------|--|--|
|                                                                  | Online Programming By Entry UDS Programming (mask)         |  |  |
|                                                                  | Online Programming By Entry UDS Programming                |  |  |
| Online Programming By Entry UDS Programming<br>CAN Channel:CAN_C | Parameters<br>Select CAN Channel                           |  |  |
| Online Programming By Entry UDS Programming                      | CAN_C •                                                    |  |  |
|                                                                  | OK Cancel Help Apply                                       |  |  |

| Parameter Field    | Value          | Comments/Description  |
|--------------------|----------------|-----------------------|
| Select CAN Channel | Drop-down list | CAN channel selection |

## 4.17 Model Reference

Model reference in Matlab Simulink:

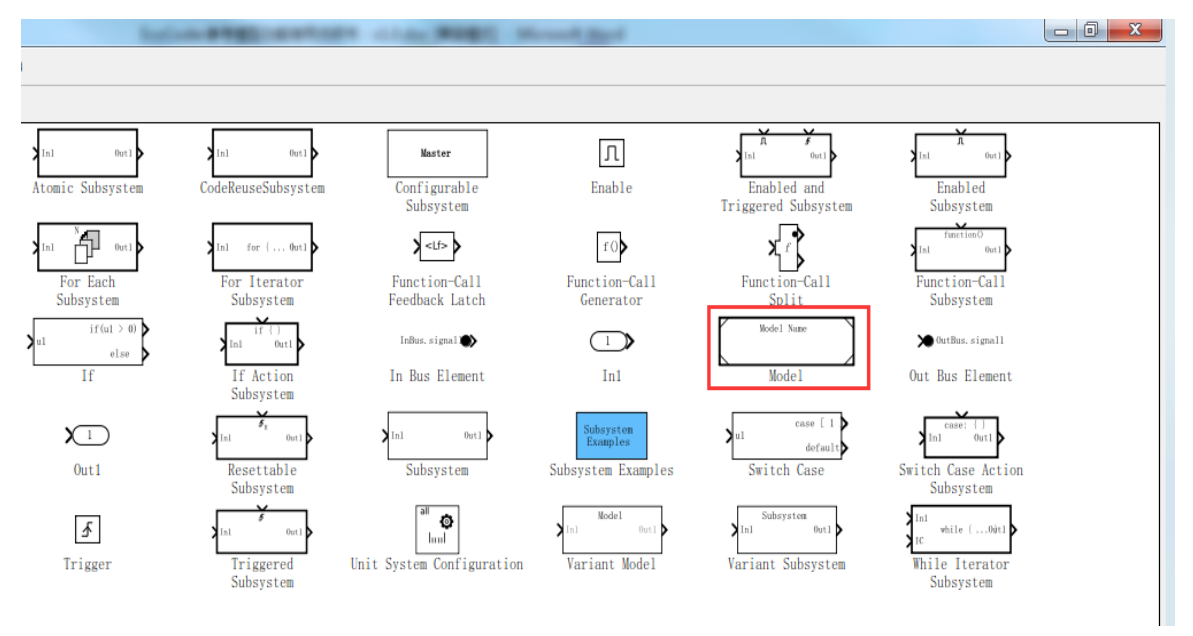

The 'Model' block in Simulink library 'Ports & Subsystems' could be used to include a submodel in a parent model. The blocks included in the 'Model' block are regarded as referenced models, and the model that includes the referenced models is named Parent Model. The referenced model can be used as an independent model to run simulation independently; it can also be used as the model reference and take part in the simulation in the parent model.

For more information about the Model Reference, please refer to:

https://www.mathworks.com/help/simulink/model-reference.html

Add the Simulink block 'Model' to the current Simulink model, and double click, the user will be able to add the referenced model in the popup window Block Parameters.

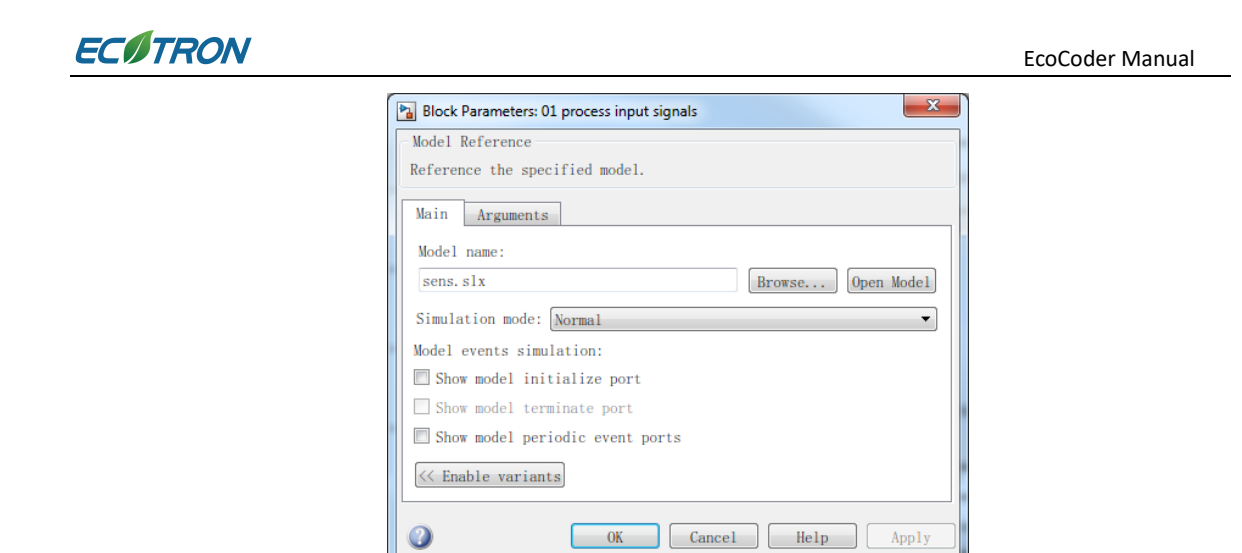

After the referenced model is successfully added, the inputs and outputs of the referenced model will appear on both sides of the 'Model' block. The user can connect the inputs and outputs on the 'Model' block to the parent model.

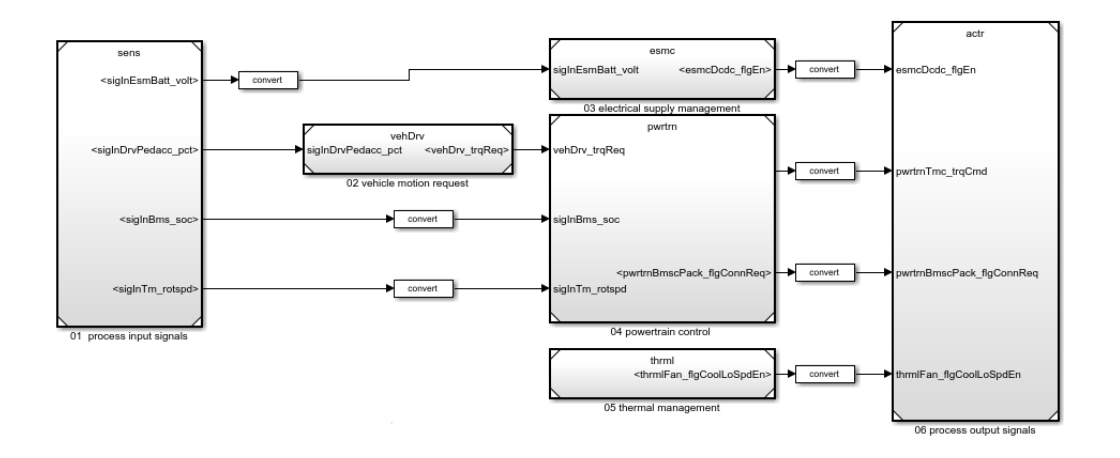

## 4.17.1 Configurations for Parent Models and Referenced Models

When building Simulink models with EcoCoder, the configurations of the referenced model(s) and the parent model must be kept the same, otherwise there will be errors during the code generation or simulation and the ongoing process will stop due to the error. There are two methods to keep the same configuration for referenced model(s) and parent model:

- 1. Use 'Configuration Reference'
  - Or

2. Copy the configuration of the parent model to the referenced model(s)

#### 4.17.2 Configuration Reference

In order to keep the same configuration for parent model and referenced model(s), the user can use 'Configuration Reference' function. In Model Explorer, by clicking 'Convert Configuration Reference', the configuration of the parent model will be converted to configuration reference.

| Model Explorer                                                                                                    |                                                                                                    |
|----------------------------------------------------------------------------------------------------|----------------------------------------------------------------------------------------------------|
| File Edit View Tools Add Help                                                                                                    |                                                                                                    |
| R: □ / 4 6 %   = = = + 2 + 6 0 = + <i>f f</i>   111                                                                                                    |                                                                                                    |
| Search: by Name Vame:                                                                                                    |                                                                                                    |
| Model Hierarchy 🖉 🚾 🔂 Contents of: …f_V2/Configuration (only) Filter Contents                                                                                                    | Configuration Parameters: Demo_Ref_V2/Configuration (Active)                                                                                                    |
| Simulink Root       Column View:       Default       Show Details 10 object(s)         Base Vorkspace       BookTypace       BlockTyps         Model Vorkspace       Solver       BlockTyps         Model Vorkspace       Open       Ctrl+1         Eabedde       Copy       Copy         > Base Norkspace       Copy       Paste         Copy       Paste       Ctrl+V         Activate       Rename       Find Referenced Variables         Export.       Convert to Configuration Reference       Properties | Model Configuration       *         In the Configuration is a set of 'Configuration Components' that individually define specific settings for a particular model's execution (simulation and/or deployment (code generation). A siven model can have more than one Configuration is used for current operation (simulation or code seneration) on the model. Only one Configuration is active at a time.         Configuration       Simulation Same beach of the different Configuration is active at a time.         Configuration       Same beach of the different Configuration's active at a time.         Configuration       Same beach of the different Configuration's active at a time.         Configuration       Demos. Bef V2         Nume:       Configuration         Description:       Same defiguration |
| Contents Search Results Convert to Configuration Reference from the Active Configuration of the Model                                                                                                    | Revert Help Apply                                                                                                    |

Then right click 'Reference', select 'Propagates to Referenced Models' in the menu to apply the configuration in the referenced model(s).

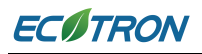

#### EcoCoder Manual

| Model Explorer                                                                                                    | a mart man start                                                                                                    | a halings have not    |                                                                                                    |
|----------------------------------------------------------------------------------------------------|----------------------------------------------------------------------------------------------------|-----------------------|----------------------------------------------------------------------------------------------------|
| File Edit View Tools Add Help                                                                                                    | 1                                                                                                    |                       |                                                                                                    |
| 🔁 🛅   2 🖞 🗳 💥   🖽 📖 📲                                                                                                    | 🖉 🕶 🖿 📽 🕲 🕲 🖗 률 fx 🔳                                                                                                    | 🔺 🔡 🖶 R. 🖓 R.         |                                                                                                    |
| Search: by Name 👻                                                                                                    | Name:                                                                                                    | & Search              |                                                                                                    |
| Vodel Hierarchy     Image: Constraint of the second second | Contents of: ···_Ref_V2/Reference (c<br>Column View: Block Data Types  Sl<br>Name BlockType OutDataTypeStr_OutNir Out<br>Open Ctrl+I<br>Cut<br>Cut<br>Cut<br>Cut<br>Cut<br>Cut<br>Cut<br>Find Referenced Variables<br>Propagate to Referenced Models<br>Properties | anly) Filter Contents | Configuration Reference Desc.Ref_V2/Reference (Active) Configuration Reference A configuration Reference allows multiple models to use the same externally stored configuration set. In a data dictionary or the base workspace, a configuration reference can be used to select the configuration for multiple models without modifying the models. Referenced Configuration Name: Configuration Name: Configuration Configuration Description: |
| 4 III +                                                                                                    | Contents Search Resu                                                                                                    | lts                   |                                                                                                    |
| Propagate the Configuration Reference of th                                                                                                    | he Model to its Referenced Models.                                                                                                    |                       | h.                                                                                                    |

| Configuration Reference Propagation to Refer                                                                                                    | renced Models          |                        | ×         |  |  |
|----------------------------------------------------------------------------------------------------|------------------------|------------------------|-----------|--|--|
| - Description<br>Propagate configuration reference ( Reference ) of top model ( Demo_Ref_V2 ) to each selected referenced model.<br>The current configuration sets will be saved and can be restored after propagation. |                        |                        |           |  |  |
| Propagation report<br>Click the Propagate button to propagate the configuration reference.                                                                                                    |                        |                        |           |  |  |
| Total: 6 🗹 Converted: 0 🖉 Rest                                                                                                    | ored: 0 🗹 Skipped: 0 👿 | Failed: 0 Search model | name      |  |  |
| ✓ Model (6/6)                                                                                                    | Status                 | Message                | Undo/Redo |  |  |
| ✓ actr                                                                                                    | Initial                |                        | (5) (2)   |  |  |
| ✓ esmc                                                                                                    | Initial                |                        | (5) (2)   |  |  |
| V pwrtrn                                                                                                    | Initial                |                        | (5) (2)   |  |  |
| ▼ sens                                                                                                    | Initial                |                        | (5) (c)   |  |  |
| 🔽 thrml                                                                                                    | Initial                |                        | (5) (c)   |  |  |
| VehDrv                                                                                                    | Initial                |                        | (5) (c)   |  |  |
|                                                                                                    | Propagate Pause(s)     | Restore All            | Help OK   |  |  |

After the conversion of the configuration file, please save the configuration file in the Matlab Workspace, the default name is 'configuration'.

Please remember to load the saved configuration file to Matlab Workspace before opening the parent model.

For more information about Configuration Reference, please refer to: <u>https://www.mathworks.com/help/simulink/ug/more-about-configuration-</u> references.html?#responsive\_offcanvas

#### 4.17.3 Copy Parent Model Configuration File to Referenced Model

In Model Explorer, the configuration file for different models could by copied by right clicking the file. In this case, the user can also copy the configuration file of the parent model to the referenced model(s) and activate the configuration file in the referenced model by right clicking the configuration.

#### 4.17.4 EcoCoder Blocks in Model Reference

All blocks in the EcoCoder have been updated to be compatible with Model Reference. But in order to keep the generated code with good normative and readability, users need to pay special attention to some of the EcoCoder blocks. Specifically, all EcoCoder blocks with blue edges could be used in both parent model and referenced model(s); while the EcoCoder blocks with red edges will only be valid in the parent model (<u>They can be used</u> in the referenced models to pass the simulation, but will not be generated in the C code)

#### ADC

All the blocks in ADC can be used and will be valid in both parent model and referenced model(s).

#### Advanced Data Blocks

All the blocks in Advanced Data Blocks can be used in both parent model and referenced model(s).

However, for the EEPROM Emulation Definition block, only the definition in parent model is valid, and will be generated into C code. If this block is defined in the referenced model(s), the definition will not be generated into C code.

#### Application Base Blocks

# ECITRON

All the blocks in Application Base blocks can be used and will be valid in both parent model and referenced model(s).

#### **Calibration & Measurement**

In Calibration & Measurement, the Calibration Data Check can only be used in in the parent model, for all other blocks in Calibration & Measurement, they can be used in both parent model and referenced model(s). If these blocks are defined in the referenced model(s), the definitions will not be generated into C code.

#### CAN

All the blocks in CAN can be used in both parent model and referenced model(s).

The CAN channel Definition block and CAN Wake-up Frame Definition block are valid and will be generated into C code only when they are defined in the parent model.

#### ССР

In CCP, all blocks can only be used in the parent model and shall not be used in the referenced model(s).

#### Diagnostic Blocks

All blocks in Diagnostic Block can be used and will be valid in both parent model and referenced model(s).

#### Digital I/O

All the blocks in Digital I/O can be used in both parent model and referenced model(s).

However, the H-Bridge Definition block, IPWM interrupt Handler Definition block, PWM Definition block and PWM IO Frequency Range Definition blocks are valid and will be generated into C code only when they are defined in the parent model. If these blocks are defined in the referenced model(s), they will not be generated into C code.

#### Non-Volatile Memory Blocks

In the Non-Volatile Memory Blocks, NVM Definition block can only be used in the parent model and shall not be used in the referenced model(s).

And Fixed NVM Definition block is valid and will be generated into C code only when it is defined in the parent model, if Fixed NVM Definition block is defined in the referenced model(s), it will not be generated into C code (Unlike Non-Volatile Memory block, user can still keep the Fixed NVM Definition block in the referenced model(s)). The parameters of the Fixed NVM Definition in all models shall be kept the same.

# ECITRON

All other blocks in Non-Volatile Memory blocks can be used in both parent model and referenced model(s).

#### **Programming Blocks**

All blocks in the Programming Blocks can only be used in the parent model.

#### SCI

All the blocks in SCI can be used in both parent model and referenced model(s).

However, the SCI Definition block is valid and will be generated into C code only when they are defined in the parent model. If this block is defined in the referenced model(s), it will not be generated into C code.

#### System Management Blocks

All the blocks in System Management Blocks can be used in both parent model and referenced model(s).

However, the ECU Master Chip Wake-up Definition block, Stack Overflow Detection Definition block and Watchdog Definition block are valid and will be generated into C code only when they are defined in the parent model. If these blocks are defined in the referenced model(s), they will not be generated into C code.

#### Task Scheduler

All the blocks in Task Scheduler can be used and will be valid in both parent model and referenced model(s).

# **Chapter 5 CAN Theory of Ecotrons**

## 5.1 Introduction

<u>Controller Area Network</u> (CAN) nowadays is very widely used on the vehicle control system. Ecotrons VCUs provide multiple CAN channels (3-5 channels, depending on the specific VCU model) and enables the VCUs to communicate with multiple electronic control units on the vehicle.

## 5.2 CAN Implementation

To use Ecotrons VCUs, the user needs to convert DBC file into .m file and then use the .m file to define and initialize the CAN communications. The process is intuitive, user-friendly, and can give users more flexibility for CAN communication implementation.

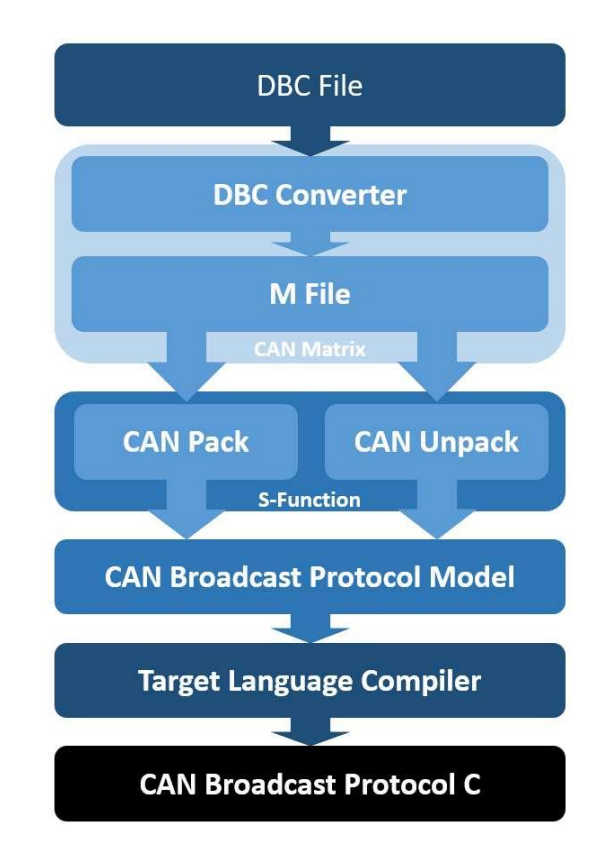

## 5.2.1 Convert DBC to m File

User can convert DBC to .m file automatically using the software EcoCAN that can be found in EcoCAL. If you want to know more about EcoCAL, please refer to the manual *EcoCAL manual for EV*.

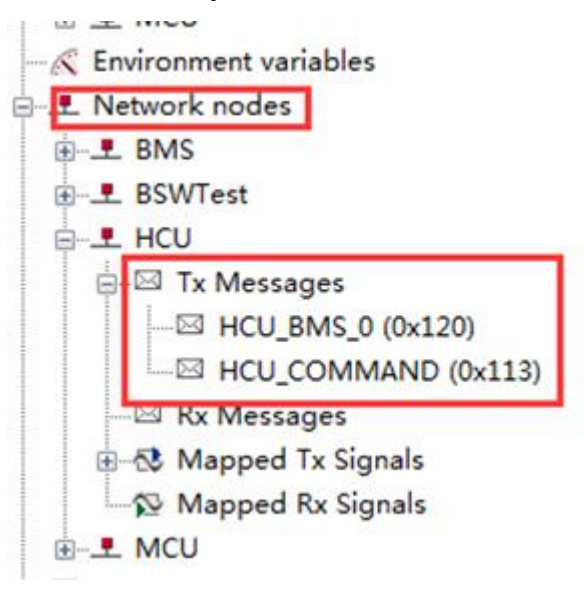

#### **Process:**

1. Open the DBC file to be converted in EcoCAN.

| E EcoCAN v1.42                                                                                                    |              |                      |                                                                                                    |                   |      |             |          |   |
|----------------------------------------------------------------------------------------------------|--------------|----------------------|----------------------------------------------------------------------------------------------------|-------------------|------|-------------|----------|---|
| Open Doc Elle Organize New folder Bounloads Recent Places EV_Demo.dbc 2017/3/27 13.47 DBC File 7 KB Filtures Subversion Videos EV_Demo.dbc On the file File name: EV_Demo.dbc File name: EV_Demo.dbc Open Cancel                                                                                                    | EcoCAN v1.42 |                      |                                                                                                    |                   | -    |             |          |   |
|                                                                                                    | No. 1        |                      |                                                                                                    |                   |      |             |          |   |
| Open DDC File    Organize  New folder Ile  Organize  New folder Ile  Ile  Ile  Organize  New folder Ile  Ile                                                                                                    |              |                      |                                                                                                    |                   |      |             |          |   |
| Open DDC File   Organize New folder   Downloads Name   Date modified Type   Downloads Name   Date modified Type   Documents Documents   Music EV_Demo.dbc   Documents Subversion   Videos Videos     Ev_Demo.dbc Disk(C:)   Local Disk (C:) Local Disk (C:)   File name: EV_Demo.dbc   EV_Demo.dbc Dit*(*.dbc)     Computer     Computer     Computer     Decal Disk (C:)     File name: EV_Demo.dbc                                                                                                    |              |                      |                                                                                                    |                   |      |             |          |   |
| Organize • New folder   © Organize • New folder   © Downloads   © Recent Places   © Libraries   © Documents   Music   © Pictures   © Videos     Image: Computer   Local Disk (C:)   © Local Disk (C:)   © Local Disk (C:)   © Local Disk (C:)   © Local Disk (C:)   © Local Disk (C:)   © Local Disk (C:)   © Local Disk (C:)   © Local Disk (C:)   © Local Disk (C:)   © Local Disk (E:)   • Ele name: EV_Demo.dbc   • Det(t.dbc)   • Concel                                                                                                    | (            | 😑 Open DoC File      |                                                                                                    |                   |      |             | <u> </u> | × |
| Organize < New folder     Downloads     Name     Date modified     Type     Size     EV_Demo.dbc     2017/3/27 13:47        Documents     Music   Pictures   Subversion   Videos     Videos     File name:   EV_Demo.dbc     Pictures   Docal Disk (D:)     File name:   EV_Demo.dbc     Pictures   Open     Cancel                                                                                                    |              | 🕒 🗢 📕 🕨 Compute      | r 🕨 Local Disk (C:) 🕨 Demo                                                                                      |                   | • •; | Search Demo |          | ٩ |
| Downloads   Recent Places   Libraries   Documents   Music   Pictures   Subversion   Videos     Videos     File name:   EV_Demo.dbc     Date modified   Type   Size     OBC File   7 KB     7 KB     Pictures   Subversion     Videos     File name:   EV_Demo.dbc     Pictures   Open   Cancel                                                                                                    |              | Organize 👻 New folde | a de la companya de la companya de la companya de la companya de la companya de la companya de la companya de l |                   |      |             |          | 0 |
| Recent Places          EV_Demo.dbc       2017/3/27 13:47       DBC File       7 KB         Documents       Music       Pictures       Subversion         Videos       Videos       Videos       Pictures         Local Disk (C:)       Local Disk (C:)       Pictures       Pictures         Documents       File name:       EV_Demo.dbc       DBC file       7 KB                                                                                                    |              | Downloads 🔦          | Name                                                                                                    | Date modified     | Тур  | e Size      |          |   |
| Ibraies         Documents         Music         Pictures         Subversion         Videos         Local Disk (C:)         Local Disk (E)         File name:         EV_Demo.dbc         EV_Demo.dbc                                                                                                    |              | Recent Places        | EV_Demo.dbc                                                                                                    | 2017/3/27 13:47   | DBC  | File        | 7 KB     |   |
| Documents         Music         Pictures         Subversion         Videos         Local Disk (C:)         Local Disk (D:)         Local Disk (E)         File name:         EV_Demo.dbc         PBU(".dbc)         Open ▼         Cancel                                                                                                    |              | 😭 Libraries          |                                                                                                    | Υ.                |      |             |          |   |
|                                                                                                    |              | Documents            |                                                                                                    | $\langle \rangle$ |      |             |          |   |
| Subversion<br>Videos<br>Local Disk (C:)<br>Local Disk (E:)<br>File name: EV_Demo.dbc<br>VDem(*.dbc)<br>Cancel                                                                                                    |              | Pictures             |                                                                                                    | \                 |      |             |          |   |
| Image: Second Disk (C:)         Image: Local Disk (C:)         Image: Local Disk (C:)         Image: Local Disk (C:)         Image: Local Disk (E:)         Image: File name: EV_Demo.dbc         Image: File name: EV_Demo.dbc         Image: Del(".dbc)         Image: Computer         Image: Computer <t< th=""><th></th><td>Subversion</td><td></td><td>·</td><td></td><td></td><td></td><td></td></t<> |              | Subversion           |                                                                                                    | ·                 |      |             |          |   |
| Computer<br>Local Disk (C:)<br>Local Disk (D:)<br>Local Disk (E:)<br>File name: EV_Demo.dbc<br>Copen Cancel                                                                                                    |              | Videos               |                                                                                                    |                   |      |             |          |   |
| Local Disk (C:)     Local Disk (D:)     Local Disk (E:)     File name: EV_Demo.dbc     Open ▼ Cancel                                                                                                    |              | 🖳 Computer           |                                                                                                    |                   |      |             |          |   |
| Local Disk (D:)     Local Disk (E:)     File name: EV_Demo.dbc     Open ▼ Cancel                                                                                                    |              | 🚢 Local Disk (C:)    |                                                                                                    |                   | - \  |             |          |   |
| Gancel Disk (E)<br>File name: EV_Demo.dbc<br>↓ Db (',dbc) ↓<br>Cancel                                                                                                    |              | 👝 Local Disk (D:)    |                                                                                                    |                   |      |             |          |   |
| File name: EV_Demo.dbc                                                                                                    |              | 🧫 Local Disk (E:) 🖕  |                                                                                                    |                   |      |             |          |   |
| Open  Cancel                                                                                                    |              | File na              | ime: EV Demo.dbc                                                                                                |                   | •    | Db.L(*.dbc) | -        | - |
|                                                                                                    |              |                      | -                                                                                                    |                   | ſ    | Open 🚽      | Cancel   |   |
|                                                                                                    |              |                      |                                                                                                    |                   | L    |             |          |   |

4
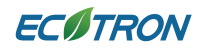

2. After DBC file being loaded, the following window will pop-up.

| ≡ EcoCAN v1.42 - [ListView]<br>≔                                                                                                    |                                                                           |  |
|----------------------------------------------------------------------------------------------------|---------------------------------------------------------------------------|--|
| <u> </u>                                                                                                    |                                                                           |  |
| Network Nodes     HCU     HCU_COMMA     HCU_BMS_0     BMS_HCU_3     BMS_HCU_2     BMS_HCU_1     BMS_HCU_0     MCU_STATUS     MCU_STATUS     MCU_STATUS     MCU_STATUS     MCU_STATUS     MCU_STATUS | Address Comment<br>HCU 0x0<br>BMS 0x0<br>MCU 0x0<br>4<br>5<br>2<br>3<br>1 |  |
| G:\to                                                                                                    | vout_EcoTools\Setup Tools\EcoCAN V1.42\EV_Demo.dbc                        |  |

3. Click the indicated button and export the DBC file to m file, users can specify the saving path.

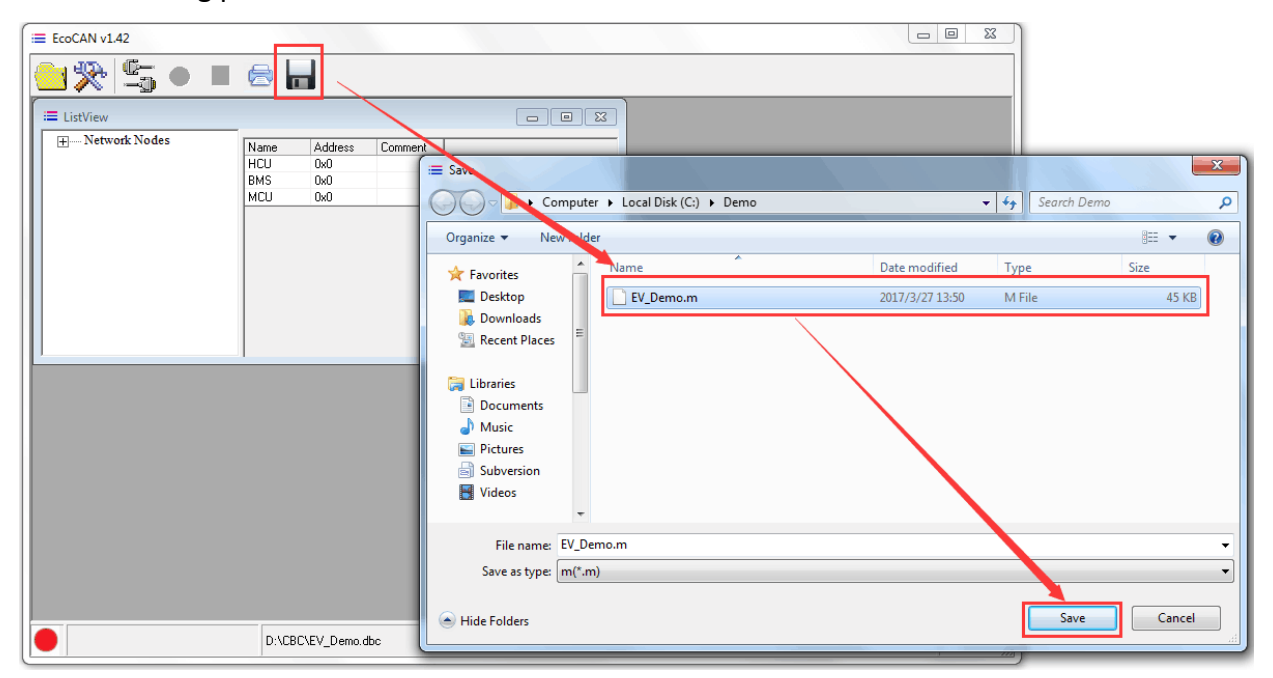

## 5.2.2 EcoCoder CAN Blocks

Please select 'Read CAN Message' or 'Send CAN Message' if fixed-point tool has not been installed in Matlab.

| EcoCoder Blocks     ADC     Calibration & Measurement | EMS_ACTrq (12:12 uint16:Motorola<br>Data<br>EMS_DmdTrq (16:12:uint16:Motorola |
|-------------------------------------------------------|-------------------------------------------------------------------------------|
| CAN                                                   | Pack Signals To CAN Data Read CAN Message                                     |
| CCP<br>Diagnostic Blocks<br>Digital I/O               | Read Fixed-Point CAN Message Send CAN Data                                    |
| SCI<br>> Sensors Blocks                               | And And And And And And And And And And                                       |
| System Management Blocks<br>Task Scheduler            | Send CAN Message Send Fixed-Point CAN Message                                 |

#### 5.2.3 Select m file

This m file can help parse out signals in messages. Users need to save the .m file in the folder where your model is.

| 🕶 🕶 🖽 🕫 👘 🖓 G. 🕐 SOTTA               | [ <sup>-03</sup> | process อกเรากุดตรายุเสตร                             |                                                          |  |  |
|--------------------------------------|------------------|-------------------------------------------------------|----------------------------------------------------------|--|--|
| Current Folder                       | ۲                | 🖻 EV_Demo 🕨 🖻 ASW_Demo 🕨                              | 1 nrocoss input signals 1 0 02 procoss hms input signals |  |  |
| 🗋 Name 🔺                             |                  |                                                       | Source Block Parameters: ecocoder_sfun_read_float        |  |  |
| 🗏 👃 asw_libs                         | Ξ                |                                                       | S-Function (mask)                                        |  |  |
| 🗏 👢 canMx_m                          | 2                |                                                       |                                                          |  |  |
| 🖄 Ev_Demo_M.m                        | ⇒                |                                                       |                                                          |  |  |
| 🖽 📕 libs                             | AE               |                                                       | Parameters                                               |  |  |
| 📅 EV_Demo.dbc                        |                  | ECO-EV CAN V1.0.9C                                    | Select CAN Channel CAN_A                                 |  |  |
| ± 📕 asw_m                            |                  | ID : 0x00000211(standard) RTR                         |                                                          |  |  |
| ■ L DI_E_C_m                         |                  | Signa come  Un:                                       |                                                          |  |  |
| Image: Mot_andEcoCAL_INI EV Domo mdl |                  | rx CANABMS DC_CC                                      | Ev_Demo_M                                                |  |  |
| MDL setup m                          |                  | TX CANABMSAC_CC                                       | Soloct Mossage BMS HCIL 0                                |  |  |
|                                      |                  | rxCANAEMSEMS_CellLVoltNum                             | Select Message DHS_NCO_0                                 |  |  |
|                                      |                  | rxCANABMSBMS_CellHVolt  <br>rxCANABMSBMS_CellHVoltNum | BMS_HCU_0                                                |  |  |
|                                      |                  | rxCANAEMSEMS_SOC                                      | Show Data Available Port                                 |  |  |
|                                      |                  | rxCANAEMSEMS_Md                                       |                                                          |  |  |
|                                      |                  | xxCANABMSBMS_VCU_0_Heatbeat                           | Snow Age Count Port                                      |  |  |
|                                      |                  |                                                       | Show Signal Names                                        |  |  |
|                                      |                  |                                                       | Signal Prefix                                            |  |  |
|                                      |                  |                                                       | 'rxCANABMS'                                              |  |  |
|                                      |                  |                                                       |                                                          |  |  |
| Detaile                              |                  |                                                       |                                                          |  |  |
| 50 uno                               |                  |                                                       |                                                          |  |  |
|                                      |                  |                                                       | OK Cancel Help Apply                                     |  |  |
|                                      |                  |                                                       |                                                          |  |  |

## 5.2.4 Select Message

This step will let users pick the specific CAN messages that need to be parsed.

| Source block Parameters, ecocoder_stun_read_noat |
|--------------------------------------------------|
| S-Function (mask)                                |
| Parameters                                       |
|                                                  |
|                                                  |
| Select M Flie                                    |
| Ev_Demo_M                                        |
| Select Message BMS_HCU_0                         |
| BMS_HCU_0 HCU BMS_0                              |
| Show Data Av BMS_HCU_3                           |
| BMS_HCU_2<br>Show Age Cot BMS_HCU_1              |
| Show Signal NBMS_HCU_0                           |
| Signal Prefix MCU_STATUS_4<br>MCU_STATUS_5       |
| 'rxCANABMS' MCU_STATUS_2                         |
| MCU_STATUS_3 Sample Time Ta MCU_STATUS_1         |
|                                                  |
| OK Cancel Help Apply                             |
|                                                  |

### 5.2.5 Select Sample Time

| Source Block Parameters: ecocoder_sfun_read_float | X |
|---------------------------------------------------|---|
| S-Function (mask)                                 |   |
|                                                   |   |
| Parameters                                        |   |
| Select CAN Channel CAN_A                          | • |
| Select M Flie                                     |   |
| Ev_Demo_M                                         |   |
| Select Message BMS_HCU_0                          | • |
| BMS_HCU_0                                         |   |
| Show Data Available Port                          |   |
| Show Age Count Port                               |   |
| Show Signal Names                                 |   |
| Signal Prefix                                     |   |
| 'rxCANABMS'                                       |   |
| Sample Time Task MDef                             | • |
| Task_MDef                                         |   |
| Task_Inherit                                      |   |
| Task_ini                                          |   |

#### Task\_Inherit:

If 'Task\_Inherit' is selected, the block will be executed every time when the subsystem that includes this block is executed.

#### Task\_ini:

The block will only be executed during the initialization process when VCU is powered on.

#### Task\_MDef:

The sample time will be decided according to the interval value in the .m file that is shown below. (This value comes from DBC file and is editable).

| 3 |   | %Message Number:1                               |
|---|---|-------------------------------------------------|
| 4 | - | case 'HCU_COMMAND'                              |
| 5 | - | ECOCAN.HCU_COMMAND = struct;                    |
| 6 | - | ECOCAN. HCU_COMMAND . name = 'HCU_COMMAND';     |
| 7 | - | ECOCAN.HCU_COMMAND.description = 'HCU_COMMAND'; |
| 8 | - | ECOCAN. HCU_COMMAND. protocol = "ECOCAN";       |
| 9 | - | ECOCAN.HCU_COMMAND.id = hex2dec('113');         |
| 0 | - | ECOCAN.HCU_COMMAND.idext = 'SIANDARD';          |
| 1 | - | ECOCAN.HCU_COMMAND.payload_size =8;             |
| 2 | - | ECOCAN.HCU_COMMAND.interval =-1;                |
| 3 |   |                                                 |
|   |   |                                                 |

| Interval       | (-t, -1)     | (0,0.005)   | [0.005,0.01) | [0.01,0.02) | [0.02,0.05)  |
|----------------|--------------|-------------|--------------|-------------|--------------|
| Sample<br>Time | Task_Inherit | Task_H1ms   | Task_H5ms    | Task_H10ms  | Task_L20ms   |
| Interval       | [0.05,0.1)   | [0.1,0.2)   | [0.2,0.5)    | [0.5,1)     | [1,10)       |
| Sample<br>Time | Task_L50ms   | Task_L100ms | Task_L200ms  | Task_L500ms | Task_L1000ms |

## **Chapter 6 Memory Management**

## 6.1 Introduction

When application software gets more complicated and larger, memory management will become an important aspect of VCU software development.

## 6.2 Storage device

Ecotrons VCU includes two types of storage device, Flash and RAM.

Flash is the memory which stores basic software, application software, constant, calibration and NVM variable data, the data in Flash will not be lost after powering off the VCU. Contents in Flash would be copied to RAM during VCU power-up process. NVM variable data is recommended to be saved to Flash before VCU power off. Calibration can be implemented 'on the fly', and calibration variable data can be burned back to Flash manually through EcoCAL, the calibration software developed by Ecotrons.

RAM (Random Access Memory) directly works with CPU by storing software needed data and code during VCU runtime. Different from Flash, the data in RAM would be lost when VCU powers down.

### 6.3 Data Storage

### 6.3.1 Calibration/Measurement Variable

Please refer to section 4.10.1 to 4.10.4 for definition, initialization, reading and writing calibration and measurement variables.

The only special part is writing of calibration variable. It is achieved through EcoCAL 'Program' or 'Download' function. EcoCAL is an advanced calibration tool developed by Ecotrons. 'Download' option can save calibration data to VCU RAM, while 'Program' option can write calibration data to VCU flash. 'Upload' can help upload the existing calibration data from VCU flash to PC.

## 6.3.2 Non-Volatile Variable

There are two types of non-volatile variables, NVM variables and Fixed NVM variables, for different application purposes. Please refer to section 4.8.1 to 4.8.9 for definition, reading and writing non-volatile variables.

Ecotrons non-volatile memory theory is described in Appendix A.

# Chapter 7 Custom Variable Type

There are two ways to define monitoring/calibration/NVM variables. One is to custom variable type, and the other is to use the definition block in the EcoCoder library.

The method in this chapter eliminates the need for software engineers to load multiple monitor/calibration/NVM variable blocks during simulation by simply defining the variables in "Base Workspace" and save them as m files.

EcoObj is a custom data storage definition package. It is an extension of the simulated signal object and the simulation parameter object. Define custom data objects and classes by using the ASAP2 standard. It generates the product code and the ASAP2 file (or a2l file). You can use EcoObj or MATLAB's "Model Explorer" to define types and variables in M files, the following sections describe the graphical definition method.

## 7.1 Customize Variable Types

1. Open "Model Explorer"

| Demolect                                                       | CONTRACT OF A DESCRIPTION OF A DESCRIPTION OF A DESCRIPTI | and the second here |
|----------------------------------------------------------------|----------------------------------------------------------------------------------------------------|---------------------|
| He Edit Mew Display Disgram Simulation Analysis Code Jook Help |                                                                                                    |                     |
| 5.86444880.80.80.00.00                                         | 10 D (Romal +) 🥥 + 🛗 +                                                                                                    |                     |

#### 2. Base Workspace > Add > Simulink Numeric Type

| Model Explorer              |          |                                        |        |             |
|-----------------------------|----------|----------------------------------------|--------|-------------|
| <u>File Edit View Tools</u> | Add      | Help                                   |        |             |
| 🛛 🖂 🖾 🖓 🖾 🖓                 |          | MATLAB Variable                        | Ctrl+M | <b>時品</b> 在 |
| Search: by Name             |          | Simulink <u>P</u> arameter             | Ctrl+P | Seare       |
|                             | τ        | Simulit: Signal                        | Ctrl+5 | <b>F</b>    |
| Model Hierarchy             |          | Simulink NumericType                   |        | ice (only)  |
| A Simulink Root             | <b>H</b> | Simulink AliasType                     |        | Show De     |
| Base Workspace              | =        | Simulink <u>B</u> us                   |        | F           |
| P a Demolest                | <b>P</b> | Simulink Variant                       |        |             |
|                             | ٢        | Configuration                          |        |             |
|                             |          | Configuration Reference                |        | am Files\EC |
|                             | 6        | Configuration for Concurrent Execution |        | am Files(EC |
|                             |          | Add <u>C</u> ustom                     |        | puble>      |
|                             | 祭        | Event                                  | Ctrl+E |             |
|                             |          | Data                                   | Ctrl+D |             |
|                             | Æ        | Input Trigger                          |        |             |
|                             | fx       | Function Call Output                   |        |             |
|                             | ۲        | Stateflow Target                       | Ctrl+T |             |
|                             | _        |                                        |        |             |

3. Name the variable and set the properties through the window on the right

| 🖼 Model Explorer                                   |                                                                   |              |                                                                                            |                                                          |  |  |
|----------------------------------------------------|-------------------------------------------------------------------|--------------|--------------------------------------------------------------------------------------------|----------------------------------------------------------|--|--|
| File Edit View Tools Add Help                      |                                                                   |              |                                                                                            |                                                          |  |  |
| 9. 🗀 🖁 🖧 🙀 🖽 🐘 🖿 🕲 🗉 🕸 🗜 🎾 📖 🕢 📲 🖓 리, 국 다          |                                                                   |              |                                                                                            |                                                          |  |  |
| Search: by Name                                    | ✓ Name:                                                           | 🚳 Search     |                                                                                            |                                                          |  |  |
| Model Hierarchy 🖉 🚾                                | 🔚 Contents of: …rkspace (only) - Fil                              | ter Contents | Simulink.NumericT                                                                          | ype: DT_trq_S16                                          |  |  |
| Simulink Root     Base Workspace     Main DemoTest | Column View: Data Ob. • Show Datails<br>Name Value<br>EDT_trq_516 | i_object(s)  | Data type mode:<br>Signedness:<br>Word length:<br>Slope:<br>Sias:                          | Fixed-point: slope and bias scaling:  Signed  16  2'0  0 |  |  |
|                                                    |                                                                   |              | Lata type averite:<br>Is alias<br>- Code generation op<br>Data scope: Auto<br>Header file: | tions =                                                  |  |  |

#### 7.2 Add Variables to Workspace

Add "EcoObj.Signal" or "EcoObj.Parameter" to "Base Workspace" via "Model Explorer" as shown below.

1. Open "Model Explorer"

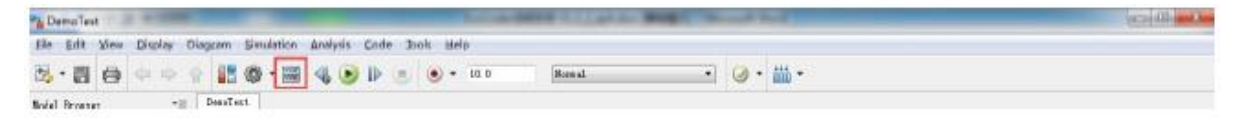

2. Base Workspace > Add > Add Custom...

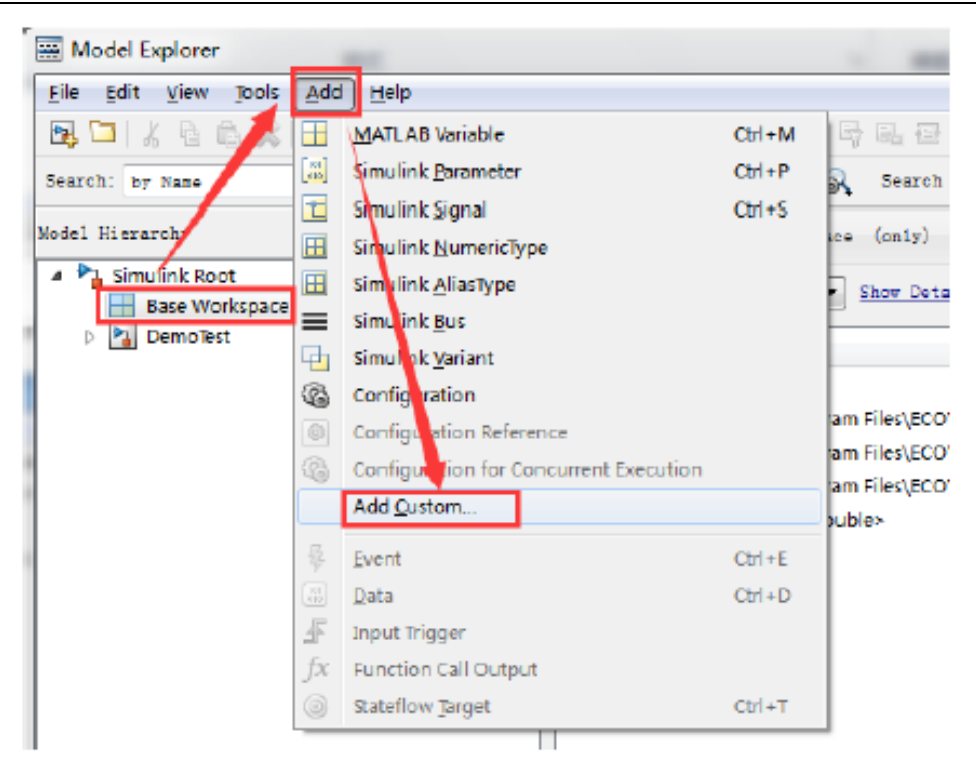

3. Click "Add Custom", choose "EcoObj.Signal" or "EcoObj.Parameter".

| Obj                                                                                                    |                                                                                                    |
|----------------------------------------------------------------------------------------------------|----------------------------------------------------------------------------------------------------|
| EcoObi.Parameter                                                                                         |                                                                                                    |
| EcoObj.Parameter                                                                                         |                                                                                                    |
| EcoObj.Signal                                                                                            |                                                                                                    |
| AUTOSAR, Parameter<br>AUTOSAR, Signal<br>canlib, Parameter<br>canlib, Signal<br>SimulinkDemos, Parameter | Е                                                                                                    |
|                                                                                                    | EcoObi.Parameter<br>EcoObj.Parameter<br>EcoObj.Signal<br>AUTOSAR.Parameter<br>AUTOSAR.Signal<br>canlib.Parameter<br>canlib.Signal<br>SimulinkDemos.Parameter<br>SimulinkDemos.Signal |

## 7.3 Customize Calibration Variables

| Model Explorer - Select Object |           |         |     |  |  |
|--------------------------------|-----------|---------|-----|--|--|
| Object name(s) Demo trg_val    |           |         |     |  |  |
| Object class                   | EcoObj.Pa | rameter |     |  |  |
| ок                             |           | Can     | cel |  |  |
|                                |           |         |     |  |  |

1. Choose "EcoObj.Parameter", name the variable then click "OK".

2. Set the properties through the window on the right. To define calibration variables, "Calibration(Custom)" must be chosen in "Storage Class".

| ) = = + + + = = = = = = = = = = = = = =  |                                |                                     |           |
|------------------------------------------|--------------------------------|-------------------------------------|-----------|
|                                          |                                |                                     |           |
| GK Search                                |                                |                                     |           |
| Contents of: Base Workspace (only)       | Pilter Contents                | EcoObj.Parameter: Demo_trq_val      |           |
| Column View: Data Objects   Show Details | <u>1 object(s)</u> 🖓 🗸         | Value: 10                           |           |
| Diame Value DataType Min Max Dimension   | s StorageClass Complexity Init | Data type: uint16                   |           |
| Demo_trq_val 10 uint16 [] [] [1.1]       | Calibration (C real            | Dimensions: [1 1]                   | Complexit |
|                                          |                                | Minimum: []                         | Maximum   |
|                                          |                                | Units:                              |           |
|                                          |                                | Code generation options             |           |
|                                          |                                | Storage class: Calibration (Custom) |           |
|                                          |                                | Custon attributes                   |           |
|                                          |                                | Header file:                        |           |
|                                          |                                | Alias:                              |           |
|                                          |                                |                                     |           |
|                                          |                                | Alignment: -1                       |           |
|                                          |                                |                                     |           |
|                                          |                                | Description:                        |           |
|                                          |                                |                                     |           |
|                                          |                                |                                     |           |

## 7.4 Customize measurement Variables

| 💮 Model Exp    | lorer - Selec | t Object 🛛 💡 🗙 |
|----------------|---------------|----------------|
| Object name(s) | : Demo_trq    |                |
| Object class:  | EcoObj.Sigr   | nal 🔻          |
| OK             | <             | Cancel         |

1. Choose "EcoObj.Signal", name the variable then click "OK".

2. Set the properties through the window on the right. To define measurement variables "Measurement (Custom)" must be chosen in "Storage Class".

|           |                  |                   | ~.         |     |     |               |            |                |                          |
|-----------|------------------|-------------------|------------|-----|-----|---------------|------------|----------------|--------------------------|
| 51        | Contents of: Ba  | ise Workspace (or | nly)       |     | F   | iter Contents |            | EcoObj.Sign    | ak Demo_trq              |
| Col       | umn View: Data C | Objects 🔹         | Show Detai | s   |     | 2 object(s    | ) 🖓 -      | Data type:     | auto                     |
|           | Name             | Value             | DataType   | Min | Мах | Dimensions    | StorageCl  | Complexity:    | auto                     |
| Del<br>an | Demo_trq_val     | 10                | uint16     | 0   | []  | [1.1]         | Calibratio | Dimensions:    | -1                       |
| t         | Demo_trq         |                   | auto       | []  | []  | -1            | Measuren   | Sample time:   | -1                       |
|           |                  |                   |            |     |     |               |            | Minimum:       | 0                        |
|           |                  |                   |            |     |     |               |            | Initial value: |                          |
|           |                  |                   |            |     |     |               |            | Code gene      | ration options           |
|           |                  |                   |            |     |     |               |            | Storage da     | ss: Measurement (Custom) |
|           |                  |                   |            |     |     |               |            | -Custom a      | ttributes                |
|           |                  |                   |            |     |     |               |            | Header fi      | le:                      |
|           |                  |                   |            |     |     |               |            |                |                          |

## 7.5 Customize NVM Variables

| Model Expl      | orer - Select Object | ? ×    |
|-----------------|----------------------|--------|
| Object name(s): | Demo_trq_nvm         |        |
| Object class    | EcoObj.Signal        | •      |
| ОК              |                      | Cancel |
|                 |                      |        |

1. Choose "EcoObj.Signal", name the variable then click "OK".

2. Set the properties through the window on the right. To define NVM variables, "MeasurementNvm (Custom)" must be chosen in "Storage Class".

| 5.         | Contents of: Ba  | se Workspace (or | nly)        |          | Ē   | lter Contents |            | EcoO   | )bj.Sign  | al: Dcmo_trq_nvm            |
|------------|------------------|------------------|-------------|----------|-----|---------------|------------|--------|-----------|-----------------------------|
| Col        | umn View: Data C | bjects 🔻         | Show Detail | <u>s</u> |     | 3 object(s    | ) 🖓        | Data   | a type:   | auto                        |
|            | Name             | Value            | DataType    | Min      | Max | Dimensions    | StorageCl  | Com    | plexity:  | auto                        |
| [0]<br>(14 | Demo_trq_val     | 10               | uint16      | []       | []  | [1 1]         | Calibratio | Dime   | ensions:  | -1                          |
| t          | Demo_trq_nvm     |                  | auto        | []       | []  | -1            | Measuren   | Sam    | ple time: | -1                          |
| t          | Demo_trq         |                  | auto        | []       | []  | -1            | Measurer   |        |           |                             |
|            |                  |                  |             |          |     |               |            | Minin  | num:      |                             |
|            |                  |                  |             |          |     |               |            | Initia | al value; |                             |
|            |                  |                  |             |          |     |               |            | Co     | de gener  | ation options               |
|            |                  |                  |             |          |     |               |            | Sto    | xage da:  | ss: MeasurementNVM (Custom) |
|            |                  |                  |             |          |     |               |            | 0      | Custom a  | tributes                    |
|            |                  |                  |             |          |     |               |            | н      | leader fi | e:                          |
|            |                  |                  |             |          |     |               |            |        |           |                             |

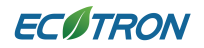

## 7.6 Save the Variables to M file

1. Base Workspace > Export...

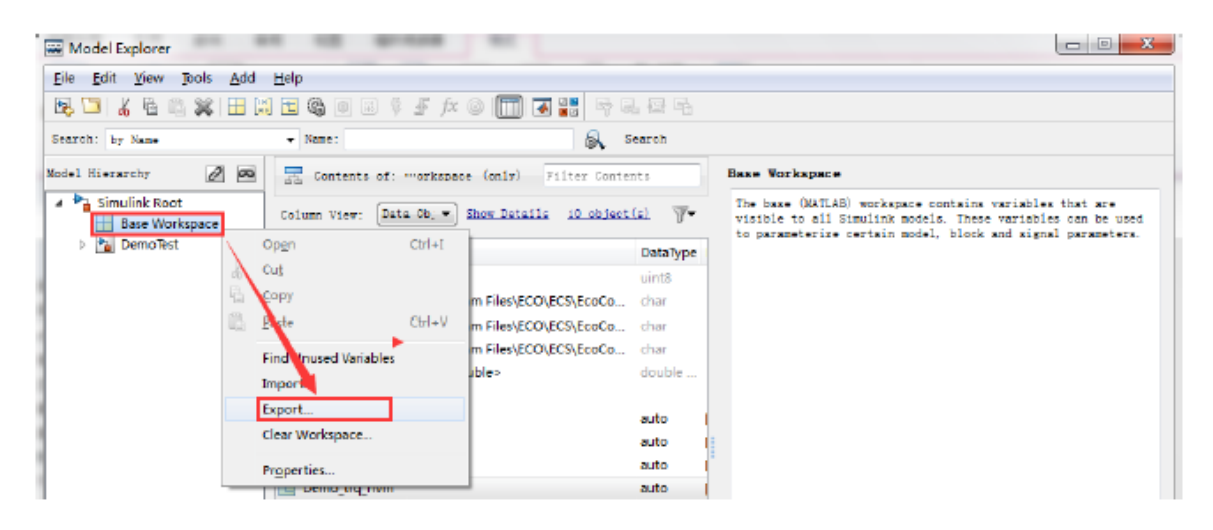

2. Click "Export...", as shown below, save the file to "Demo\_data.m".

| Export to File                                                                                                    |     |       | x | J |
|----------------------------------------------------------------------------------------------------|-----|-------|---|---|
| G → + Computer + Local Disk (E:) + demo + 4 Search demo                                                                                                    |     |       | Q |   |
| Organize 💌 New folder                                                                                                    | 100 | *     | 0 | ] |
| Name     Date modified                                                                                                    |     | Туре  |   | 1 |
| Image: Computer   Image: Local Disk (C:)   Image: Local Disk (D:)   Image: Local Disk (E:)   Image: Local Disk (C:)   Image: Local Disk (C: |     |       |   |   |
|                                                                                                    |     |       | + |   |
| File name: Demo_data.m                                                                                                    |     |       | - |   |
| Save as type: MATLAB-files (*.m)                                                                                                    |     |       | • |   |
| Hide Folders     Save                                                                                                    | G   | ancel |   |   |

## 7.7 Load M file to Workspace

Drag "Demo\_data.m" file to the "Command Window".

| 🔥 MATLAB R          | 2012b           |                   |                  |                |              | - 18 p.   |
|---------------------|-----------------|-------------------|------------------|----------------|--------------|-----------|
| HOME                | PLOTS           | APPS              |                  | SHORTCUTS      |              |           |
| New New<br>Script 👻 | Open            | Import<br>Data Wo | Save<br>orkspace | 🖶 New Variable | Analyze Code | s ▼ Libra |
|                     | FILE            |                   | VA               | RIABLE         | CODE         | SIMUL     |
| < 🔶 🔁 🍃             | 🖸 퉬 🕨 F: 🕨 test | DemoEV            | Demo             |                |              |           |
| Current Fold        | er 💿            | Commar            | nd Windo         | w              |              |           |
| Demo_               | data.m          | fx; >>            |                  |                |              |           |

## 7.8 Model Example

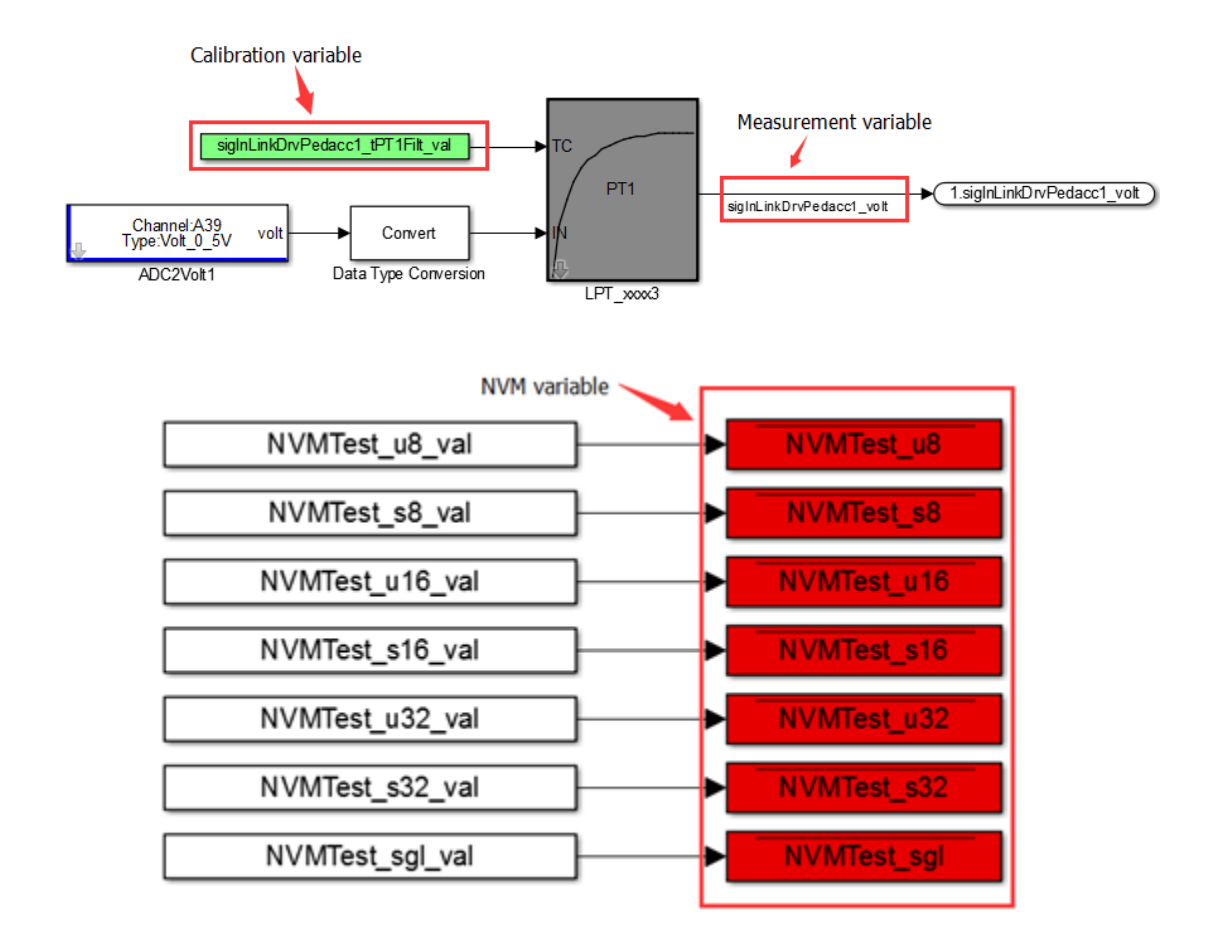

## Chapter 8 Programming VCU with EcoFlash

EcoFlash is a user-friendly GUI for programming VCU. Please refer to EcoFlash manual for operation of the software. The below picture provides a quick glance of EcoFlash.

| Settings<br>Communication Mo<br>CAN Settings<br>Device Type Eco        | ode CAN -             | Flash<br>Open File Flash Cancel                                                                                                    |   |
|------------------------------------------------------------------------|-----------------------|----------------------------------------------------------------------------------------------------|---|
| Device Index 0<br>Channel No. 1<br>Baud Rate 100<br>ALM<br>BuildChkSum | kbs<br>ECU<br>Options | How to flash the S19/Mot/Hex file?<br>Step 1: Power on VCU.<br>Step 2: Configure CAN settings to comply with<br>hardware setting and software specification, then click<br><open device="">.<br/>Step 3: Load the S19/Mot/Hex file, click <open file=""><br/>Step 4: Power off VCU and wait for 5 seconds.<br/>Step 5: Click <flash>, then quickly power on VCU.</flash></open></open> | • |
| Open Device Open Device                                                | Close Device          |                                                                                                    | ~ |

## **Chapter 9 Measurement and Calibration with EcoCAL**

EcoCAL is dedicated for data measurement, calibration, logging and analysis. It is a professional calibration tool developed by Ecotrons. EcoCAL is based on CCP/XCP protocols and uses the CAN bus for communication between master-slave stations. It provides great convenience for VCU in-vehicle testing and prototype development.

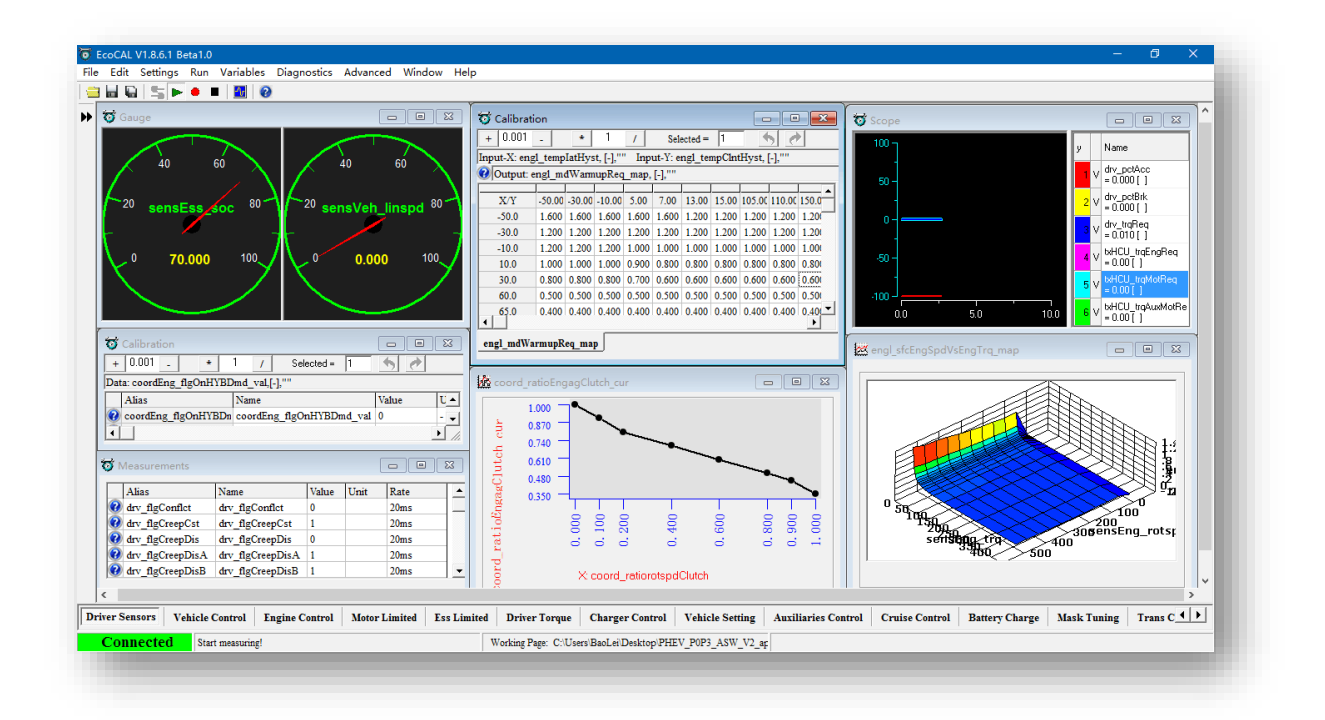

# Chapter 10 Uninstall EcoCoder

### **10.1 Uninstall EcoCoder from MATLAB**

#### Note: You have to close all MATLAB applications before uninstalling.

1. Double-click 'EcoCoder Loader'.

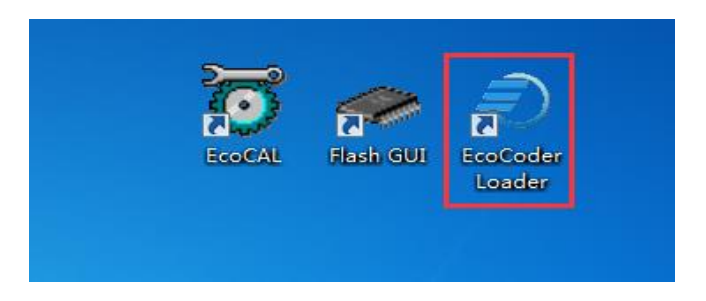

2. Choose MATLAB version, and select 'Uninstall EcoCoder from selected MATLAB version', then click 'OK'.

| EcoCoder Loader                                      | × |
|------------------------------------------------------|---|
| Tools                                                |   |
| Matlabroot: D:\Program Files\MATLAB\R2012b           |   |
| Select Matlab: MATLAB 8.0 (R2012b) x64               | • |
| EcoCoder_MPC                                         |   |
| C Install EcoCoder to selected MATLAB version        |   |
| C Install EcoCoder to all supported MATLAB version   |   |
| Uninstall EcoCoder from selected MATLAB version      |   |
| Uninstall EcoCoder from all supported MATLAB version |   |
| ОК                                                   |   |

## 10.2 Uninstall EcoCoder from Windows System

For EcoCoder update, the user will need to uninstall older version EcoCoder from

Window before installing new version EcoCoder.

Note: You have to close all open MATLAB applications before uninstalling.

1. Click 'Start' and then click 'settings', follow steps in picture below

|          | - T Citck Settings                     |                                                                                                    |               |
|----------|----------------------------------------|----------------------------------------------------------------------------------------------------|---------------|
| ល        | Home                                   | Apps & features                                                                                                    |               |
| F        | ind a setting                          | Installing apps                                                                                                    |               |
| Ар       | ps                                     | Choose where you can get apps from. Installing only apps from the Store helps protect your PC and keep it running smoothly. | ne            |
|          | Apps & features 2 Click Apps           | Allow apps from anywhere $\sim$                                                                                             |               |
| ≣t       | Default apps                           |                                                                                                    |               |
| <u>m</u> | Offline maps                           | Apps & features                                                                                                    |               |
| ſt.      | Apps for websites                      | Manage optional features<br>Manage app execution aliases                                                                    |               |
|          | Video playback                         | Search, sort, and filter by drive. If you would like to uninstall or move an app, select it from the list.                  |               |
| Ť        | Startup<br>3 Put keyword to Search box | EcoCoder ×                                                                                                    |               |
|          |                                        | Sort by: Name $\checkmark$ Filter by: All drives $\vee$                                                                     |               |
|          |                                        | EcoCoder 4 Single click 75.1 M<br>Ecotrons 6/12/201                                                                         | <b>B</b><br>8 |
|          |                                        | EcoCoder 17.8 M                                                                                                    | B             |

## **Chapter 11 FAQs**

Q1. The m file exported from DBC by 'EcoCAN' can't be used

A1. The name of the m file must match to the C Language variable naming requirement.

And it can't be the name of the existing model or m file.

Q2. Model created by 'EcoCoder\_Prj', emulation or code generation error

- Check if your MATLAB has Fixed-Point Tool license. If not, the use of fixed-point blocks will trigger errors.
- 2. Make sure all support files are added to path.
- 3. Check whether necessary MATLAB components are installed.

Q3. 'CAN' module is blank after being configured

Please check whether the CAN definition .m file is added to Path.

Q4. EcoCoder Loader Pop-up error

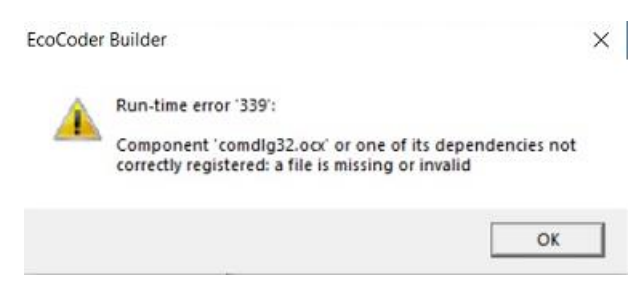

You may have to register the 'comdlg32.ocx' to windows.

Q5. How to update application model to be compatible with updated EcoCoder

a) EcoCoder Target Definition

The model must include the EcoCoder Target Definition

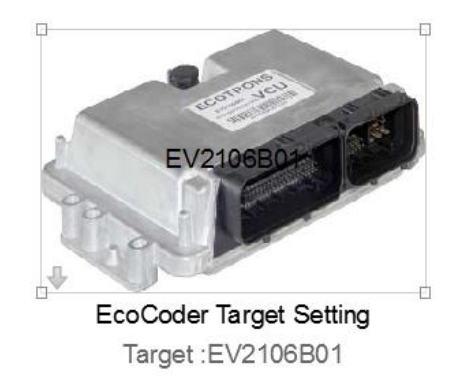

b) Model configuration module

'ECU\_Setting' module is divided into independent configuration blocks. Please add CAN,

OPWM, CCP and other configuration blocks if needed.

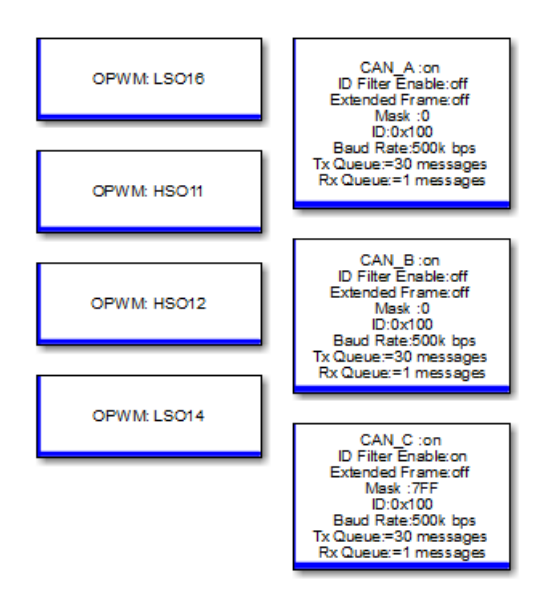

c) Resolve some disabled modules

If CAN library blocks used in the model are disabled, you need to firstly resolve all blocks and save the model before installing new EcoCoder, otherwise the original model will be stuck when using new EcoCoder.

1) Right-click on the disable block, and select Library link->Resolve Link

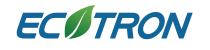

#### EcoCoder Manual

| ECO-EV CAN V1.1.7<br>                                                                                                    | BMS_H<br>h :8(byte                        | Comment Through<br>Comment Out<br>Delete                                     | Ctrl+Shift+Y<br>Ctrl+Shift+X<br>Del | Message Available(bool)<br>Message Count(uint32)<br>rxCANABMSDC_CC                        | → BMS_fig0Availabi<br>value:0 type:bockean<br>→ trXBMS_ont0<br>value:0 typeuint32<br>→ trXBANS_ont0_rnBM<br>value:0 typeuint32                |
|----------------------------------------------------------------------------------------------------|-------------------------------------------|------------------------------------------------------------------------------|-------------------------------------|-------------------------------------------------------------------------------------------|----------------------------------------------------------------------------------------------------|
| Signal Units  Stan<br>name    (LSI                                                                                                    | art Lenç<br>5B)  (bi                      | Find Referenced <u>V</u> ariables<br><u>C</u> reate Subsystem from Selection | Ctrl+G                              | tip <b>leDA</b> NABMSAC_CC<br>value<br>CANABMSBMS_CeIILVoit                               | Value:0 type:boolean<br>Value:0 type:boolean<br>VABMSBMS_Cell                                                                                 |
| rxCANABMSD_CCC   <br>rxCANABMSAC_CC   <br>rxCANABMSAC_CC   <br>rxCANABMSBMS_CELLIVOLL  V  !<br>rxCANABMSBMS_CELLIVOLL  V  :<br>rxCANABMSBMS_CELLIVOLL  V  :<br>rxCANABMSBMS_CELLIVOLNUM   <br>rxCANABMSBMS_SCC] ! | 3 <br>2 <br>56 <br>40 <br>32 <br>16 <br>8 | Test <u>H</u> arness<br><u>F</u> ormat<br>Botate & Flip<br><u>A</u> rrange   | ><br>><br>>                         | 0<br>IABMSBRIS_CellLVoltNum<br>0<br>CANABINJSBINS_CellHVolt<br>0<br>ABMSBNJS_CellHVoltNum | value:0 type:single<br>BMSBMS_Cell.v<br>value:0 type:uint8<br>Value:0 type:single<br>BMSBMS_Cell<br>value:0 type:single<br>DMSBMS_Cell<br>mCA |
| rxCANABMSBMS_SysFltLv1   <br>rxCANABMSBMS_Md   <br>rxCANABMSBMS_VCU_0_Heatbeat                                                                                                    | 51<br>41<br>01                            | <u>M</u> ask<br>Library Link                                                 | •                                   | 0<br>nxCANABMSBMS_SOC<br><u>G</u> o To Library                                            | Block Ctrl+L                                                                                                    |
|                                                                                                    |                                           | Signals & Ports Reguirements Traceability Coverage                           | •                                   | Break Link<br>Resolve Link<br>View Change                                                 | 5                                                                                                    |
|                                                                                                    |                                           | Model Advisor                                                                | ,                                   |                                                                                           | value:0 type:uint8                                                                                                    |

#### 2) Restore all disable linked blocks.

| Description<br>This model contains linked blocks that are disabled<br>in the following table. To see all of the disabled lin                                   |                                            |                                                       |
|----------------------------------------------------------------------------------------------------|--------------------------------------------|-------------------------------------------------------|
| This model contains linked blocks that are disabled<br>in the following table. To see all of the disabled lin                                                  |                                            |                                                       |
|                                                                                                    | or edited. By defa<br>ks, select 'Show all | ult, only the edited links are shown disabled links'. |
| To push changes to the library, in the Action column select 'Restore'.                                                                                         | n, select 'Push'. To r                     | restore the block from the library,                   |
| To push/restore the whole hierarchy use 'Hierarchy'<br>'Individual' mode.                                                                                      | mode and to push                           | n/restore individual links use                        |
| Options                                                                                                    | Push/Restore N                             | lode                                                  |
| Show all disabled links                                                                                                    | Hierarchy                                  | Individual                                            |
| Edited links                                                                                                    |                                            |                                                       |
| Linked block Action                                                                                                    |                                            | Library (version)                                     |
| ▲ ecocoder_sfun_read_float < Restore                                                                                                    | -                                          | EcoCanServLibs (1.173)                                |
| \Lambda ecocoder_sfun_read_float 🛛 < Restore                                                                                                    |                                            | EcoCanServLibs (1.173)                                |
| Paths for select ed link<br>Path in model : Test EV2106801 CAN/ASW Demo<br>signals/ecocoder sfun read float<br>Library source : CoCanServLibs/CAN Float/ecocod | 1/01 process input<br>ler sfun read float  | signals/03 process bms input                          |
| Push all Restore all Clear all                                                                                                    | ОК                                         | Cancel Help Apply                                     |

Q6. Is there a way to get rid of popping up folder of generated file?

## **EC**ITRON

Yes. Please go through these steps, Configuration Parameters -> Code Generation -> EcoCoder Debug Options -> Compiled Action. Then you can configure.

Compiled Action includes: No Prompt, OpenTarget, PopupBox.

No Prompt: There is no any prompt when it finishes generating file.

OpenTarget: It will open folder which has generated files.

PopupBox: 'Software has been compiled successfully!' will pop up when it finishes generating files.

| Select:                  | Pariet Files Onlines Descended | ^                                     |
|--------------------------|--------------------------------|---------------------------------------|
| Solver                   | Project Files Options Reserved |                                       |
| Data Import/Export       | Compiled Action No Prompt      |                                       |
| Optimization<br>PopunBox |                                |                                       |
| Diag<br>U.J. OpenTarget  |                                |                                       |
| Mrd No Prompt            |                                |                                       |
| Simulation Target        |                                | E                                     |
| Code Generation          |                                |                                       |
| Report                   |                                |                                       |
| Comments                 |                                |                                       |
| Symbols                  |                                |                                       |
| Custom Code              |                                |                                       |
| Debug                    |                                |                                       |
| Interface                |                                |                                       |
| Code Style               |                                |                                       |
| Templates                |                                |                                       |
| Code Placement           |                                |                                       |
| Data Type Replacement    |                                |                                       |
| Memory Sections          |                                |                                       |
| EcoCoder Target Options  |                                |                                       |
| EcoCoder Debug Options   |                                |                                       |
|                          |                                |                                       |
| besign vermer            |                                |                                       |
|                          |                                |                                       |
|                          |                                |                                       |
|                          |                                |                                       |
|                          |                                | -                                     |
|                          |                                | , , , , , , , , , , , , , , , , , , , |
|                          |                                | ancel <u>H</u> elp <u>Apply</u>       |

Q7. Is there a way to access project file in C code?

Yes, go same steps as Q6 then configure box of 'Project Files Options'.

Project Files Options includes Reserved, Removed.

Reserved: 'XX\_CWprj' will be reserved when it finishes generating file, so user can access C code from 'XX\_CWprj ' file.

Removed: 'XX\_CWprj' will be removed when it finishes generating files.

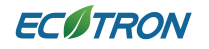

#### EcoCoder Manual

| Fologt                                                                                                    |                              |   |
|----------------------------------------------------------------------------------------------------|------------------------------|---|
| Solver       Project Files Op         Data Import/Export       Optimization         Diagnostics       Hardware Implementation         Model Referencing       Simulation Target         Code Generation       Report         Comments       Symbols         Custom Code       Debug         Interface       Verification         Code Style       Templates         Code Placement       Memory Sections         EcoCoder Debug Options       HDL Code Generation | tions<br>Removed<br>Reserved | E |

## **Appendix A- Nonvolatile Variables Theory**

This is a description of assigning variable values to non-volatile memory and fixed non-volatile memory locations, how to change such values and notice for operation.

### Non-volatile Variables

The NVM variables are stored in flash, which can maintain information even the VCU is powered off (unlike RAM, which would lose data after the VCU power off).

NVM data values are read from flash and written into RAM when VCU is powered on. The RAM variables can be read/written as many times as needed since RAM has high Program/Erase cycle. When key off signal is detected, power off logic would trigger the process of storing NVM variables from RAM to flash. An example power down block, which includes this NVM variable storage logic, *Power Management Example*, is provided in EcoCoder library.

**Note**: The power input to VCU BATT is required to be uninterrupted to make sure the process of storing of NVM variables value is safe. If power is lost unexpectedly while application is running, the value of the NVM variables on the next key-on will be the same value as what had been saved into flash during the last controlled shutdown. If power is lost unexpectedly during the controlled shutdown procedure (when the process of saving NVM variables into flash is supposed to be happening), all NVM variables will revert to their default values (defined in the application software).

### Fixed Non-volatile Variables

The Fixed NVM variables will be kept the same even the VCU is programmed (unless it is required to be changed by user configuration), so critical data such as odometer data will not be lost even the VCU software update is performed. The fixed NVM variables are stored in specific space of flash and arranged in the order defined block, which means specific addresses in flash are reserved for specific variables.

If new variables need to be added to fixed NVM space, it is necessary to re-initialize by calling definition block.

## **Battery Input**

As mentioned previously, power supply has to be maintained at least for a short period after key-off, in order for the VCU to execute the shutdown process.

The shutdown process implemented by block 'Power Management Example' includes stopping the application and saving NVM variables that have been temporarily stored in RAM to flash, during the power-off delay, after key-off. This is the recommended way to save nonvolatile variables to flash. If the frequency of calling 'Store All NVM Data' block is too high, errors might occur.

#### Table 1.

| Status Value | Supported MinGW version                                                       |
|--------------|-------------------------------------------------------------------------------|
| 0            | Successful operation                                                          |
| 1            | Insufficient space, available active area block is less than set active block |
| 2            | Flash operation error                                                         |
| 3            | Block operation error                                                         |
| 4            | Block detection error                                                         |
| 5            | Not enough writing space                                                      |
| 6            | Need to erase                                                                 |
| 7            | Abnormal block status                                                         |
| 8            | Parameters error                                                              |
| 9            | Record not found                                                              |
| 10           | Record type not match                                                         |
| 11           | Record deleted                                                                |
| 12           | Record replication succeeded                                                  |
| 13           | Writing a record                                                              |
| 14           | Executing a swap operation                                                    |
| 15           | Records need to be written to new activity area                               |